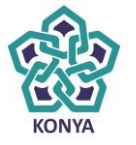

NECMETTIN ERBAKAN ÜNİVERSİTESİ

# ELEKTRONİK BELGE YÖNETİM SİSTEMİ

## ÜST YÖNETİCİ İŞLEMLERİ KULLANIM KILAVUZU

BİLGİ İŞLEM DAİRE BAŞKANLIĞI

2015

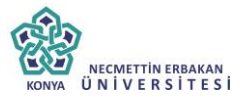

Elektronik Belge Yönetim Sistemi ile ilgili her türlü teknik destek için

Bilgi İşlem Daire Başkanlığı EBYS Birimi

Telefonlar

İhtisam AKTO :0332 280 80 08

İlker DAĞLI :0332 280 81 07

Yusuf ÇELİKEL:0332 280 80 06

Email:ebys@konya.edu.tr

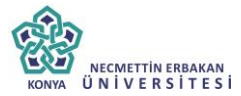

#### 1. AMAÇ

Üst düzey yönetici el kitabının amacı Elektronik Belge Yönetim Sistemi' nin tüm üst düzey kullanıcılar tarafından hedeflenen düzeyde, verimli ve etkin biçimde kullanımını sağlamaktır. Bu amaç doğrultusunda takip eden bölümlerde kullanıcıların sistem içerisinde yapabileceği işlemler ile ilgili gerekli bilgiler sunulmuştur

#### 2. KAPSAM

Üst düzey yönetici el kitabının kapsamı, kullanıcıların Elektronik Belge Yönetim Sistemi ile evrak işlemlerini gerçekleştirmesini sağlamaktır.

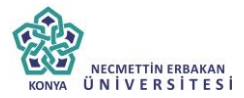

#### 1. Kullanıcı Adı ve Şifresi ile Giriş Yapma

Kullanıcı adı ve şifre yazılarak "Sisteme Giriş Yap" Butonuna tıklanarak sisteme giriş sağlanabilir.

| Kullanici Adi     |
|-------------------|
|                   |
| Şifre             |
|                   |
| Sisteme Giriş Yap |
|                   |
|                   |

#### 2. E-imza ile Giriş Yapma

E-İmza ile sisteme giriş yaparken, E-İmza Kartının PC' ye bağlı olması gerekir ve sim kartın kart okuyucusuna doğru bir şekilde yerleştirildiğinden emin olunmalıdır. AKIS Bilgileri geldikten sonra imza kısmına şifre yazıldıktan sonra "imzala" butonuna tıklanır ve sisteme girişi sağlanır.

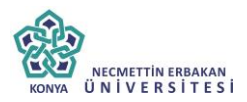

|              | Lütfen E-Imza ile giriş ya     | ipiniz.   |
|--------------|--------------------------------|-----------|
|              | 47                             |           |
|              | Saniye içinde İşleminizi Taman | slayınız. |
|              |                                |           |
|              |                                | 8         |
| Tubitak AKIS | •                              | •         |
|              |                                |           |
|              | Settlika No :                  |           |

## 3. Mobil İmza ile giriş Yapma

Kullanıcı "Mobil İmzala" seçeneği ile sisteme giriş yapmaya çalışırken, GSM numarasını yazmaz ise ya da yanlış yazarsa sistem "Tel No Mevcut Değil" şeklinde uyarı verecektir. Mobil imza ile giriş yapabilmek için GSM numarasının doğru bir şekilde yazılıp, "Mobil İmzala" tuşuna tıklanmalıdır.

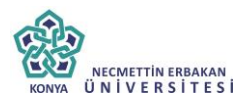

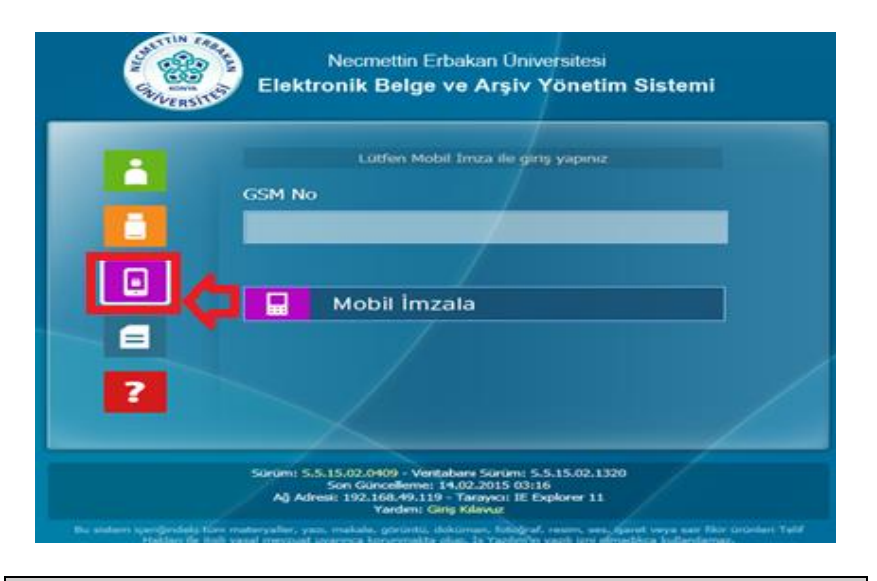

## 4. Bekleyen İşler

Kullanıcının üzerinde bekleyen belgelerin takip edildiği alandır. Üst menüde yer alan "Bekleyen İşler" butonu ile bekleyen işler menüsüne ulaşılır. Kullanıcı sisteme giriş yaptığında, sistem kullanıcıya varsayılan olarak "bekleyen işler" sayfasını açar.

Kullanıcının bekleyen işleri aşağıdaki gibi listelenir. Bu alan, bekleyen belgelere ait yapılması gereken işlere göre gruplanmıştır. Kullanıcı isteğine göre sürükle bırak yöntemi ile bu grupların yerleri değiştirilebilir. Yerleri değiştirmek için grup başlığına tıklanır ve getirmek istediğiniz alana doğru sürüklenir.

| (A)   |                                   |
|-------|-----------------------------------|
| KONYA | NECMETTIN ERBAKAN<br>ÜNİVERSİTESİ |

| iekleyen İşler | Belge Arama H | Q<br>avale Takip   | Yeni Dış Yaz                                | r Yeni İç Yaz                                    | n Yer           | i Onay/Olur Yeni Veka                    | ilet                             |       |           |                                   |                |                 |             |                   |
|----------------|---------------|--------------------|---------------------------------------------|--------------------------------------------------|-----------------|------------------------------------------|----------------------------------|-------|-----------|-----------------------------------|----------------|-----------------|-------------|-------------------|
| IZAWI DEKLE    | TEN IÇ TAZI   |                    |                                             |                                                  |                 |                                          |                                  |       |           |                                   |                |                 | <b>√</b> To | plu İmzala<br>I 🐻 |
| H 4 1          | B Sayfalam    | a Miktarı: 10      | w                                           |                                                  |                 |                                          |                                  |       |           |                                   | Sa             | yfa 1 - 1, kay  | t1/3-       | Toplam :          |
| SELGE TÍPÍ     | KURUM SAYISI  | KONU               | GÖNDEREN                                    | CURUM/KİŞİ                                       | GÖND            | ERİLEN KURUM/KİŞİ                        | KAYDEDEN<br>KULLANICI            | KAYI  | T TARİHİ  | HAVALE TAP                        | tHt            | HAVALE<br>TĪPI  |             | İŞLEM<br>YAP      |
| Yeni İç Yazı   | -206746       | deneme             | Bilgi İşlem D<br>Başkanlığı                 | aire                                             | Banka           | cılık Bölümü,                            | İLKER DAĞLI                      | 23.0  | 2.2015    | 23.2.2015 1                       | 4:26:46        | Gereği          |             | <u>.</u>          |
| İzin Formu     | -203534       | İzin<br>Formu      | Bilgi İşlem D<br>Başkanlığı<br>(Genel Sekre | aire<br>terlik)                                  |                 |                                          | Sistem Yönetici                  | 12.1  | 2.2014    | 12.12.2014<br>15:27:14            |                | Gereği          |             | <u></u>           |
| 'eni İç Yazı   | -200412       | dsadsad            | Bilgi İşlem Da<br>(Rektörlük)               | ire Başkanlığı                                   | Besler<br>Bölüm | me ve Diyetetik<br>ü,                    | Sistem Yönetici                  | 02.12 | 2014      | 2.12.2014 09                      | 27:22          | Gereği          |             | 1                 |
| 1              | Bayfalam      | a Miktarı: 10      | ¥                                           |                                                  |                 |                                          |                                  |       |           |                                   | Sa             | iyfa 1 - 1, kay | t1/3-       | Toplam :          |
| NAYLANMIŞ      | BELGELERÍM    |                    |                                             |                                                  |                 |                                          |                                  |       |           | <ul> <li>Kişisel Belge</li> </ul> | Klasör Seçi    | iniz 🌹 To       | plu Belg    | je Dosyala        |
|                | Sayfalam      | a Miktarı: 10      | ¥                                           | -                                                |                 | a da un ante a c                         |                                  |       |           |                                   | Sa             | iyfa 1 - 1, kay | it 1/2 -    | Toplam :          |
| BELGE TÍPÍ     | KURUM SAYISI  | KONU               | AÇIKLAMA                                    | GONDEREN<br>KURUM/KİŞİ                           |                 | GONDERILEN<br>KURUM/KİŞİ                 | KAYDEDEN KULL                    | ANICI | KAYIT TA  | RİHİ HAVA                         | ALE TARÍHÍ     | TIPI            |             | YAP               |
| /eni İç Yazı   | 9             | İç Yazı<br>Sunum 2 |                                             | Bilgi İşlem Dair<br>Başkanlığı<br>(Genel Sekrete | re<br>rik)      | Strateji Geliştirme Daire<br>Başkanliği, | Yrd.Doç.Dr. Ali O:<br>ÇIBIKDİKEN | sman  | 03.12.201 | 4 3.12.                           | 2014<br>1:21   | Bilgi           |             | <b>E</b>          |
| /ekalet        | 1             | Vekalet            |                                             | Bilgi İşlem Da<br>Başkanlığı<br>(Genel Sekret    | ire<br>adik)    |                                          | Yrd.Doç.Dr. Ali O<br>ÇIBIKDİKEN  | Osman | 28.11.20  | 14 28.1                           | 1.2014<br>B:52 | Bilgi           |             | <u>_</u>          |

**Toplu İmzala** butonu kullanılarak birden fazla belge imzalanabilir. İşlem Yap butonunun sol tarafında bulunan kutucuk işaretlenerek, imzalanmak istenen belgeler seçilir.

| İMZAMI BEKLEY |              |                |                                                     |                               |                    |              |                     |             |                      |                         |
|---------------|--------------|----------------|-----------------------------------------------------|-------------------------------|--------------------|--------------|---------------------|-------------|----------------------|-------------------------|
|               |              |                |                                                     |                               |                    |              |                     |             |                      | 🗸 Topiu Imzala          |
|               |              |                |                                                     |                               |                    |              |                     |             |                      | 1 🗃                     |
|               | 🛞 Sayfalam   | a Miktan: 10 * |                                                     |                               |                    |              |                     | Sa          | yfa 1 - 1, ki        | ryit 1 / 3 - Toplam : 3 |
| BELGE TİPİ    | KURUM SAYISI | KONU           | GÖNDEREN KURUM/KİŞİ                                 | GÖNDERİLEN KURUM/KİŞİ         | KAYDEDEN KULLANICI | KAYIT TARİHİ | HAVALE TARÌHÌ       | HAVALE TÍPÍ |                      | ÎŞLEM YAP               |
| Yeni lç Yazı  | -206746      | deneme         | Bilgi İşlem Daire Başkanlığı                        | Bankacılık Bölümü,            | ILKER DAĞLI        | 23.02.2015   | 23.2.2015 14:26:46  | Gereği      |                      | <u></u>                 |
| Izin Formu    | -203534      | lzin Formu     | Bilgi İşlem Daire Başkanlığı<br>(Genel Sekreterlik) |                               | Sistem Yönetici    | 12.12.2014   | 12.12.2014 15:27:14 | Geregi      |                      | 盂                       |
| Yeni İç Yazı  | -200412      | dsadsad        | Bilgi İşlem Daire Başkanlığı<br>(Rektörlük)         | Beslenme ve Diyetetik Bölümü, | Sistem Yönetici    | 02.12.2014   | 2.12.2014 09:27:22  | Gereği      |                      | Ē.                      |
|               | · Sayfalam   | a Miktani 10 👻 |                                                     |                               |                    |              |                     | Sa          | yfa <b>1</b> - 1, ka | yit 1 / 3 -Toplam : 3   |

Bekleyen işlerinizde bulunan belge, "İŞLEM YAP" butonu ile açılarak imzalandığında belge bekleyen işlerden düşecektir.

Herhangi bir belgenin karşısındaki 'İŞLEM YAP' butonuna tıklanarak evrak bilgileri görüntülenir. Ekrandaki sekmelere tıklanarak belge ile ilgili tüm bilgilere ulaşılabilir.

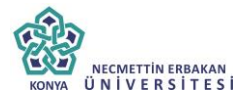

| belge ekler ilgi listesi dağıtım listesi notlar metin ğ | in izleme ilgi klasörü rota bilgisi iş akışı belge havale                                                 |                    |
|---------------------------------------------------------|----------------------------------------------------------------------------------------------------|--------------------|
| Selen Dış Yazı                                          |                                                                                                    |                    |
| Û                                                       | Belge Sayn                                                                                                | 7                  |
| Belge Cinsi                                             | RESMİ YAZI Belge Givenlik Kodu                                                                            | GIZLI              |
| Belge İvedilik                                          | ÇOK İVEDİ Belge Özellikleri                                                                               |                    |
| Belge Gönderen Birim                                    | İş Yazılım Donanım Elekt Danış, Telek, Kırt. Turz, Med. İnş. İth. San. Tic. Ltd. Şti.                     |                    |
| Belge Gönderen Detay                                    | İş Yazılım Donanım Elekt Danış Telek: Kirt Turz. Med. İnş. İth. San. Tic. Ltd. Şli.                       |                    |
| Belge Üzerindeki Tarih                                  | 3.12.2014.00:00:00 Belge Üzerindeki Sayı                                                                  | 10000000-1234      |
| Belge Konusu                                            | GiZLi Belge Tahmini Bitiş Tarihi                                                                          |                    |
| Belge Hizmeti                                           | İÇDIŞ YAZIŞMA                                                                                             |                    |
| Belge Dosya Plani                                       | (804.01.00.00) Gelen-Giden Evrak                                                                          |                    |
| Belge Dili                                              | TÜRKÇE Belge Gönderi Tipi                                                                                 | Elden              |
| Belge Açıklama                                          | Anahtar Kelime                                                                                            |                    |
| Arşiv Bilgisi                                           | Teslim Bilgisi                                                                                            |                    |
| Bağlı Klasörler                                         |                                                                                                    |                    |
| Kaydeden Kullanıcı                                      | Sistem Yönelici Kayıt Tarihi                                                                              | 3.12.2014 11:27:07 |
|                                                         | 🍃 Birim Belge Klasör Seçiniz 🖉 Birim Belge Klasöre Dosyala 🍃 Kişisel Belge Klasör Seçiniz 🖉 Dosyala Çıkış |                    |
|                                                         | ligii / lighii Yea Tura Sepina v                                                                          |                    |
|                                                         | Dişkili Yazı Oluştur Bu belge kaşışı birimde ve yazı<br>metrinde görülmez                                 |                    |

**Toplu Belge Dosyala/Kopyala**: Birden fazla belge seçilip dosyalama işleminin yapıldığı alandır. Belgeler ekranda kalmaya devam eder ve klasöre kopyalanır.

|              | N İÇ YAZI      |            |                                |                             |                    |              |                     | _             |           |               |
|--------------|----------------|------------|--------------------------------|-----------------------------|--------------------|--------------|---------------------|---------------|-----------|---------------|
|              |                |            |                                |                             |                    |              | 🍃 Kişisel Belge Kla | sör Seçiniz 📘 | Toplu B   | Belge Dosyala |
|              |                |            |                                |                             |                    |              |                     |               |           | 📓             |
| 8 • 1        | ) (H) Sayfalam | a Miktar:  | 10 *                           |                             |                    |              |                     | Sayfa 1 - 1,  | kayıt 1 / | 1 -Toplam : 1 |
| BELGE TİPİ   | KURUM SAYISI   | KONU       | GÖNDEREN KURUM/KİŞİ            | GÖNDERİLEN KURUM/KİŞİ       | KAYDEDEN KULLANICI | KAYIT TARİHİ | HAVALE TARİHİ       | HAVALE TİPİ   |           | İŞLEM YAP     |
| Yeni İç Yazı | 41             | fgbcd      | BİLGİ İŞLEM DAİRESİ BAŞKANLIĞI | BİLGİ İŞLEM ŞUBE MÜDÜRLÜĞÜ, | İsmail KESGİN      | 02.12.2014   | 2.12.2014 10:06:58  | Gereği        |           |               |
| 8 • 1        | ) N Sayfalam   | a Miktarı: | 10 *                           |                             |                    |              |                     | Sayfa 1 - 1,  | kayıt 1 / | 1 -Toplam : 1 |

**Toplu Belge Dosyala/Taşı**: Birden fazla belge seçilip dosyalama işleminin yapıldığı alandır. Belgeler ekrandan dosyaya taşınır. Sorgulama sonucunda ilgili işlemi yapılmış olan belgenin dosyalama işlemini yapmak için belgenin alt kısmında bulunan butonlar kullanılabilir. Belge üzerine çift tıklandığında ilgili ekran açılacaktır.

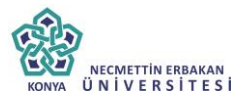

#### 5. Yeni Vekâlet

Birim amirlerinin yetkilerini başka bir kullanıcıya devretmesini sağlayan menüdür. Kullanıcılar sadece kendi birim başkanları için vekâlet yazısı düzenleyebilirler.

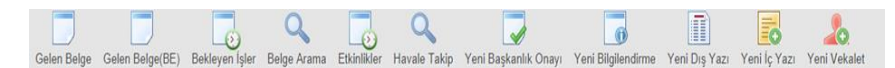

Yeni vekâlet menüsü sekiz sekmeden oluşur. Sekmeler;

- Belge
- Vekâlet Bilgileri
- Metin Ön İzleme
- Ekler
- İlgi Listesi
- Rota Bilgisi
- Notlar

5.1 **Belge Sekmesi**: Yeni Dış Yazı butonuna tıklandığında varsayılan olarak açılan sekmedir.

Belge Cinsi: Açılır listeden kaydı yapılacak olan belgenin cinsi seçilir.

**Belge Güvenlik Kodu**: Açılır listeden belgenin güvenlik (gizlilik) derecesi seçilir.

Belge İvedilik: Açılır listeden belgenin ivedilik derecesi seçilir.

**Belge Tahmini Bitiş Tarihi**: Hazırlanan dış yazı günlü ise "Belge Tahmini Bitiş Tarihi" alanından belgenin bitiş tarihi seçilir.

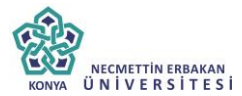

**Belge Son Onay Makamı:** Hazırlanan dış yazının imzalanacağı son makam "İmza Makamı" menüsünden seçilir.

Belge Konusu: Belgenin konusunun girildiği alandır.

Belge Özellikleri: Açılır listeden belge özelliği tipi seçilir.

Belge Hizmeti: Açılır listeden belge hizmet tipi seçilir.

**Belge Dosya Planı:** Standart Dosya Planı seçimi için bu alana dosya plan kodu ya da plan adı yazılarak seçim yapılabilir. Sık Kullanılan Ekle butonu ile seçilen dosya planı sık kullanılanlar listesine eklenebilir. Sık Kullanılan Seç butonu ile daha önceden listeye eklenen dosya planı seçilebilir.

Ülke İşbirliği / İl Plaka Kodları: Açılır listeden ülke veya il seçilebilir.

**Dosya Plan Ayrıntı**: Var ise belgenin dosya plan ayrıntısı bu alana girilebilir.

**Belge Dili:** Dış yazının hazırlandığı dili belirtmek için açılan menüden dil seçimi yapılır.

**Belge Açıklama:** Belge ile ilgili varsa açıklamaların eklenebileceği alan.

**Anahtar Kelime:** Daha sonra belgenin aramasını kolaylaştırmak için anahtar kelimeler girilebilir.

**Belge İçerik Şablonu:** Üst yazı alanında görülmesini istediğimiz hazır şablonu seçebileceğimiz alandır.

Kayıt Sonrası Ortak Klasör: Kaydı yapılan belge, birim tarafından ortak olarak görülebilen bir belge olacak ise, belge kayıt

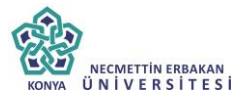

edildikten sonra bulunması gereken ortak alan klasörü bu alandan seçilmelidir. Ortak klasörleri temizle butonu ile seçilen ortak klasör seçiminden vazgeçilebilir.

**Tüm Kurum Görebilir:** Bu alandaki kutucuk işaretlendiğinde, girişi yapılan tüm evrak kısıtlama olmaksızın tüm birimler tarafından görüntülenebilir hale gelecektir.

**Ek Metin:** İmza makamının altında görülmesi istenen yazıların girilebileceği alandır.

**5.2. Vekâlet Bilgileri Sekmesi:** Yeni vekâleti hazırlamak için bu sekmede belirtilen alanların doldurulması gerekmektedir.

| Vekalet Birakilacak Birim      | Birim Seçinia! |                                                                                                    |                                                                                                    | *                                                                                                    |                                                                                                    |                         |             |   |  |
|--------------------------------|----------------|----------------------------------------------------------------------------------------------------|----------------------------------------------------------------------------------------------------|----------------------------------------------------------------------------------------------------|----------------------------------------------------------------------------------------------------|-------------------------|-------------|---|--|
| Vekalet Edecek Personel Birimi | Birim Seçiniz! |                                                                                                    |                                                                                                    | ×                                                                                                    |                                                                                                    | Vekalet Edecek Personel |             |   |  |
| Vekalet Baş, Tarihi            | Tanih Giriniz  | Gün içerisinde b<br>baş, tarihini saat<br>girlen tarihte sa.<br>Vekalet bit, tarih<br>saat 25:59'a kad<br>daxak 2 Temmu<br>devam eder.<br>Vekil tayin edler<br>İşteriniziyekalet<br>yapılmamış belg<br>gerşekleştirebili | elirli bir saat sonra<br>i de seçerek girni<br>nt 00.00'dan itiban<br>nde belirtilen gin<br>ar vekalet devam<br>z girildiğinde. 2 Te<br>kişi, vekalet süre<br>tarihinden önce g<br>eler de dahil olma<br>yerinize imza ata | ası vekalet bira<br>iz. Saat girilme<br>en başlar.<br>vekalete dahil<br>eder. Orneğin<br>smmuz 23:59 i<br>esi boyunca tür<br>esip hala üzeri<br>h. üzere) görüş<br>abilir. | kriacaksa vekalet<br>diğinde vekalet<br>dir. Belirtilen gün<br>vekalet bit. tarihi<br>s kadar vekalet<br>m Bekleyen<br>nde işlem<br>o havaleteri | Vekalet Bit. Tarihi     | Tanh Ginniz | m |  |
| Vekalet Nedeni                 |                |                                                                                                    |                                                                                                    |                                                                                                    |                                                                                                    |                         |             |   |  |

**Vekâlet Bırakılacak Birim:** Kullanıcının birden fazla görev aldığı birim varsa, vekâlet bırakacağı birim, "Vekâlet Bırakılacak Birim" alanından seçilir.

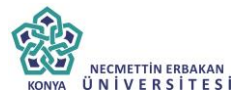

**Vekâlet Edecek Personel Birimi:** Kullanıcının vekâlet bırakacağı kullanıcının birimi bu alandan seçilir.

**Vekâlet Edecek Personel:** Kullanıcının vekâlet bırakacağı kullanıcı "Vekâlet Edecek Personel" alanından seçilir.

**Vekâlet Baş. Tarihi:** Vekâlet başlama tarihi bu alandaki tarih ve saat pop up larından belirlenir.

**Vekâlet Bitiş Tarihi:** Vekâlet bitiş tarihi bu alandaki tarih ve saat pop up larından belirlenir.

**Vekâlet Nedeni:** Hazırlanan vekâletin neden bırakılacağına dair açıklama bu alana yazılmalıdır.

**5.3. Metin Ön İzleme Sekmesi:** Bu sekmeden hazırlanan metnin ön izlemesi yapılabilir. Metin ön izleme sekmesinde hazırlanan vekâlet yazısının idari birim kimlik kodu, standart dosya plan kodu, belge konusu, paraf listesi, onay makamı varsa ekler görüntülenebilir. **Vekâlet yazısı hazırlandıktan sonra**, imza silsilesine uygun olarak birim amir onayına gönderilir. Vekâlet yazısı onaylandıktan sonra, vekâlet bırakılan kullanıcının üst menüsünde vekâlet bırakan kullanıcının bekleyen işlerine ulaşılabileceği buton belirecektir.

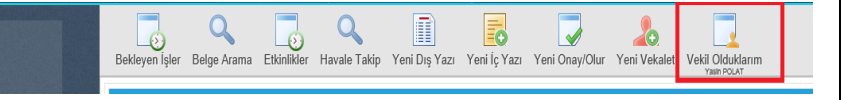

Vekil olduklarım butonuna tıklandığında vekil olunan kullanıcının bekleyen işleri görüntülenecektir.

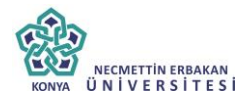

#### Yasin POLAT BÜTÇE VE MALİ İŞLER DAİRESİ BAŞKANLIĞI VEKALETEN BAKILAN İŞLER

| AVALE GELEN V                                | EKALET        |               |                          |          |                                                                  |                                  |                       |              |                       |                |                |               |
|----------------------------------------------|---------------|---------------|--------------------------|----------|------------------------------------------------------------------|----------------------------------|-----------------------|--------------|-----------------------|----------------|----------------|---------------|
| MZAMI BEKLEYE                                | N GİDEN BELGE |               |                          |          |                                                                  |                                  |                       |              |                       |                |                |               |
|                                              |               |               |                          |          |                                                                  |                                  |                       |              |                       | ~              | Toplu          | İmzala<br>  🛐 |
|                                              | 비 Sayfalama   | Miktarı: 10 🔻 |                          |          |                                                                  |                                  |                       |              | Sayfa 1               | - 1, kayıt 1   | / <b>1</b> -To | plam : 1      |
| İŞLEM YAPACAK<br>BİRİM                       | BELGE TİPİ    | KURUM SAYISI  | KONU                     | AÇIKLAMA | GÖNDEREN<br>KURUM/KİŞİ                                           | GÖNDERİLEN<br>KURUM/KİŞİ         | KAYDEDEN<br>KULLANICI | KAYIT TARİHİ | HAVALE<br>TARİHİ      | HAVALE<br>TİPİ |                | İŞLEM<br>YAP  |
| BÜTÇE VE MALİ<br>İŞLER DAİRESİ<br>BAŞKANLIĞI | Yeni Dış Yazı | -211894       | dış<br>yazışma<br>örneği |          | ÖN MALİ<br>Kontrol Şube<br>Müdürlüğü<br>(Ego genel<br>Müdürlüğü) | SİNCAN BELEDİYE<br>BAŞKANLIĞINA, | Neriman<br>GÜNDÜZ     | 09.12.2014   | 9.12.2014<br>14:11:15 | Gereği         |                |               |
| H (1)                                        | H Sayfalama   | Miktarı: 10 🔻 |                          |          |                                                                  |                                  |                       |              | Sayfa 1               | - 1, kayıt 1   | / <b>1</b> -To | plam : 1      |

## 6. Vekâlet Silme İşlemi

Vekâleti kaldırma işlemi, vekâleti bırakan kullanıcı tarafından veya vekâleti kaldırma yetkisi olan kullanıcılar tarafından gerçekleştirilir. Vekâleti kaldırmak için gezinme alanından, kullanıcı bilgileri butonuna tıklanır.

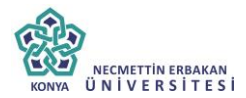

🛛 Kullanıcı Tanım

| KULLANICI BİLGİLEF        | RI GRUP BILGILERI   | BİRİM BİLGİ                                                                                                    | LERİ PROJE BİLGİLERİ                                                                                                    | VEKA                                                                                             | LET BİLGİLERİ                                                                                                    | GÖRE                                                                         | V BİLGİLERİ                                                                            | E-POSTA AYAR        | LARI          |     |
|---------------------------|---------------------|----------------------------------------------------------------------------------------------------|----------------------------------------------------------------------------------------------------|--------------------------------------------------------------------------------------------------|----------------------------------------------------------------------------------------------------|------------------------------------------------------------------------------|----------------------------------------------------------------------------------------|---------------------|---------------|-----|
| Vekalet Durumu            | Atandi              | V                                                                                                    |                                                                                                    |                                                                                                  |                                                                                                    |                                                                              |                                                                                        |                     |               |     |
| Vekalet Bırakılacak Birim | Birim Seçiniz!      |                                                                                                    | v                                                                                                    |                                                                                                  |                                                                                                    |                                                                              |                                                                                        |                     |               |     |
| Personel Birimi           | Birim Seçiniz!      |                                                                                                    | v                                                                                                    |                                                                                                  |                                                                                                    |                                                                              |                                                                                        | Personel Adı Soya   | adı           | Ŧ   |
| Vekalet Baş, Tarihi       | Tarih Giriniz       | Gün içerisinde<br>girilmediğinde<br>Vekalet bit. tar<br>Örmeğin vekal<br>Vekil tayin edi<br>üzerinde işlerr<br>atabilir. | belirli bir saat sonrası vekalet bıra<br>vekalet girilen tanihte saat 00.00'di.<br>Thinde belirtilen gün vekalete dahi<br>et bit. tarihi olarak 2 Temmuz girild<br>en kişi, vekalet süresi boyunca tün<br>yapılmamış belgeler de dahil olm: | kılacaksa vi<br>an itibaren b<br>dir. Belirtiler<br>İğinde, 2 Te<br>n Bekleyen İ<br>ak üzere) gö | ekalet baş. tarihini s<br>yaşlar.<br>ı gün saat 23:59'a k<br>mmuz 23:59 a kada<br>İşlerinizi(vekalet tari<br>irüp havaleleri gerçe | aati de seça<br>adar vekale<br>r vekalet de<br>hinden önce<br>ekleştirebilir | erek giriniz. Saat<br>et devam eder.<br>evam eder.<br>e gelip hala<br>r, verinize imza | Vekalet Bit. Tarihi | Tarih Giriniz |     |
|                           |                     |                                                                                                    |                                                                                                    |                                                                                                  |                                                                                                    |                                                                              |                                                                                        | Vekalet Belge No    | 2014 👻 /      |     |
|                           |                     |                                                                                                    |                                                                                                    |                                                                                                  |                                                                                                    |                                                                              |                                                                                        | Kayıt Tarihi        |               |     |
|                           |                     |                                                                                                    | 🖞 Değişiklikleri Kaydet                                                                                                    | â Akti                                                                                           | f Vekaletleri Sonla                                                                                                    | ndır                                                                         |                                                                                        |                     |               |     |
| BELGE ID                  | Personel Adı Soyadı | Birim                                                                                                    |                                                                                                    |                                                                                                  | Vekalet Nedeni                                                                                                    |                                                                              | Başlangıç Tarihi                                                                       | Bitiş               | Tarihi        | Sil |
| T                         | T                   |                                                                                                    | T                                                                                                    |                                                                                                  |                                                                                                    | T                                                                            |                                                                                        | T                   | T             |     |
| 211873                    | İsmail KESGİN       | BÜTÇE VE N                                                                                                    | IALİ İŞLER DAİRESİ BAŞKANLIĞI                                                                                                    |                                                                                                  | iş seyahati                                                                                                    |                                                                              | 9.12.2014 00:00:                                                                       | 9.12.               | 2014 23:59:59 | Х   |

Açılan sayfadan "vekâlet bilgileri" sekmesine tıklanır. Bu ekrandan geçmişte bırakılan vekâletleri ya da mevcut vekâletler görüntülenebilir. Kaldırılmak istenen vekâlet üzerine gelinir ve X butonuna tıklanarak vekâlet kaldırılabilir.

## 7. Gelen Belge

Gelen Belge sekmesinde yer alan belgenin "İşlem yap " butonu üzerine tıklanır ve belge açılır.

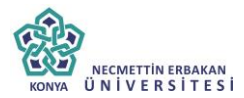

| GELEN BELGE     |              |              |                                                                                                    |                       |              |                       |                  |              |
|-----------------|--------------|--------------|----------------------------------------------------------------------------------------------------|-----------------------|--------------|-----------------------|------------------|--------------|
|                 |              |              |                                                                                                    |                       |              |                       |                  |              |
| H (1)           | N Sayfalam   | a Miktarı: 1 | 0 -                                                                                                 |                       |              | Sayfa 1               | - 1, kayıt 1 / 2 | -Toplam : 2  |
| BELGE TİPİ      | KURUM SAYISI | KONU         | GÖNDEREN KURUM/KİŞİ                                                                                 | KAYDEDEN<br>KULLANICI | KAYIT TARİHİ | HAVALE TARİHİ         | HAVALE<br>TÍPÍ   | İŞLEM<br>YAP |
| Gelen Dış Yazı  | 12           | Toplantı     | TÜRKİYE KALKINMA BANKASI ANONİM ŞİRKETİ GENEL<br>Müdürlüğü<br>(genel evrak ve arşıv şube müdürlüğü) | Mustafa KAPLAN        | 09.12.2014   | 9.12.2014<br>15:25:34 | Gereği           |              |
| Geler Sonraki S | ayfa         | test         | SİNCAN BELEDİYE BAŞKANLIĞI<br>(genel evrak ve arşiv şube müdürlüğü)                                 | Mustafa KAPLAN        | 03.12.2014   | 3.12.2014<br>17:43:42 | Gereği           |              |
| <b>H</b> (1)    | N Sayfalam   | a Miktarı: 1 | 0 -                                                                                                 |                       |              | Sayfa 1               | - 1, kayıt 1 / 2 | -Toplam : 2  |

## Gelen Dış Yazının Havalesi yapılacaksa;

"Belge havale" sekmesine tıklanır. Havale edilecek birime "Gereği, Bilgi, Görüş, Koordinasyon, Koordinatör " seçeneklerinden biri seçilerek birimlere veya Personele havalesi gerçekleştirilir.

|                      |                      | Birime Havale       |             |           |                            |                |             |          |                                | Personele                    | e Havale         |          |            |           |           |
|----------------------|----------------------|---------------------|-------------|-----------|----------------------------|----------------|-------------|----------|--------------------------------|------------------------------|------------------|----------|------------|-----------|-----------|
| Birim Kod            | Sorumlu Ad           | dı Soyadı           | )<br>Ger    | )<br>Bil  | ()<br>Gör                  | ()<br>Kds      | ()<br>Kdt   |          | Birim Kod                      | Sorumlu Adı Soyadı           | )<br>Ger         | O<br>Bil | ()<br>Gör  | ()<br>Kds | ()<br>Kdt |
| T                    |                      | T                   |             |           |                            |                |             |          | T                              | T                            |                  |          |            |           |           |
| ARAC.BA.ONARIM       | Sinan YILM           | IAZ                 | 0           | 0         | 0                          | 0              | 0           | ~        | Gösterecek Kayıt Yok           |                              |                  |          |            |           |           |
| BİM ŞUB.             | Yıldırım ÜN          | IAL                 | 0           | 0         | 0                          | 0              | 0           |          |                                |                              |                  |          |            |           |           |
| BÜT. MAL.            | Yasin POL            | AT                  | 0           | 0         | 0                          | 0              | 0           |          |                                |                              |                  |          |            |           |           |
| DEST. HIZ.           | Hikmetullal          | EVRENSEL            | 0           | 0         | 0                          | 0              | 0           |          |                                |                              |                  |          |            |           |           |
| don. şub.            | Nevzat KA            | YGUSUZ              | 0           | 0         | 0                          | 0              | 0           | ~        |                                |                              |                  |          |            |           |           |
| avale Grubuna Haval  | e                    | TAUIDOĂLU<br>T      | + G         | rubu Hav  | vale Liste                 | sine Ekle      |             |          |                                |                              |                  |          |            |           |           |
|                      |                      | 🗙 Se                | çim Terr    | izle      | <ul> <li>Seçile</li> </ul> | en Birim J     | Amirlerii   | ni ve F  | ersoneli Listeye Ekle Cevar    | Tarihi Tarih Giriniz         | Ē                |          |            |           |           |
| ade havaleler turunc | u renkte görünmekte  | dir. İade havaleler | ri tekrar g | jönderme  | k isterniyo                | orsanız lis    | teden ka    | ldırını: | . (Not: İade olmayan havaleler | tekrar gönderilmez ve mükerr | er kayıt oluşma: | 2.)      |            |           |           |
| Birim Kod            | İlgili Birim         | Sorumlu Adı         | ı Soyadı    |           |                            | O C<br>Ger Bil | ) ()<br>Gör | O<br>Kds | Havale Tip                     | Cevap Süresi                 | Baş. Tarihi      |          | Bitiş Tari | hi        | Kaldı     |
| österecek Kayıt Yol  |                      |                     |             |           |                            |                |             |          |                                |                              |                  |          |            |           |           |
| С В                  | irim Belge Klasör Se | eçiniz 🖉 Bir        | im Belg     | e Klasöre | Dosyala                    |                | Gişisel B   | elge K   | asör Seçiniz 🎽 Havale B        | Et - Çıkış 💾 Havale Et -     | Dosyala - Çıkış  | i 0      | Dosyala    | - Çıkış   |           |
|                      |                      |                     |             |           |                            |                | 8           | H        | avale Et                       |                              |                  |          |            |           |           |

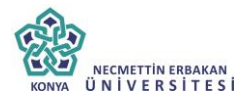

8.

Havale Takip

Havale takip butonuna tıklanılarak açılır.

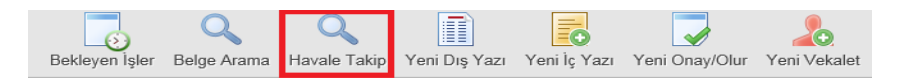

Belge gereğini gerçekleştirecek olan kullanıcıya havale edildikten sonra, belge kullanıcının bekleyen işlerinden düşürülür. Bu aşamadan sonra belge "havale takip" menüsünden takip edilebilir.

| ע Havale Takip                            |                                       |                                |              |              |                 |     |                       |        |                            |              |
|-------------------------------------------|---------------------------------------|--------------------------------|--------------|--------------|-----------------|-----|-----------------------|--------|----------------------------|--------------|
| İşlem Sahibi                              | Asil Yaptığın 🔹                       |                                |              |              |                 |     |                       |        |                            |              |
| Belge Tipi                                |                                       | * Q, Sorgula                   |              |              |                 |     |                       |        |                            |              |
| Cevap Zamanı Dolmuş Havaleler             |                                       |                                |              |              |                 |     |                       |        |                            |              |
| Seçilen Tarihte Cevap Zamanı Dolacak Belg | eler Tanh Giriniz 🗒                   |                                |              |              |                 |     |                       |        |                            |              |
| Havale Tipi                               | O Bilgi O Gereĝi 🖲 Túmú               |                                |              |              |                 |     |                       |        |                            |              |
| İgi                                       | Oʻligi Dizenlenmiş Oʻligi Dizenlenmer | iş! 🖲 Tûmû                     |              |              |                 |     |                       |        |                            |              |
| İş Akışı                                  | O Tüm Akış Tamamlanmış O Tüm Akış     | Tananlarmamış ! 🖲 Tümü         |              |              |                 |     |                       |        |                            |              |
| 🌹 Seçilenleri Havale Et 🍞 Kişisel Be      | lge Klasör Seçiniz 👖 Toplu Belge Dosy | ala/Kopyala 🌹 Toplu Belge Dosy | ala/Taşı     |              |                 |     |                       |        |                            |              |
|                                           |                                       |                                |              |              |                 |     |                       |        |                            |              |
| (* (1) * Sayfalama Mikta                  | n 10 *                                |                                |              |              |                 |     |                       |        | Sayfa <b>1 - 1</b> , kayıt | 0/0-Toplam:0 |
| KLRUM<br>Sahīsi belge tipi                | ÖNDEFEN KURUMINÖŞİ                    | KONUSU / ÖZÜ                   | GELİŞ TARİHİ | BELGE TARÌHİ | İLGİLİ<br>BELGE | AKŞ | HAVALE GÖNDERCİKLERİM | KLASÓR | KİNDE                      |              |
| T T                                       | Ť                                     | T                              | Ţ            | T            |                 |     | T                     | Ţ      |                            | T            |
| Gösterecek Kayıt Yok                      |                                       |                                |              |              |                 |     |                       |        |                            |              |
| 🛞 🕂 🔛 🕷 Sajfalama Mikta                   | n: 10 *                               |                                |              |              |                 |     |                       |        | Sayfa 1 - 1, kayıt         | 0/0-Toplam:0 |
|                                           |                                       |                                |              |              |                 |     |                       |        |                            |              |

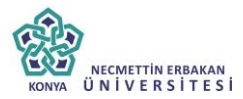

| 9. | Belge Arama |
|----|-------------|
|----|-------------|

Üst menüde bulunan Belge Arama butonuna tıklanarak tüm aramaların ayrıntılı olarak yapılabileceği Belge Liste ekranına ulaşılır.

| Bekleyen İşler                     | Q<br>Belge Arama           | Q<br>Havale Takip | Yeni Dış Yazı      | Yeni İç Ya     | ızı Yeni Onay/                              | Olur Yeni Vekalet                                    |
|------------------------------------|----------------------------|-------------------|--------------------|----------------|---------------------------------------------|------------------------------------------------------|
| ⊻ Belge Liste                      |                            |                   |                    |                |                                             |                                                      |
| Belge Tipi                         | ☐ Üst verileri góster      | ٠                 | ParafindaiOnayinda | Bulunan        | •                                           |                                                      |
| Belge Konusu                       |                            |                   | Kurum Gelen/Gider  | Sayısı         |                                             |                                                      |
| Belge Üzerindeki Tarih             | Tanh Giriniz 🗒 🔹 Tanh Giri | iniz 🗒            | Belge Üzerindeki S | yı.            |                                             |                                                      |
| Belge Dosya Plani                  |                            | ×                 | Dosya Plan Ayrıntı |                |                                             |                                                      |
| Kimden (Kurum dışı)                | Gönderen Seçiniz           |                   | Kime (Kurum dışı)  | Alici Segiri   |                                             | *                                                    |
| Kimden Detay (Kurum dışı)          |                            |                   | Kime Detay (Kurum  | içiidışı)      |                                             |                                                      |
| Kimden (Kurum içi)                 |                            | •                 | Kime (Kurum içi)   |                |                                             | *                                                    |
| Anahtar Kelime                     |                            |                   | Açıklama           |                |                                             |                                                      |
| Belge Kaydeden                     | ٣                          |                   | Arşiv Durumu       | ® Tûmû (       | ) Argiv Yeri Seçilmemiş 🔿 Birim Arşivinde ( | O Kurum Arşivinde O Birlim Arşivinde Süresi Dolanlar |
| Genel Metin Arama                  |                            |                   |                    | Blok           | Arpiv Birim Sepiniz                         | ¥                                                    |
| Sadece Vekaleten İşlem Yaptıklarım | 0                          |                   | Arşiv Yeri         | Dolep          | Arşiv Rof Seçiniz                           | v                                                    |
| ligi Yetkisi İle Ara               |                            |                   |                    | Raf            | Arpiv Klosör Seçiniz                        | ¥                                                    |
|                                    |                            |                   | Q, Sorgula Q, Deta | y Sorgu Ekranı |                                             |                                                      |

**Belge Tipi:** Açılır listeden seçilen belge tipine göre sorgulama yapılabilen alandır.

**Parafında/ Onayında Bulunan:** Onaylanmış belgenin paraf listesinde veya onay listesinde bulunan kullanıcı adı baz alınarak yapılacak arama için kullanılan alandır.

Belge Konusu: Belgenin konusuna göre aramanın yapıldığı alandır.

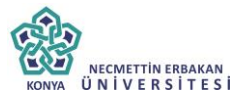

**Kurum Gelen/Giden Sayısı:** Kuruma gelen evraktaki veya kurumdan çıkan evrakta bulunan sayı baz alınarak yapılacak arama için kullanılan alandır.

**Belge Üzerindeki Tarih:** Belge üzerindeki tarihe göre arama yapılan alandır.

**Belge Üzerindeki Sayı:** Kuruma gelen evrak üzerinde bulunan sayı baz alınarak yapılacak arama için kullanılan alandır.

**Belge Dosya Planı:** Açılır listeden seçilen belge dosya planına göre sorgulama yapılabilen alandır.

**Dosya Plan Ayrıntı:** Belge girişi yapılırken dosya plan ayrıntısı girildi ise, daha sonra bu alan kullanılarak yapılacak arama için kullanılan alandır.

**Kimden (Kurum Dışı):** Kurum dışından gelen belgeyi gönderen kurum bazlı olarak aramak için kullanılan alandır.

**Kime (Kurum Dışı):** Kurum dışına gönderilen belgeyi gönderilen kurum baz alınarak aramak için kullanılan alandır.

**Kimden Detay (Kurum Dışı):** Kurum dışından gelen belgeyi detay gönderen kurum bazlı olarak aramak için kullanılan alandır.

**Kime Detay (Kurum Dışı):** Kurum dışına gönderilen belgeyi detay gönderilen kurum baz alınarak aramak için kullanılan alandır.

**Kimden (Kurum İçi):** Kurum içinden gelen belgeyi gönderen birim bazlı olarak aramak için kullanılan alandır.

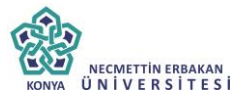

**Kime (Kurum İçi):** Kurum içinden gönderilen belgeyi gönderilen birim baz alınarak aramak için kullanılan alandır.

**Anahtar Kelime:** Belge oluşturulurken anahtar kelime alanına girilen kelimeler baz alınarak aramak için kullanılan alandır.

**Açıklama:** Belge oluşturulurken belge açıklama alanına girilen kelimeler baz alınarak aramak için kullanılan alandır.

**Belge Kaydeden:** Açılır listeden kullanıcı adına göre sorgulama yapılabilen alandır.

Arşiv Yeri: Arşiv yerine göre sorgulama yapılabilen alandır.

**Üst verileri göster:** Belge tipinde üst veri alanı mevcutsa "Üst verileri göster" kutucuğu işaretlendiğinde sorgu sonuçlarında üst veri bilgileri de ekrana gelir.

## 10. Genel Açıklamalar

Menü butonlarının, tarihçe bilgilerinin ve yönlendirme butonlarının yer aldığı alandır.

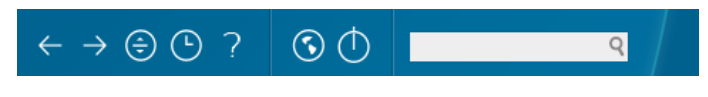

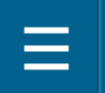

Butonu ile ekranın sol kısmında bulunan gezinme alanı gösterilebilir veya gizlenebilir.

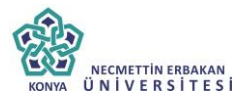

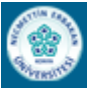

NECMETIN ERBAKAN ÜNIVERSITESI

Kurum logosunun gösterildiği alan.

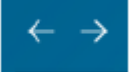

Butonları ile kullanıcın son gezindiği sayfalar arasında geçiş yapılması sağlanır.

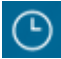

Kullanıcıların yaptıkları son 10 işlemi görmeleri "Tarihçe" butonu yardımıyla gerçekleşir.

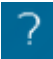

Butonu aracılığıyla, kullanıcılar için hazırlanmış olan "EBYS Kullanıcı Kılavuzuna" ulaşılır.

Butonu ile ekranında üst kısmında bulunan iç yazı, dış yazı, gelen belge gibi butonların bulunduğu menü çubuğu gösterilebilir veya gizlenebilir.

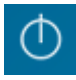

Kullanıcının sistemden çıkış yapmasını sağlayan butondur.

Kullanıcının sistem içerisinde belge araması yapmasına olanak sağlayan arama alanıdır. Bu menü aracılığı ile kullanıcı üzerinde var olan görevleri görüntüleyebilir.

## 11. Yeni Dış Yazı

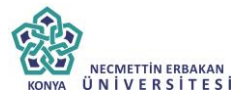

Kurum dışına gönderilmek üzere yazılan evrakların hazırlandığı menüdür. Üst menüde yer alan **"Yeni Dış Yazı"** butonu ile yeni dış yazı kaydı yapılır. Kırmızı ile belirtilen alanlar doldurulması zorunlu alanlardır.

| Yeni Dış Yazı<br>Yeni Dış Yazı<br>;klama: * Belge onay sonrası ha;<br>Birden fazla dağıtımı olan dış yaz | urlayan kullanıcının bekleyen işlerine 'Postalanmayı B<br>larda ise onay sonrası; dağıtım listesi sekmesinde gö | ekleyen Dış Yazışmalarım' olarak düşece<br>nderimde bulunan her kurumkişi için pdf | tür. Belgenin çıktısı alınarak, zarfa sistemin<br>retilmektedir. | verdiği dış yazı sayısı | yazılarak evrak servisine verilmelidi |
|----------------------------------------------------------------------------------------------------|----------------------------------------------------------------------------------------------------|------------------------------------------------------------------------------------|------------------------------------------------------------------|-------------------------|---------------------------------------|
| Belge Cinsi                                                                                              | RESMÍ YAZI 👻                                                                                                    |                                                                                    | Belge Güvenlik Kodu                                              | NORMAL<br>Tarih Giriniz | ▼<br>(güvenlik kodu geçerlilik tar    |
| Belge İvedilik                                                                                           | NORMAL *                                                                                                    |                                                                                    | Belge Tahmini Bitiş Tarihi                                       | Tarih Giriniz           |                                       |
| elge Son Onay Makamı                                                                                     | BAŞKAN YARDIMCILIĞI (Kemaleddin KOYUNCI                                                                         | ກ                                                                                  | w                                                                |                         |                                       |
| elge Son Onay Makamı Detay                                                                               |                                                                                                    |                                                                                    |                                                                  |                         |                                       |
| ielge Konusu                                                                                             | Dış Yazı Test deneme                                                                                            |                                                                                    | Belge Özellikleri                                                |                         |                                       |
| lelge Hizmeti                                                                                            | İÇ/DIŞ YAZIŞMA                                                                                                  |                                                                                    |                                                                  |                         |                                       |
| ielge Dosya Planı                                                                                        | + Sik Kullanilan Ekle Q Sik Kullanilan Si                                                                       | <ul> <li><u>₩</u> ▼</li> </ul>                                                     | Ülke İşbirliği / İl Plaka Kodları                                |                         | v                                     |
| Josya Plan Ayrıntı                                                                                       | En az 1 karakter girip arama yapınız. Ya da elle                                                                | giriş yapınız                                                                      | -                                                                |                         |                                       |
| elge Dili                                                                                                | TÜRKÇE 👻                                                                                                    |                                                                                    | Belge Gönderi Tipi                                               | Posta                   | -                                     |
| lelge Açıklama                                                                                           |                                                                                                    |                                                                                    | Anahtar Kelime                                                   |                         |                                       |
| lelge İçerik Şablonu                                                                                     | İçerik Şablonu Seçiniz                                                                                          | Ŧ                                                                                  | Gönderecek Posta Grubu                                           |                         | <b>*</b>                              |
| ayıt Sonrası Ortak Klasör                                                                                | 🎾 Belge Klasörü Seçiniz 🍵 Ortak Klasori                                                                         | eri Temizle                                                                        | Tüm Kurum Görebilir                                              |                         |                                       |
|                                                                                                    | A & La La La La La La La La La La La La La                                                                      | TipiAdi - [Gerç ∰  ≌ Β<br>2 - □ -   ⅔ ⅔   ♪ Degiskinda                             | Z ∐ An E = = = = = =                                             |                         |                                       |
| aydeden Kullanıcı                                                                                        | Contraction Koyuncu     Kemaleddin Koyuncu                                                                      |                                                                                    | Kayıt Tarihi                                                     | 0.10.2014 15:57:55      |                                       |
| Kırmızı alanların doldurulması zo                                                                        | runludur                                                                                                    |                                                                                    |                                                                  |                         |                                       |
|                                                                                                    |                                                                                                    | 💾 Kaydet & Gönder 💾 İmzala                                                         | & Gönder                                                         |                         |                                       |

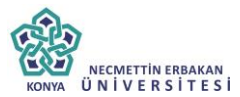

Dış yazı menüsü sekiz sekmeden oluşur. Sekmeler;

- Belge
- Üst Yazı
- Metin Ön İzleme
- Ekler
- İlgi Listesi
- Dağıtım Listesi
- Rota Bilgisi
- Notlar

**11.1. Belge Sekmesi:** Yeni Dış Yazı butonuna tıklandığında varsayılan olarak açılan sekmedir.

Belge Cinsi: Açılır listeden kaydı yapılacak olan belgenin cinsi seçilir.

**Belge Güvenlik Kodu:** Açılır listeden belgenin güvenlik (gizlilik) derecesi seçilir.

Belge İvedilik: Açılır listeden belgenin ivedilik derecesi seçilir.

**Belge Tahmini Bitiş Tarihi:** Hazırlanan dış yazı günlü ise "Belge Tahmini Bitiş Tarihi" alanından belgenin bitiş tarihi seçilir.

**Belge Son Onay Makamı:** Hazırlanan dış yazının imzalanacağı son makam "İmza Makamı" menüsünden seçilir.

## Belge Son Onay Makamı Detay:

Belge Konusu: Belgenin konusunun girildiği alandır.

Belge Özellikleri: Açılır listeden belge özelliği tipi seçilir.

Belge Hizmeti: Açılır listeden belge hizmet tipi seçilir.

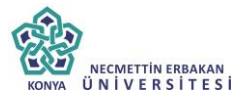

**Belge Dosya Planı:** Standart Dosya Planı seçimi için bu alana dosya plan kodu ya da plan adı yazılarak seçim yapılabilir. Sık Kullanılan Ekle butonu ile seçilen dosya planı sık kullanılanlar listesine eklenebilir. Sık Kullanılan Seç butonu ile daha önceden listeye eklenen dosya planı seçilebilir.

Ülke İşbirliği / İl Plaka Kodları: Açılır listeden ülke veya il seçilebilir.

**Dosya Plan Ayrıntı:** Var ise belgenin dosya plan ayrıntısı bu alana girilebilir.

**Belge Dili:** Dış yazının hazırlandığı dili belirtmek için açılan menüden dil seçimi yapılır.

**Belge Gönderi Tipi:** Bu alandaki açılır listeden belgenin gönderim şekli seçilir.

Belge Açıklama: Belge ile ilgili varsa açıklamaların eklenebileceği alan.

**Anahtar Kelime:** Daha sonra belgenin aramasını kolaylaştırmak için anahtar kelimeler girilebilir.

**Belge İçerik Şablonu:** Üst yazı alanında görülmesini istediğimiz hazır şablonu seçebileceğimiz alandır.

**Gönderecek Posta Grubu:** Belgeyi postalayacak olan posta gruplarından tanımlı olan posta grubundan bir tanesi seçilmelidir.

**Kayıt Sonrası Ortak Klasör:** Kaydı yapılan belge, birim tarafından ortak olarak görülebilen bir belge olacak ise, belge kayıt edildikten sonra bulunması gereken ortak alan klasörü bu alandan seçilmelidir. Ortak klasörleri temizle butonu ile seçilen ortak klasör seçiminden vazgeçilebilir.

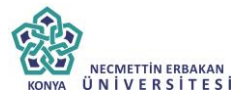

**Tüm Kurum Görebilir:** Bu alandaki kutucuk işaretlendiğinde, girişi yapılan tüm evrak kısıtlama olmaksızın tüm birimler tarafından görüntülenebilir hale gelecektir.

**Ek Metin:** İmza makamının altında görülmesi istenen yazıların girilebileceği alandır.

**11.2. Üst Yazı Sekmesi:** Üst yazı sekmesine tıklandığında görüntülenen ekrandır. Bu sekmede metin düzenleme editörü bulunmaktadır.

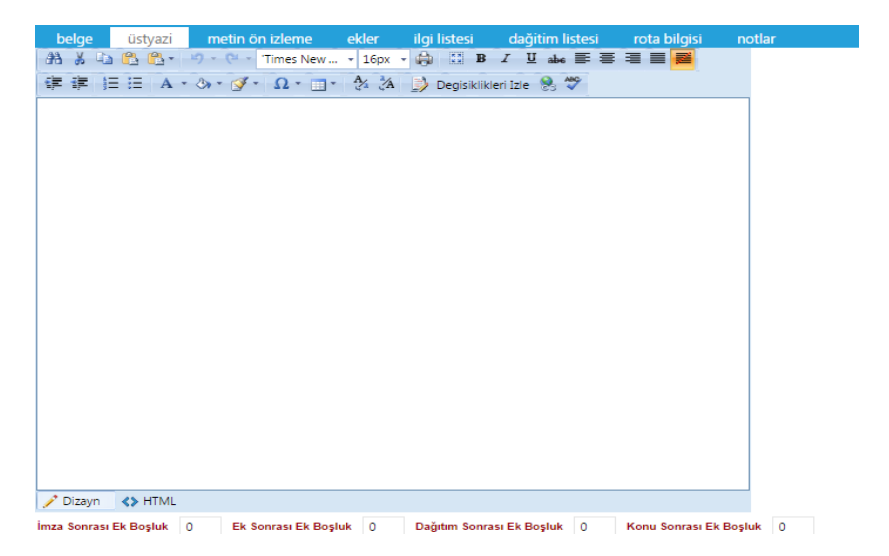

Metin düzenleme ekranında yazı direkt olarak hazırlanır ya da var olan dosyalardan kopyala/yapıştır metodu ile yazı EBYS' ne yüklenir. Yazının içerisinde yapılacak değişiklikler, metin düzenleme editöründeki üst menüde yer alan fonksiyonlar aracılığıyla yapılabilir. Metin düzenleme editörü altındaki "imza sonrası boşluk, ek sonrası boşluk, dağıtım sonrası boşluk, konu sonrası boşluk" alanları pdf çıktısı üzerinde imza sonrası alanda kaç satır boşluk bırakılacağının, ekler sonrası alanda kaç satır

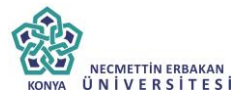

boşluk bırakılacağının, dağıtım listesi sonrası alanda kaç satır boşluk bırakılacağının, konu sonrası alanda kaç satır boşluk bırakılacağının ayarlamasının yapıldığı alanları belirtir.

**11.3. Metin Ön İzleme Sekmesi:** Bu sekmeden hazırlanan metnin ön izlemesi yapılabilir.

| belge | üstyazi | metin ön izleme | ekler                                         | ilgi listesi                                                                           | daģitim listesi                                                                                           | rota bilgisi                                                                                 | notlar                                                                                                    |
|-------|---------|-----------------|-----------------------------------------------|----------------------------------------------------------------------------------------|----------------------------------------------------------------------------------------------------|----------------------------------------------------------------------------------------------|----------------------------------------------------------------------------------------------------|
|       |         |                 |                                               |                                                                                        | -                                                                                                    | Başkanlı                                                                                     | k Makamı                                                                                                    |
|       |         |                 | Sayı<br>Konu                                  | : 8446745<br>: Dış Yazı T                                                              | 5-010.01-<br>°est deneme                                                                                  |                                                                                              |                                                                                                    |
|       |         |                 |                                               |                                                                                        |                                                                                                    | İLGİLİ Y                                                                                     | ЛАКАМА                                                                                                    |
|       |         |                 | Dijital<br>kullan<br>güven                    | l imza, elektr<br>ılan ve bu el<br>mesini sağlay                                       | onik dokümanları<br>ektronik doküma<br>an bir elektronik k                                                | ı (Eposta, Ms I<br>nı alan kişinin<br>toddur.                                                | xeel dosyası, Ms Word dosyası gibi) imzalamak için<br>de, gönderen kişinin kim olduğuna emin olmasını ve                                                                                                    |
|       |         |                 | Doğal<br>gönde<br>ile alıc<br>taman<br>yayınl | olarak dijital<br>ren bilgisayar<br>ının doğruları<br>nlar. Dijital i<br>anmış ve 23.0 | imza güvenilirliğ<br>ile bu şifrelemeyi<br>a işlemi verinin gü<br>mza diğer adıyla<br>17.2004'te yürürlüş | ți șifrelenmiș o<br>çözebilen alıcı<br>ivenli bir kayna<br>a elektronik in<br>ğe girmiş 5070 | masından kaynaklanır. Bu sistem, şifrelenmiş verileri<br>ilgisayar arasında çalışır. Gönderenin şifreleme işlemi<br>tan geldiğini gösterir. Bu iki taraflı işlem dijital imzayı<br>ıza ülkemizde 23.01.2004 yılında Resmi Gazetede<br>sayılı Elektronik İnza Kanunu ile de tanımlanmıştır. |
|       |         |                 | Elektr                                        | onik imza, e                                                                           | lle atılan ıslak im                                                                                       | za gibi kullanı                                                                              | labildiği için, internette her türlü resmi işlemin, hem                                                                                                    |
|       |         |                 |                                               |                                                                                        | 8                                                                                                    | Kaydet & Gönder                                                                              | 😫 İmzala & Gönder                                                                                                    |

Metin ön izleme sekmesinde hazırlanan dış yazının idari birim kimlik kodu, standart dosya plan kodu, belge konusu, paraf listesi, onay makamı, dağıtım listesi, varsa ekler görüntülenebilir.

**11.4. Ekler Sekmesi:** Bu alandan oluşturulan belgeye ek dosya eklenebilir. Ek olarak dosya eklemek için

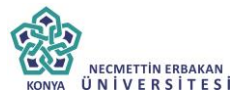

Harici İmzalı Dosya Ekle

- Bilgisayardan
- Tarayıcıdan
- Fiziksel Ek
- Harici Referans
- Önceki Eklenmişlerden

Seçenekleri kullanılabilir.

**11.4.a.Harici İmzalı Dosya Ekle:** Harici imzalı dosya ekle butonuna tıklandığında sistem "Dosya Ekle" penceresini açacaktır. Dosya Ekle penceresi üç sekmeden oluşmaktadır.

| 🗖 DOSYA EKLE                 |                         |                   |                      | ×  |
|------------------------------|-------------------------|-------------------|----------------------|----|
| dosya dosya r                | evizyonlari dosya detay |                   |                      |    |
| ∖ Dosya Tanım                |                         |                   |                      |    |
| Тір                          | Dosya                   |                   |                      |    |
| Ek Tanım                     |                         |                   |                      |    |
| Ad                           |                         |                   |                      |    |
| Açıklama                     |                         |                   |                      |    |
| Dosya Seçimi                 | Dosya Ekle              |                   |                      |    |
| Kaydeden Kullanıcı           | Kemaleddin KOYUNCU      | Kayıt Tarihi      | 9.10.2014 17:02:34   |    |
| Dosva                        | 법                       | Kaydet            |                      |    |
| Dosya Revizyo<br>Dosya Detay | onlar                   |                   |                      |    |
| Dosya Tanım                  | : Dosya Tanım ekran     | ında aşağıdaki se | eçenekler listelenii | r; |

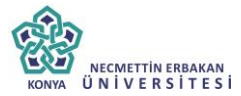

*Tip:* Bu alanda kullanıcıya ekleri sisteme aktarma metodu seçme imkânı sunulmuştur.

*Ek Tanım:* Bu alana dosya ile ilgili ek tanım adı girilebilir.

*Ad:* Eklenecek olan dosya, bu alana eklenecek olan ad ile sistemde görüntülenecektir.

*Açıklama:* Eklenecek olan dosya ile ilgili ayrıntılı açıklamanın girilebileceği alandır.

**Dosya Seçimi:** Eklenecek olan dosyanın bilgisayardan sisteme yüklenmesini sağlayacak olan buton.

\*\* Ad alanına herhangi bir isim girilmez ise, sistem dosyayı kendi ismi ile kayıt edecektir.

**Dosya Revizyonları:** Bu alanda oluşturulan belgeye ek olarak eklenen dosya revizyon görmüşse, yapılan revizyonlar listelenir.

| 🗖 DOSYA EKLE     |             |             |          |          | ×            |
|------------------|-------------|-------------|----------|----------|--------------|
| dosya dosya r    | evizyonlari | dosya detay |          |          |              |
| ↘ Dosya Revizyor | nları       |             |          |          |              |
| Devizvenler      | AD          | AÇIKLAMA    | DOSYA AD | KAYDEDEN | KAYIT TARİHİ |
| Revizyoniai      | Gösterece   | k Kayıt Yok |          |          |              |

**Dosya detay:** Eklenen dosya ile ilgili ayrıntılı bilgilendirmenin bulunduğu alandır. Bu alandan oluşturulan belgeye ek olarak eklenen dosya ile ilgili tüm ayrıntılı bilgilere ulaşılabilir.

| DOSYA EKLE      |                 |             |           |                         |  |
|-----------------|-----------------|-------------|-----------|-------------------------|--|
| dosya dosy      | ya revizyonlari | dosya detay |           |                         |  |
| ↘ Dosya Detay   |                 |             |           |                         |  |
| Ağ Yapısı       | Intranet/Int    | ternet      | Bellek    | 1 GB Ram                |  |
| Disk Alanı      | Min. 100 M      | В           | İşlemci   | Intel Pentium 4 ve üstü |  |
| İşletim Sistemi | Windows V       | ista/7/8    | Mime Tipi |                         |  |
| Uygulama Sürümü | S.5.14.10.01    | 18          |           |                         |  |

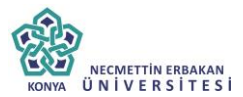

**11.4.b.Bilgisayardan:** Kullanıcının bilgisayarında var olan dosyaları sisteme ek olarak eklemesine olanak sağlayan menüdür. "Dosya ekle" butonu kullanılarak bilgisayardaki dosyalar sisteme ek olarak eklenebilir.

**11.4.c.Tarayıcıdan:** Kullanıcıya, eklenecek olan eki tarayarak sisteme ekleme imkânı sunulmuştur. "Belge Tara" butonu ile tarama işlemi başlatılır. Gerekli eklentileri sistem otomatik olarak yükleyecek ve tarama işlemini yapacağınız ekranı açacaktır.

| DOSYA EKLE                    |                        |              |                    | × |
|-------------------------------|------------------------|--------------|--------------------|---|
| dosya dosya re                | vizyonlari dosya detay |              |                    |   |
| ↘ Dosya Tanım                 |                        |              |                    |   |
| Тір                           | Tarayıcı               |              |                    |   |
| Ek Tanım                      |                        |              |                    |   |
| Ad                            |                        |              |                    |   |
| Açıklama                      |                        |              |                    |   |
| Dosya Seçimi                  | 🚢 Belge Tara           |              |                    |   |
| Kaydeden Kullanıcı            | Kemaleddin KOYUNCU     | Kayıt Tarihi | 9.10.2014 17:39:53 |   |
| * Kırmızı alanların doldurulr | nası zorunludur        |              |                    |   |
|                               | 8                      | Kaydet       |                    |   |

*Ek tanım:* Bu alana taranacak olan dosya ile ilgili ek tanım adı girilebilir. *Ad:* Taranacak olan dosya, bu alana yazılacak olan ad ile sistemde görüntülenecektir.

*Açıklama:* Taranacak olan dosya ile ilgili ayrıntılı açıklamanın girilebileceği alandır.

Belge Tara: Tarama işlemini başlatacak olan buton.

Belge Tara butonuna tıklandığında sistem gerekli olan eklentileri çalıştıracak ve kullanıcıyı tarama ekranına yönlendirecektir.

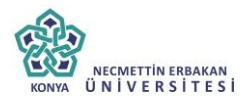

| ) v5bddkisvazi bddkisv                        | azilim.net/App.Uvpulama/a                                                                                                    | nasavfa.aspx?v=1.4                                   |                                                                                 | 日 <b>0</b><br>公                                         |
|-----------------------------------------------|----------------------------------------------------------------------------------------------------|------------------------------------------------------|---------------------------------------------------------------------------------|---------------------------------------------------------|
| Launching Application                         | -                                                                                                    | 0                                                    | q                                                                               | kamu                                                    |
| Verifying application                         | on requirements. This may take a fe                                                                                                    | Her Havale Takip                                     | Yen Başkantık Onayı Yeni Bilgilendirme Yeril Dış Yazı Yeni İç Yazı Yeni Vehalet |                                                         |
| Kemaleddin KOYUNCU<br>Bare Register<br>BYRD-2 | Si Yeni İç Yazı Ekler<br>Not Du ekranızı belgeye eklerini<br>yer almanın organiz. Ta harak ka<br>Not Du ekranızı belgeye eklerini                     | DOSYA EKLE<br>dotya dotya revizyor<br>Si Dosya Tanım | u hiteu ileðtirei kristi mita hlóssi í notlað<br>nari donya detay               | nde ekkeren 20'te bigkeren<br>ann, men waa Karan 20     |
|                                               | Varianteria EL Japonia enancia de<br>Información de National de Secondario<br>Not EDVS secondarios textos de la<br>defectorer los atrante EX oberte a | Tip T<br>Ek Tanum<br>Ad                              | (ange)                                                                          | derarbeit, ERYS hores<br>heren bisgleispara kapiteittip |
| Yonetim Paneli<br>r Kişiye Özel               | Doeys Eklester 🖉<br>Doeystat 💾<br>Paket Dreystan                                                                                                    | Apikisma                                             |                                                                                 |                                                         |
| ti belge Takip<br>Kisayollar<br>Raporlar      |                                                                                                    | Doaya Seçimi                                         | nil Beige Tara                                                                  |                                                         |

Kullanıcı açılan tarayıcı ekranında aşağıda resimde görüldüğü gibi belge tara diyerek önceden tarayıcıya yerleştirilen sayfaları taratmaya başlayabilir.

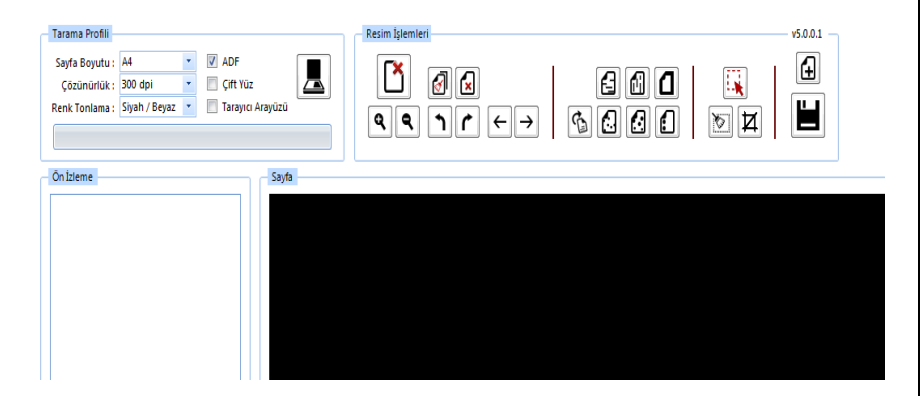

## Tarama Profili

Tarama profilinin gösterildiği alandır. Kullanıcı çözünürlük, sayfa boyutu, renk tonlama, ADF(toplu sayfa okuyucu) ve tarayıcı ara yüzü kullanımını seçebilmektedir.

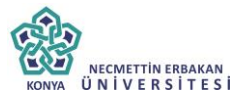

## Ön İzleme

Kullanıcının tarayıcıda tarattığı sayfaların ön izlemesinin gösterildiği alandır.

## Resim İşlemleri

Kullanıcının sistemde tarattığı belge üzerinde değişiklikler yapabildiği alandır. Mouse ile butonun üzerine gidildiğinde butonun açıklaması görülebilir.

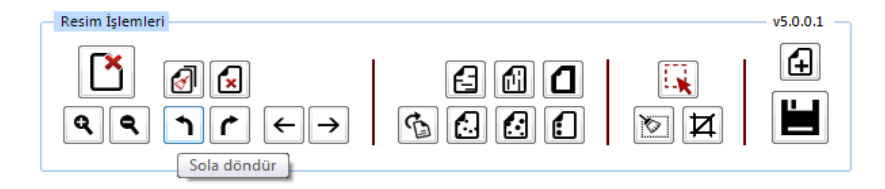

✓ Açı Düzelt: Açılı (yamuk) taranmış sayfaların açılarını otomatik olarak düzeltilmesini sağlayan butondur.

✓ **Bu Sayfayı Sil:** Görüntülenen sayfayı silebilen butondur.

✓ Kırpma Başlat: Belgede istenilen ölçülerde kırpma yapabilen butondur. Kırpma Başlat işleminde, ilk önce tıklanarak yapılacak işlemin seçim ekranı açılır, kırpılacak alan seçildikten sonra ikinci kez aynı butona basıldığında bu işlem gerçekleşir.

✓ Bölge Silme Başlat: Seçilen bölgeyi silebilen butondur. Bölge Silme işlemlerinde, ilk önce tıklanarak yapılacak işlemin seçim ekranı açılır, seçim yapıldıktan sonra ikinci kez aynı butona basıldığında bu işlem gerçekleşir. Silinen bölge beyaz olarak doldurulmaktadır.

✓ **Siyah Kenarlık Temizle:** Taratılan evrakta siyah kenarlıklar varsa temizleyebilen butondur.

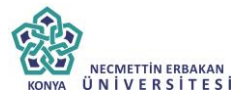

✓ **Belge Sonuna Dosya Ekle:** Belgenin sonuna ekleme yapabilen butondur. Belge Sonuna Dosya Ekle sadece "tif/tiff" uzantılı dosyalar eklenebilmektedir.

✓ Yatay Çizgi Temizle: Belgede bulunan yatay çizgileri temizleyebilen butondur. Yatay Çizgi Temizle sadece kenarlar çizgileri siler.

✓ Dikey Çizgi Temizle: Belgede bulunan dikey çizgileri temizleyebilen butondur. Dikey Çizgi Temizle sadece kenarlardaki çizgileri siler.

✓ 3X3 Alan Temizle

## ✓ 5X5 Alan Temizle

✓ **Zımba Delikleri Temizle:** Belgede bulunan zımba deliklerini temizleyebilen butondur.

✓ **Belge Yakınlaştırıp Uzaklaştırma:** Kullanıcının tarattığı sayfaları yakınlaştırıp uzaklaştırabildiği butonlardır. Diğer yandan yakınlaştırma ve uzaklaştırma işlemleri farenin "scroll" tuşuyla da gerçekleştirilebilmektedir.

✓ **Belge Döndürme:** Kullanıcının tarattığı sayfaların yönünü sağa ve sola çevirebildiği butonlardır.

✓ **Sayfalar Arası Geçiş:** Kullanıcının tarattığı belgenin sayfaları arasında ileri geri yaparak geçiş işlemlerini gerçekleştirebildiği butonlardır. Sayfalar arası geçişler yukarı aşağı klavye tuşları ile de yapılabilmektedir.

✓ **Tarama Ekranını Temizleme:** Ekranda taranan belge ve yapılan işlemler temizlenmek istendiğinde, temizleme butonuyla tarama işlemini başa alabilen butondur.

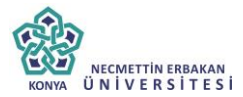

✓ **Belge Kaydetme:** Kullanıcı belgeyi tarattıktan ve gerekli değişiklikleri yaptıktan sonra sağ üst köşede bulunan kaydet butonuyla taratılan belgeyi sisteme kaydedebildiği butondur.

**4.4.d.Fiziksel Ek:** Kullanıcının oluşturduğu dış yazıya eklemek istediği fiziksel ek bilgisi var ise bu alandan açıklaması yapılabilir.

**Ek tanım**: Eklenen fiziksel ekin adının yazıldığı alan.

Ad: Fiziksel ekin açıklamasının yapıldığı alan.

**Açıklama:** Eklenecek olan dosya ile ilgili ayrıntılı açıklamanın girilebileceği alandır.

**4.4.e.Harici Referans:** Belirtilmek istenen referans varsa sisteme kaydedildiği alandır.

*Ad:* Eklenen harici referansın adının yazıldığı alan. *Açıklama:* Harici referansın açıklamasının yapıldığı alan. *URL:* Harici referansın linkinin yazıldığı alan.

• Önceki Eklenmişlerden: Sisteme önceden kayıt edilmiş dosyaların sorgulanıp, ek olarak ekleme işleminin yapıldığı butondur.

| SISTEMDEN DOSYA EKLE |                  | × |
|----------------------|------------------|---|
| ↘ Dosya Liste        |                  |   |
| Dosya Adı            | Dosya Açıklaması |   |
|                      | Q Sorgula        |   |

✓ **Dosya Adı**: Sisteme daha önce kaydedilmiş olan ve ek olarak eklenmek istenen dosya adının sorgulandığı alandır.

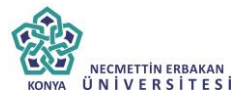

✓ **Dosya Açıklaması:** Sisteme daha önce kaydedilmiş olan ve ek olarak eklenmek istenen dosyanın açıklaması ile sorgulandığı alandır.

Sorgulama işleminden sonra ekranda listelenen belge üzerine çift tıklandığında sistem ek olarak seçilen dosyayı ekleyecektir.

| J Dosy              | a List                                                                                                  | 9                                                                             |                                                                        |                                                                          |                                                                              |                                               |                                                              |                                                                                   |          |                  |             |         |             |   |                     |
|---------------------|----------------------------------------------------------------------------------------------------|-------------------------------------------------------------------------------|------------------------------------------------------------------------|--------------------------------------------------------------------------|------------------------------------------------------------------------------|-----------------------------------------------|--------------------------------------------------------------|-----------------------------------------------------------------------------------|----------|------------------|-------------|---------|-------------|---|---------------------|
| Dosya Ad            |                                                                                                    | vek                                                                           |                                                                        |                                                                          | C                                                                            | )osya Açıl                                    | daması                                                       |                                                                                   |          |                  |             |         |             |   |                     |
|                     |                                                                                                    |                                                                               |                                                                        |                                                                          | Q                                                                            | orgula                                        |                                                              |                                                                                   |          |                  |             |         |             |   |                     |
|                     |                                                                                                    |                                                                               |                                                                        |                                                                          |                                                                              |                                               |                                                              |                                                                                   |          |                  |             |         |             |   |                     |
| ADI                 |                                                                                                    |                                                                               | AÇIKLAMA                                                               |                                                                          |                                                                              | BOYUT(                                        | BYTES)                                                       |                                                                                   | K/       | AYIT TARİ        | Hİ          |         |             |   |                     |
| /ekalet.p           | df                                                                                                    |                                                                               |                                                                        |                                                                          |                                                                              | 75005                                         |                                                              |                                                                                   | 12       | 2.9.2014 1       | .0:45:54    |         |             |   | A                   |
| a Ekleme            | Bilgis                                                                                                  | sayardan 🖉 Tara                                                               | ayıcıdan 🖉 Fizi                                                        | ksel Ek 🖉                                                                | ✓ Seç Harici Referans                                                        | Ø Öncek                                       | Vazgeç<br>i Eklenmişlerde                                    | n                                                                                 |          |                  |             |         |             |   |                     |
| ya Ekleme           | <ul><li>Bilgis</li><li>Bilgis</li></ul>                                                                 | sayardan 🖉 Tara                                                               | ayıcıdan 🖉 Fizi                                                        | ksel Ek 🖉                                                                | Harici Referans                                                              | Ø Öncek                                       | Vazgeç<br>i Eklenmişlerde                                    | n                                                                                 |          |                  |             |         |             |   |                     |
| ra Ekleme           | Bilgis<br>Günc<br>DS_ID                                                                                 | sayardan 🖉 Tara<br>relle<br>EK TANIMI                                         | ayıcıdan 🖉 Fizi<br>KAYDEDEN<br>KULLANICI                               | ksel Ek 🖉<br>DOSYA<br>TIPI                                               | Harici Referans                                                              | Ø Öncek                                       | i Eklenmişlerde<br>AÇIKLAMA                                  | n<br>KAYIT TARİHİ                                                                 |          | Harici<br>İmzalı | İmzalı      | Ek      |             |   | Çık                 |
| ya Ekleme<br>yalar  | Bilgiz Günc DS_ID 404002                                                                                | :ayardan 🖉 Tara<br>:elle<br>EK TANIMI<br>E-İmza Kanunu                        | Ayrcidan Ø Fizi<br>KAYDEDEN<br>KULLANICI<br>Kemaleddin<br>KOYUNCU      | ksel Ek 🖉<br>DOSYA<br>Tipi<br>Dosya                                      | Harici Referans DOSYA ADI E-İmza Kanunu.docx                                 | Öncek EK TANIM E-İmza Kanunu                  | i Eklenmişlerde<br>AÇIKLAMA<br>E-İmza<br>Kanunu              | n<br>KAVIT TARİHİ<br>10.10.2014<br>10:44:19                                       | <u>\</u> | Harici<br>İmzalı | İmzalı<br>Ø | Ek      | Ť           | Ŧ | Çık<br>X            |
| ra Eklerne<br>valar | <ul> <li>Bilgis</li> <li>Güna</li> <li>DS_ID</li> <li>404002</li> <li>404003</li> </ul>                 | rayardan 🖉 Tarz<br>relle<br>EK TANIMI<br>E-İmza Kanunu<br>1 Adet Cd           | KAYDEDEN<br>KULLANICI<br>KOVUNCU<br>Kemaleddin<br>KOVUNCU              | ksel Ek 🖉<br>DOSYA<br>TIPI<br>Dosya<br>Fiziksel Ek                       | Harici Referans DOSYA ADI E-Imza Kanunu.docx 1 Adet Cd                       | Öncek EK TANIM E-İmza Kanunu 1 Adet Cd        | i Eklenmişlerde<br>AÇIKLAMA<br>E-İmza<br>Kanunu<br>1 Adet Cd | n<br>KAVIT TARİHİ<br>10.10.2014<br>10.44:19<br>10.10.2014<br>10.44:40             | 2        | Harici<br>İmzalı | İmzalı<br>Ø | Ek<br>Ø | Ť           | Ť | Çık<br>X<br>X       |
| 'a Ekleme<br>'alar  | <ul> <li>Bilgis</li> <li>Güna</li> <li>DS_ID</li> <li>404002</li> <li>404003</li> <li>404004</li> </ul> | eayardan Ø Tarz<br>relle<br>EK TANIMI<br>E-İmza Kanunu<br>1 Adet Cd<br>Google | KAYDEDEN<br>KULANICI<br>Kemaleddin<br>KOYUNCU<br>Kemaleddin<br>KOYUNCU | ksel Ek Ø<br>DOSYA<br>TIPI<br>Dosya<br>Fiziksel Ek<br>Harici<br>Referans | Harici Referans<br>DOSYA ADI<br>E-İmza<br>Kanunu.docx<br>1 Adet Cd<br>Google | Oncek EK TANIM E-İmza Kanunu 1 Adet Cd Google | i Eklenmişlerde<br>AÇIKLAMA<br>E-İmza<br>Kanunu<br>1 Adet Cd | n<br>KAYIT TARİHİ<br>10.10.2014<br>10.44:19<br>10.10.2014<br>10.40214<br>10.40214 | 2        | Harici<br>Îmzalı | İmzalı<br>Ø | Ek<br>Ø | ↑<br>↑<br>↑ | Ť | Çıka<br>X<br>X<br>X |

💾 Kaydet & Gönder 💾 İmzala & Gönder

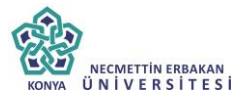

Bu ekrandan belgeye eklenen EK ler, belgeyi görme yetkisi olan herkes tarafından görülebilir. Dosyalar bölümünde Ek sütunu altındaki tik işaretinin kaldırılması, sadece belge üzerindeki ek bölümünde eklenen EK'in bilgilerinin yer almasını engeller. Tik işareti kaldırılmış bile olsa, yazıyı görme yetkisi olan herkes Ekler sekmesini açıp tüm ekleri görüntüleyebilir.

Bu ekrandan belgeye eklenen EK ler, Elektronik Yazışma Paketi(EYP) içerisine de yerleştirilir. Bu nedenle, özellikle dış yazışmalarda, karşı Kurum tarafından görüntülenmesi istenmeyen dokümanların, birim veya Kurum içi yazışmaların EK yapılmamasına dikkat edilmelidir. Belgeyi hazırlayan birim tarafından hazırlanan belge ile bağlantısı kurulmak istenen EBYS içerisindeki belgeler yazıya ilgi sekmesinden İlişki olarak eklenebilir, EBYS harici dokümanlar ise Notlar sekmesinden eklenebilir.

**11.4. İlgi Sekmesi:** Hazırlanan belgeye ilgi eklenebilen sekmedir. İki kısımdan oluşur;

| Sistem İçi                              |                 |                             |                                        |                 |               |                  |                                       |   |
|-----------------------------------------|-----------------|-----------------------------|----------------------------------------|-----------------|---------------|------------------|---------------------------------------|---|
| <b>Q</b> , Belge Ara                    | Yıl             | 2014                        | Kurum Sayısı                           |                 | Belge Tipi    |                  |                                       | v |
| 🛉 İlgi Ekle                             | Eklenen I       | oelge karşı birimde de i    | görülür, yazı metninde görünürlüğü ayı | arlanabilir     | 🔶 İlişki Ekle | Eklenen belge ka | rşı birimde ve yazı metninde görülmez |   |
| Sistem Dışı                             |                 |                             |                                        |                 |               |                  |                                       |   |
|                                         |                 |                             |                                        |                 |               |                  |                                       |   |
| Metin                                   |                 |                             |                                        |                 |               | + 1              | gi Ekle 🕂 İlişki Ekle                 |   |
| Metin<br>B Güncelle                     |                 |                             |                                        |                 |               | + 1              | gi Ekle 🕂 İlişki Ekle                 |   |
| Metin<br>Güncelle<br>Not: Eklenen siste | n içi ilgili/il | şkili belgeler çift tıklan  | arak görüntülenebilir.                 |                 |               | + 1              | gi Ekle 🕂 İlişki Ekle                 |   |
| Metin<br>Güncelle<br>Not: Eklenen siste | n içi ilgili/il | şkili belgeler çift tıkları | arak görüntülenebilir.                 | Kaydet & Gönder | 💾 İmzala & G  | + İl             | gi Ekle 🕂 İlişki Ekle                 |   |

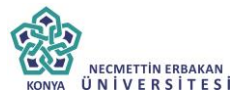

**11.5.a.Sistem İçi:** Eklenecek olan ilgi sistemde kayıtlı olan bir yazı ise bu alan kullanılarak ilgi ekleme işlemi gerçekleştirilir.

> Yıl: Eklenecek olan ilginin yılının yazıldığı alandır.

Sayı: Eklenecek olan ilginin sayısının yazıldığı alandır.

**Belge Tipi:** Eklenecek olan ilginin tipinin seçildiği alandır.

➢ İlgi Ekle: Yılı ve sayısı yazılan ilginin hazırlanan belgeye eklenmesi işlemini gerçekleştiren butondur. Gerekli bilgiler yazıldıktan sonra bu butona tıklayarak ilgi ekleme işlemi gerçekleştirilir.

İlişki Ekle: Belgenin gönderildiği birim tarafından görüntülenmesi istenmeyen fakat hazırlayan birim tarafından yazılar arasındaki ilişkinin takip edilmesi açısından arada bağ kurulması istenen EBYS içerisindeki belgeler İLİŞKİ olarak eklenmelidir. İLİŞKİ olarak eklenen belgeler hazırlanan belgenin ilgi bölümünde görüntülenmez, yazının havale edildiği birim tarafından da görüntülenemez. İlgi klasörüne tıklandığında ilgi değil ilişki olduğuna dair sütun altında bilgilendirme bulunmaktadır.

**4.5.b.Sistem Dışı:** Eklenecek olan ilgi sistemde kayıtlı olan bir yazı ise bu alan kullanılarak ilgi ekleme işlemi gerçekleştirilir.

Metin: İlgi olarak eklenecek olan sistem dışı dosya bilgilerinin sisteme kayıt edildiği alandır.

|                           |           |       |                                           |                       |                                          |                                   | niku  | Görünürlük  | Görünürlük | Çikar |   |   |
|---------------------------|-----------|-------|-------------------------------------------|-----------------------|------------------------------------------|-----------------------------------|-------|-------------|------------|-------|---|---|
| Selen<br>Dış 09.:<br>Yazı | 9.10.2014 | 14335 | Elektronik<br>Belge<br>Yönetim<br>Sistemi | Sami<br>KOBULAN       | Türk Dil Kurumu Başkanlığı 09/10/2014 ta | rihli ve 79596294-9999 sayılı yaz | llgi  | Evet        |            | ×     | Ť | Ŧ |
| reni<br>iç 09.<br>razı    | 9.10.2014 | 20153 | Elektronik<br>Belge                       | Kemaleddin<br>KOYUNCU | 09/10/2014 tarihli ve 84467455-20153 sa  |                                   | lişki | Hayır       |            | x     | Ť | Ŧ |
|                           |           |       |                                           |                       | 💾 Køydet & Gönder                        | 😫 Imzala & Gönder                 |       |             |            |       |   |   |
|                           |           |       |                                           | Kalici Ta             | ilak 🔲 Belge Taslak Adı                  | 💾 Taslak Kayd                     | et! E | Taslak Üret |            |       |   |   |

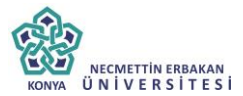

Ok tuşları kullanılarak ilgi dosyalarının sırası değiştirilebilir. Eklenen ilgiler çıkar butonu ile çıkarılabilir.

**11.6. Dağıtım Listesi:** Hazırlanan dış yazının hangi kurumlara gönderileceği bu sekmeden ayarlanır.

| Kurum/Birim Liste     | ▼ 🕂 Ekle                                                                                  |
|-----------------------|-------------------------------------------------------------------------------------------|
| Kişiye Özel Havale    | Personel Birimi Seçiniz. 💌 Havale Edilecek Kişi Seçiniz. 💌 🕂 Kişiyi Havale Listesine Ekle |
| Havale Grubuna Havale | ▼ 🕂 Grubu Havale Listesine Ekle                                                           |
| 💾 Güncelle            |                                                                                           |

**Kurum/ Kişi Liste:** Açılır listeden ilgili kurum seçimi yapılır. Ekle butonu kullanılarak kurumlar dağıtım listesine eklenebilir. Tüm kurumları eksiksiz görüntüleyebilmek için "Tüm Kurumlar" kutucuğu işaretlenmelidir. Hazırlanan belge bir vatandaşa gönderilecek ise "Tüm Kurumlar" seçeneği işaretlenmeden Kurum/Kişi Liste alanına "vatandaş" yazılır. Vatandaş Genel seçeneği seçilerek "ekle" butonuna tıklanır. Listeye eklenen vatandaş genel parametresi üzerinde manuel olarak gerekli değişiklikler yapılabilir. Hazırlanan belge, dağıtım listesine eklenen kurumlara gereği ve bilgisine olarak havale edilebilir. Ok tuşları kullanılarak kurum ve kişi isimleri aşağı yukarı hareket ettirilebilir.

**Kişiye Özel Havale:** Personel birimi açılır listesinden havale edilmek istenen kişinin birimi seçilir. Havale edilecek kişi açılır listesinden kişi seçilir. Kişiyi Havale Listesine Ekle butonu ile kişi havale listesine eklenir.

**Havale Grubuna Havale:** Daha önce sistemde oluşturulmuş olan havale grubu, açılır listeden seçilerek Grubu Havale Listesine Ekle butonu ile havale grubunda bulunan kullanıcılar havale listesine eklenir.
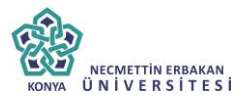

# **1.1.** Rota Bilgisi: Bu sekmede kullanılarak paraf listesi oluşturulur.

|                 |                    |    | *          |       |                            |                   |              |        |                    |   |   |   |                    |                  |        |
|-----------------|--------------------|----|------------|-------|----------------------------|-------------------|--------------|--------|--------------------|---|---|---|--------------------|------------------|--------|
| ayıtlı Rotalar  |                    |    |            |       |                            |                   |              |        |                    |   |   |   |                    |                  |        |
| Kayıtlı Rotalar |                    | Ψ. | + Kullan   | Û     | Sil!                       |                   |              | 💾 Para | f Listesini Kaydet |   |   |   |                    |                  |        |
|                 |                    |    |            |       |                            | PARAF/İMZA LİSTES | I            |        |                    |   |   |   |                    |                  |        |
| Unvani          | Paraf Ad           |    | Birimi     |       |                            | Mevcut Vekil      | Vekil Ur     | nvan   | Havale Tip         |   |   |   | Önizleme<br>Sırası | İmza<br>Bloğunda | Vekale |
| Daire Başkanı   | Kemaleddin KOYUNCU |    | BAŞKAN YAF | DIMCI | LIĞI                       |                   |              |        | Gereği             | X | Ť | Ŧ | 1                  |                  |        |
| Başkan          | Mukim ÖZTEKİN      |    | BAŞKANLIK  |       |                            |                   |              |        | Gereği             | X | Ť | Ŧ | 2                  |                  |        |
|                 |                    |    |            |       |                            |                   |              |        |                    |   |   |   |                    |                  |        |
|                 |                    |    |            |       | IN V 1                     | 2 C 1 10 1        | 1.0.01       |        |                    |   |   |   |                    |                  |        |
|                 |                    |    |            |       | <ul> <li>Kaydet</li> </ul> | a conder 🖬 1      | nzala or Gon | der    |                    |   |   |   |                    |                  |        |

Öncelikle belgenin paraf/imza listesine eklenmek istenen kullanıcı ya da kullanıcıların bağlı bulunduğu birim açılır listeden seçilir. Daha sonra seçilen birimdeki personeller ikinci açılır listede görülecektir. Bu açılır listeden isteğe göre bir veya daha fazla kullanıcı seçilebilir. Gereği ya da Koordinasyon tiplerinden birisi seçilerek Paraf Ekle butonu kullanılarak paraf listesi oluşturulur. İmza bloğunda kutucuğu işaretlenerek, belgenin imza bloğunda olacak olan kullanıcılar belirlenir. Ön izleme sırası ile kullanıcıların paraf listesinde görülme sırası belirlenebilir.

| /avuz ALBAYRAK       |                    | *                  |              |                 |               |                      |      |   |   |                    |                  |        |
|----------------------|--------------------|--------------------|--------------|-----------------|---------------|----------------------|------|---|---|--------------------|------------------|--------|
| ayıtlı Rotalar       |                    |                    |              |                 |               |                      |      |   |   |                    |                  |        |
| Kayıtlı Rotalar      | Ŧ                  | 🕇 Kullan 🗊         | Sill         |                 | 💾 Pa          | raf Listesini Kaydet |      |   |   |                    |                  |        |
|                      |                    |                    | PAR          | AF/İMZA LİSTESİ |               |                      |      |   |   |                    |                  |        |
| Unvani               | Paraf Ad           | Birimi             |              | Mevcut Vekil    | Vekil Unvan   | Havale Tip           |      |   |   | Önizleme<br>Sırası | İmza<br>Bloğunda | Vekale |
| Daire Başkanı        | Kemaleddin KOYUNCU | BAŞKAN YARDIMCILI  | ĞI           |                 |               | Gereği               | X    | Ť | Ŧ | 1                  |                  |        |
| Bankacılık Başuzmanı | Serkan Aziz ORAL   | UYGULAMA I DAİRE I | BAŞKANLIĞI   |                 |               | Gereği               | X    | Ť | Ŧ | 3                  |                  |        |
| Bankacılık Başuzmanı | Yavuz ALBAYRAK     | UYGULAMA I DAİRE I | BAŞKANLIĞI   |                 |               | Koordinasyon         | X    | Ť | Ŧ | 2                  |                  |        |
| Başkan               | Mukim ÖZTEKİN      | BAŞKANLIK          |              |                 |               | Gereği               | X    | Ť | Ŧ | 4                  |                  |        |
|                      |                    |                    |              |                 |               |                      |      |   |   |                    |                  |        |
|                      |                    |                    | 💾 Kaydet & G | önder 💾 İmza    | la & Gönder   |                      |      |   |   |                    |                  |        |
|                      | Kalır              | Taelak Belge Tasla | k Adı        |                 | La Tadak Kaur | lati 🗳 Tadak Ü       | rot! |   |   |                    |                  |        |

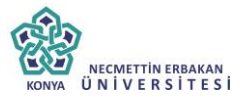

**Paraf Listesini Kaydet:** Rota bilgisi isimlendirilerek Paraf listesini kaydet butonu ile rota bilgisi sisteme kayıt edilir.

**Kayıtlı rota:** Daha önceden kayıt edilen rota ismi açılır listeden seçilerek, paraf listesi Kullan butonu ile listeye eklenir. Sil butonu ile var olan rotalar sistemden silinebilir.

**4.7.Notlar Sekmesi:** Hazırlanan belgeye not ekleme işleminin yapılacağı sekmedir.

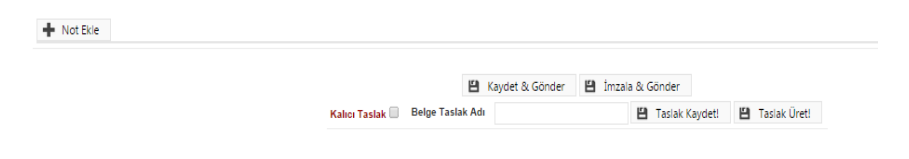

Not eklemek için "Not Ekle" butonuna tıklanır. Sistem kullanıcıyı "Not Ekle" penceresine yönlendirir.

| NOT EKLE                                       |                                                                   |                                                                                                    |                                                                                                    |                                                                                        |                                                           |                                                              |                                              | ×         |
|------------------------------------------------|-------------------------------------------------------------------|----------------------------------------------------------------------------------------------------|----------------------------------------------------------------------------------------------------|----------------------------------------------------------------------------------------|-----------------------------------------------------------|--------------------------------------------------------------|----------------------------------------------|-----------|
| ⊐ Not Tanım                                    |                                                                   |                                                                                                    |                                                                                                    |                                                                                        |                                                           |                                                              |                                              |           |
| Not Konusu                                     |                                                                   |                                                                                                    |                                                                                                    |                                                                                        |                                                           |                                                              |                                              |           |
| Not Açıklaması                                 |                                                                   |                                                                                                    |                                                                                                    |                                                                                        |                                                           |                                                              |                                              |           |
| Kişiye Özel                                    |                                                                   |                                                                                                    |                                                                                                    | -                                                                                      |                                                           |                                                              |                                              |           |
| Kullanıcı Grubu Özel                           |                                                                   |                                                                                                    | -                                                                                                    |                                                                                        |                                                           |                                                              |                                              |           |
|                                                | Sonrai<br>Bir Ön<br>Sonrai<br>Parale<br>Yazını<br>görmez)<br>Tümü | kiler Görsün (İş Akış<br>.ceki Görsün (Yazıyı<br>ki Görsün (Yazıyı gö<br>ilimdekiler Görsün ()<br>ın Havale Edildiği Tü<br>Görsün (Yazıyı görr | sında sizden sonr<br>size gönderen g<br>önderdiğiniz kişile<br>Yazıyı size gönde<br>im Kullanıcılar Gi<br>me yetkisi olan, p | akilerin tümü<br>örür)<br>r görür)<br>erenin yazıyı ç<br>örsün (Sadeo<br>arafta buluna | görür)<br>gönderdiği tür<br>e yazının hav<br>n ve dağıtım | n kullanıcılar gö<br>rale edildiği kullı<br>yapılan tüm biri | ərür)<br>anıcılar görür, imzi<br>mler görür) | alayanlar |
| Dosya Ekleme                                   | @ Dos                                                             | ya Ekle                                                                                                    |                                                                                                    |                                                                                        |                                                           |                                                              |                                              |           |
| Dosvalar                                       | DS_ID                                                             | KAYDEDEN<br>KULLANICI                                                                                                    | DOSYA<br>TIPI                                                                                                    | DOSYA<br>ADI                                                                           | EK<br>TANIM                                               | AÇIKLAMA                                                     | KAYIT<br>TARİHİ                              | Çıkar     |
|                                                | Göstered                                                          | cek Kayıt Yok                                                                                                    |                                                                                                    |                                                                                        |                                                           |                                                              |                                              |           |
|                                                |                                                                   |                                                                                                    |                                                                                                    |                                                                                        |                                                           |                                                              |                                              |           |
| Kaydeden Kullanıcı                             | Kemaleddi                                                         |                                                                                                    |                                                                                                    | Kayıt Ta                                                                               | rihi                                                      | 10.10.20                                                     | 14 12:07:07                                  |           |
| Kaydeden Kullanıcı<br>* Kırmızı alanların dold | Kemaleddi<br>urulması zor                                         | in KOYUNCU<br>runludur                                                                                                    |                                                                                                    | Kayıt Ta                                                                               | rihi                                                      | 10.10.20                                                     | 14 12:07:07                                  |           |

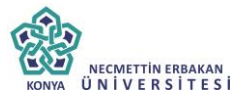

Not Konusu: Eklenecek olan notun konusunun girildiği alandır.

Not Açıklaması: Eklenecek olan notun açıklamasının girildiği alandır.

**Kişiye Özel:** Girilen not kişiye özel ise "kişiye özel" açılır listesinden kişi ismi seçilerek kişiye özel not eklenebilir.

**Not Görünümü:** Bu alandan eklenen notu kimlerin görebileceğine karar verilir. Seçeneklerden ilgili olan seçilerek işlem tamamlanabilir.

**Dosya Ekleme:** Bu alandan not sekmesine eklenecek olan dosyalar, elektronik yazışma paketine dâhil olmayacaktır. Bu alandaki ekler sadece kurum içerisindeki birimler tarafından görüntülenebilecektir. Gerekli tüm alanlar doldurulduktan sonra sayfa sonundaki butonlar kullanılarak işlem tamamlanır.

**İmzala&Gönder:** Yaptığınız işlemleri e-imza ile imzalar ve iş akışına göre belgeyi havale eder.

**Kaydet&Gönder:** E-imza yetkisi olmayan personellerin belge hazırlayıp, kaydedebilmesini sağlar.

**Taslak Kaydet:** Yapılan işlem sık olarak kullanılan bir işlem ise her seferinde aynı işlemleri yapmak yerine bu belge taslak olarak kayıt edilerek daha sonra tekrar kullanma imkânı kullanıcılara sağlanmıştır. Belge Taslak Adı kısmına taslak adı yazılarak taslak kaydet butonuna tıklanarak işlem gerçekleştirilir.

**Taslak Üret:** Yapılan işlemi ikinci bir taslak olarak kaydetme imkânı sağlar.

İmzala& Gönder butonuna tıklandıktan sonra sistem otomatik olarak eklentileri yükleyecek ve belgeyi imzalamayı sağlayan ekrana kullanıcıyı yönlendirecektir.

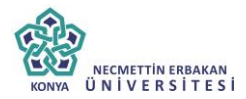

#### BELGE IMZALA

| Belge imzalama işlemi             |                                   |
|-----------------------------------|-----------------------------------|
| 6 <b>0</b> 0 0 0                  |                                   |
|                                   |                                   |
| Saniye içinde işlemi tamamlayınız |                                   |
| × varge ct                        |                                   |
|                                   | Saniye işinde işlemi tamamlayınız |

| Application Run - Security Warning                                                                                                    |                                                         | 3                        |                           |                               |                      |
|----------------------------------------------------------------------------------------------------|---------------------------------------------------------|--------------------------|---------------------------|-------------------------------|----------------------|
| Publisher cannot be verified.<br>Are you sure you want to run this application?                                                                                                   | tzi Yanii (ç.Yazi Yera (<br>anni clarat cojecalini Poru | n even servisi laratyris | et postalarria ielerri gi | ergebleytiden sönne belleysen | njierzier citazailor |
| Name:<br>aimca                                                                                                    | Belge Oa                                                | Wanilik Kodu             | NORMAL                    | ± : 7ai0 0000                 |                      |
| From (Hover over the string below to see the full domain):<br>ywiyasyll sysziim.nat                                                                                               | iemi                                                    | 4131                     |                           | B                             |                      |
| Unknown Publisher           Publisher           Publisher           Den't Run                                                                                                    | amlayiniz                                               |                          |                           |                               |                      |
| White applications from the internet can be useful, they can potentially harm your computer. If<br>you do not trust the source, do not nun this software. <u>More information</u> |                                                         |                          | Posta                     |                               |                      |
| Beigs Agiltana                                                                                                    |                                                         |                          |                           |                               |                      |
| Berga Igenik Selatona                                                                                                    |                                                         | utu                      |                           |                               |                      |

| TORNO TE MINED OPER MINED OR | COOD (Camero |                           |                      |                      |                           | (9)          | 1            |            |   |   |   |                  |       |
|------------------------------|--------------|---------------------------|----------------------|----------------------|---------------------------|--------------|--------------|------------|---|---|---|------------------|-------|
|                              | _            | T 4 5 1 8000              |                      |                      |                           |              |              |            |   |   |   |                  |       |
| Kayitli Rotalar              |              | TUDER AND<br>TUDET IN AND | Elaborativ Castilica | Advantation 11.6     |                           |              |              |            |   |   |   |                  |       |
|                              |              | TIRU settlice FTSL        | TS 101 962 stands    | desa core chastan    | dman mbelikā elektrovik n | etilikade li | esini Kaydet |            |   |   |   |                  |       |
| Ormana                       | Parat 2      |                           |                      | Senfika No<br>TCK No | 1 13EF5C8CAB1F8C63        | C4F2         | Il Oniran    | Havate Tip |   |   |   | imza<br>Diodunda | Vekah |
| Müdür V.                     | Emine        | Lütlen PIN ködunu gi      | iniz.1               | Gerçek Kışi          | ; E                       |              |              | Geredi     | x | + | 1 |                  |       |
| BODK Uzman Yardimosi         | Elie Ku      |                           | 15                   | P. Limt              | 1 10000                   |              |              | Geregi     | 2 | - | 1 |                  |       |
| Teknisyen                    | Cem A        | @ imza                    | In                   | Bas Tar              | 1 4.12.2013 18:35:34      |              |              | Geregi     | × | + | Ł |                  |       |
| BDDK Uzmani Yardimicisi      | Burak        |                           | v5.0.0.6             | K DL. Tar            | 3 12 2010 10.00.04        | _            |              | Gereği     | x | Ŧ | ÷ |                  |       |
| Daire Saşkanı                | Osmar        | 5070 says elm             | iza kanunu kapsam    | inca Güverit Bel     | tronik imza olugturulacał | ar           |              | Gereği     | × | T | 1 |                  |       |
| Bagkan Yardimcisi            | Nuri 80      |                           |                      |                      |                           |              |              | Gereği     | X | 1 | Ł | 18               |       |
|                              |              |                           |                      | Bin                  | zala & Gönder             |              |              |            |   |   |   |                  |       |
|                              |              | Kal                       | er Tastak 🗐 Belg     | pe Tastak Adv        |                           | El Tasi      | ak Kaydeti   |            |   |   |   |                  |       |
|                              |              |                           |                      |                      |                           |              |              |            |   |   |   |                  |       |
|                              |              |                           |                      |                      | 39                        |              |              |            |   |   |   |                  |       |

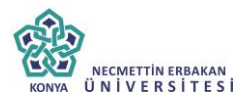

| Belge kaydı | gerçekleşmiştir. |
|-------------|------------------|
|-------------|------------------|

Belge kaydı gerçekleştikten sonra, sistem belge göster ekran ile kullanıcının belgeyi görüntülemesini sağlayacaktır. Bu ekranda var olan sekmelere ek olarak "iş akışı" ve "belge erişim kayıtları" sekmeleri vardır.

Tamam

**11.8. İş Akışı Sekmesi:** Belgenin imza silsilesi grafiksel olarak bu sekmeden görüntülenebilir.

Bu

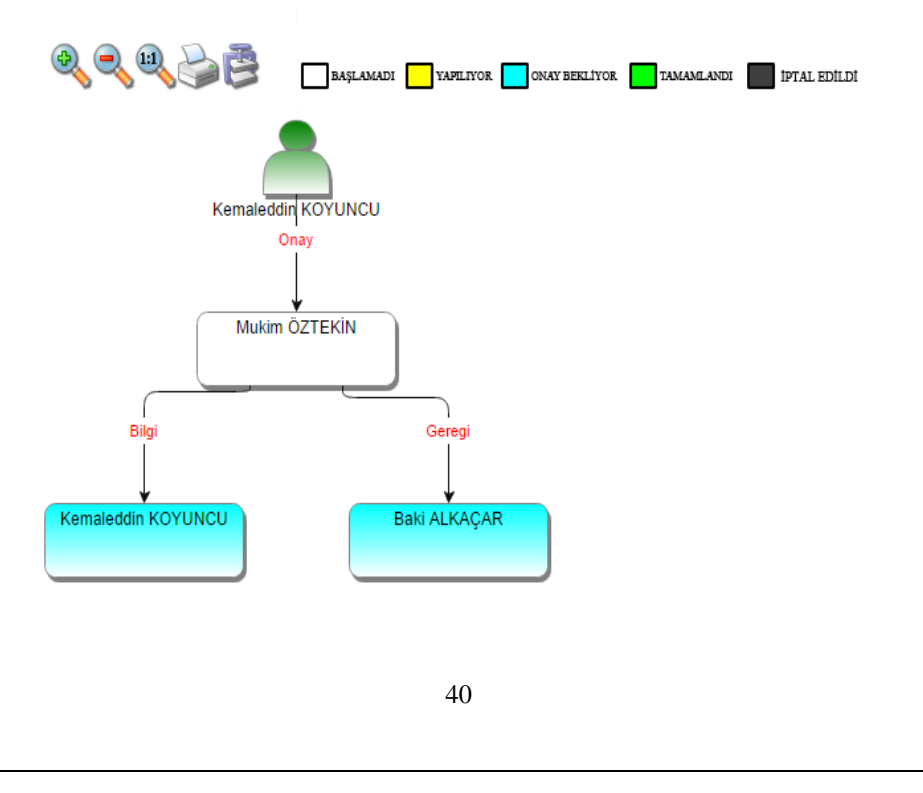

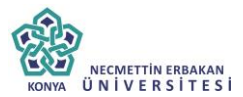

sekmede işlem aşamaları renklerle belirtilmiştir. Renklerin açıklaması ekranın üst kısmında bulunan alanda yer almaktadır. Ayrıca iş akışı "Rota Bilgisi" sekmesinden de takip edilebilir.

| belge  |         | ilgi listesi | dağitim listesi |         |                | ilgi klasörü   | rota bilgisi   | iş akişi | üst yazi revizyonlari | belge erişim kayitlari |
|--------|---------|--------------|-----------------|---------|----------------|----------------|----------------|----------|-----------------------|------------------------|
|        |         |              |                 |         |                |                |                |          |                       |                        |
| HAVALE | HAVALE  | EDEN         | SORUMLU P       | ERSONEL | İŞLEMİ YAPAN   | 1              | AKIŞ BAŞ.TARİ  | нt       | AKIŞ BİT.TARİHİ       | DURUM                  |
| Gereği |         |              | Kemaleddin      | KOYUNCU | Kemaleddin K   | OYUNCU         | 10.10.2014 14  | 09:38    | 10.10.2014 14:09:38   | TAMAMLANDI             |
| Gereği | Kemaled | din KOYUNCU  | Mukim ÖZT       | EKİN    |                |                | 10.10.2014 14: | 09:38    |                       | BAŞLAMADI              |
|        |         |              |                 |         | ◀ Belge lade # | l! 🖉 Belgeye l | Üye Ol         |          |                       |                        |

Durum sütunu altında kullanıcının işleme başlandığı veya işlemi tamamladığına dair bilgiler bulunmaktadır.

**11.9.Belge Erişim Kayıtları Sekmesi**: Oluşturulan belge ile ilgili tüm kayıtların tutulduğu alandır. Bu alandan belgeyi kimin oluşturduğu veya belge üzerinde kim ne işlem yaptı ayrıntısı ile takip edilebilir.

| belge        | ekler ilgi listesi | dağitim listesi | notlar         | metin ön izleme | ilgi klasörü | rota bilgisi | iş akişi | üst yazi revizyonlari | belge erişim kayitlari |
|--------------|--------------------|-----------------|----------------|-----------------|--------------|--------------|----------|-----------------------|------------------------|
| ↘ Belge Ta   | nım : Belge Erişim | Kayıtları       |                |                 |              |              |          |                       |                        |
|              |                    |                 |                |                 |              |              |          |                       | I 😹 🛃 😹                |
| Adı Soyadı   |                    | Yapılan İş      | lem            |                 | Tarih        |              |          | IP Adresi             |                        |
|              | T                  |                 | T              |                 |              | т            |          | T                     |                        |
| Kemaleddin K | DYUNCU             | Belge Tar       | n Erişim       |                 | 10.10.2014 1 | 4:09:42      |          | 192.168.2.161         |                        |
| Kemaleddin K | DYUNCU             | Belge Kaj       | ıdı Gerçekleşi | niştir          | 10.10.2014 1 | 4:09:42      |          | 192.168.2.161         |                        |
|              |                    |                 |                | ◀ Belge İade A  | I! 🖉 Belgeye | Üye Ol       |          |                       |                        |

**Belge İade Al:** Belge imzalanıp gönderildikten sonra, belge iade al butonu ile bir sonraki imza makamının bekleyen işlerinden geri alınabilir.

**Belgeye Üye Ol:** Belge üzerinde bir değişiklik yapıldığında, belgeye üye olan kullanıcıya mail ile bilgilendirme gelir.

Hazırlanan belge imzalandıktan sonra iş akışına göre kullanıcıların bekleyen işlerinde "imzamı bekleyen giden belge" sekmesi altına düşecektir.

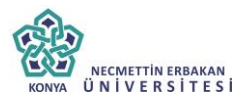

| I | İMZAMI BEKLEYI | EN GÍDEN BELGE |                                     |          |                                |                                |                       |              |                       |                |                 |                 |
|---|----------------|----------------|-------------------------------------|----------|--------------------------------|--------------------------------|-----------------------|--------------|-----------------------|----------------|-----------------|-----------------|
|   |                |                |                                     |          |                                |                                |                       |              |                       | ~              | Tople           | i İmzələ        |
|   | H (1 2         | 🕨 🔲 🛛 Sayfalı  | ama Miktan: 10                      | ÷        |                                |                                |                       |              | Sayfa 1 -             | 2, kayıt 1 / 1 | . <b>0</b> -Тор | lam : <b>11</b> |
|   | BELGE TIPI     | KURUM SAYISI   | KONU                                | AÇIKLAMA | GÖNDEREN<br>KURUM/KİŞİ         | GÖNDERİLEN KURUM/KİŞİ          | KAYDEDEN<br>KULLANICI | KAYIT TARİHİ | HAVALE<br>TARİHİ      | HAVALE<br>TIPI |                 | İŞLEM<br>YAP    |
|   | Yeni Dış Yazı  | -462646        | Elektronik Belge<br>Yönetim Sistemi |          | UYGULAMA I<br>DAİRE BAŞKANLIĞI | TÜRK DİL KURUMU<br>BAŞKANLIĞI, | Yavuz<br>ALBAYRAK     | 09.10.2014   | 9.10.2014<br>11:29:58 | Gereği         |                 | <u></u>         |

Kullanıcı belge üzerine çift tıklayarak belgenin üst verilerini görüntüleyebilir. Belge üzerinde herhangi bir işlem yapamaz. Kullanıcının belge üzerinde işlem yapabilmesi için belgeyi "İşlem Yap" butonu ile açması gerekir.

| belge ekter ilgi<br>belge erisim kayıtları | listesi dağıtım list                      | esi notlar      | metin ön izleme    | ilgi klasörü | rota bilgisi          | iş akışı üst yazı revizyonları |
|--------------------------------------------|-------------------------------------------|-----------------|--------------------|--------------|-----------------------|--------------------------------|
| Yeni Dış Yazı                              |                                           |                 |                    |              |                       |                                |
| Belge ID                                   | 402040                                    |                 |                    |              | Belge Sayı            | -462646 🕜 Kalici Tatlak Oret   |
| Belge Olmel                                | REGMI YAZI                                |                 |                    |              | Belge Gövenlik Kodu   | NORMAL                         |
| Beige fvedilik                             | NORMAL                                    |                 |                    |              | Belge Ozellikleri     |                                |
| Belgeyi Gönderen Kurum/Kişi                | UYGULAMA I DAIRE BA                       | ŞKANLIĞI        |                    |              |                       |                                |
| Belge Gonderen Detay                       |                                           |                 |                    |              |                       |                                |
| Beige Ozerindeki Tarih                     |                                           |                 |                    |              | Deige Ozerindeki Say  | n                              |
| Belge Konueu                               | Electronic Beige Yonetim                  | Sistemi         |                    |              | Belge Tahmini Bitig 1 | Carthi                         |
| Beige Hizmeti                              | IC/DIR YAZIRMA                            |                 |                    |              |                       |                                |
| Belge Dosya Plani                          | (010.01.00.00) Kanuniar                   | 50i0m:1         |                    |              |                       |                                |
| Beige Dill                                 | TORKÇE                                    |                 |                    |              | Belge Gondert Tipi    | Posta                          |
| Belge Asiklama                             |                                           |                 |                    |              | Anabtar Kelime        |                                |
| Argly Bligtel                              |                                           |                 |                    |              | Teelim Bilgiel        |                                |
| Zimmet Bliglei                             | Zimmet Alan Kisi<br>Gideterecek Kayit Yok | Pizikael Ek Bag | Tarihi fade.Tarihi | Durum        | Doğrulama Yapıldı     |                                |
| Tüm Kurum Görebilir                        |                                           |                 |                    |              | Barkod Bilgisi        | 🖶 Barkod Yazdır                |
| Bağlı Klasorler                            | Dirim:<br>040.05-Kurum Faailyet I         | Raporlari       |                    |              |                       |                                |
| Kaydeden Kullanici                         | YAVUZ ALBAYRAK                            |                 |                    |              | Kayit Tarihi          | 9,10,2014 11:29:68             |
|                                            |                                           |                 | 🥔 Belgeye Üye      | 01           |                       |                                |

Belge çift tıklayarak açıldığında, belge ayrıntıları belge göster ekranında görüntülenir ve kullanıcının işlem yapmasına izin verilmez. Belge işlem yap butonu ile açıldığında "metin ön izleme" penceresi açılır ve sistem belgeyi imzalamaya veya iade etmeye imkân sağlar.

| belge üstyazi<br>🖌 E-Imza Onayla 🖣 | metin ön izleme<br>Belge lade Et! | ekler                                                                          | ilgi listesi                                                                                          | dağitim listesi                                                                                                | notlar                                                                      | ilgi klasörü                                                                                        | rota bilgisi                                                                                     | iş akişi                                                                                     |            |    |          |
|------------------------------------|-----------------------------------|--------------------------------------------------------------------------------|----------------------------------------------------------------------------------------------------|----------------------------------------------------------------------------------------------------|-----------------------------------------------------------------------------|----------------------------------------------------------------------------------------------------|--------------------------------------------------------------------------------------------------|----------------------------------------------------------------------------------------------|------------|----|----------|
|                                    |                                   |                                                                                | -                                                                                                    | Uygula                                                                                                    | ma I Daire                                                                  | Başkanlığı                                                                                          |                                                                                                  |                                                                                              |            |    |          |
|                                    |                                   | Sayı : 2<br>Konu : E                                                           | 0008792-010.<br>lektronik Belge                                                                       | 01-<br>Yönetim Sistemi                                                                                         |                                                                             |                                                                                                    |                                                                                                  |                                                                                              |            |    |          |
|                                    |                                   |                                                                                |                                                                                                    | TÜRK DİL                                                                                                    | KURUMU                                                                      | BAŞKANLIĞ                                                                                           |                                                                                                  |                                                                                              |            |    |          |
|                                    |                                   | Dijita<br>için kullan<br>güvenmesi                                             | l imza, elektror<br>ilan ve bu elekt<br>ni sağlayan bir                                               | nik dokümanları (Ej<br>ronik dokümanı ala<br>elektronik koddur.                                                | posta, Ms E<br>n kişinin de                                                 | ccel dosyası, Ms<br>gönderen kişini                                                                 | Word dosyası g<br>n kim olduğuna                                                                 | ibi) imzalamak<br>emin olmasını ve                                                           |            |    |          |
|                                    |                                   | Doğa<br>verileri gö<br>şifreleme i<br>işlem dijita<br>Gazetede ;<br>tanımlanma | ıl olarak dijital<br>nderen bilgisa<br>şlemi ile alıcını<br>l imzayı taman<br>yayınlanmış və<br>ştır. | imza güvenilirliği<br>yar ile bu şifrelem<br>n doğrulama işlemi<br>lar. Dijital imza diğ<br>2 23.07.2004'te yü | şifrelenmiş<br>ieyi çözebil<br>verinin güy<br>er adıyla ele<br>rürlüğe girr | olmasından kay<br>en alıcı bilgisay<br>enli bir kaynakta<br>tironik imza tilke<br>niş 5070 sayılı l | naklanır. Bu sisi<br>ar arasında çalı<br>ın geldiğini göst<br>mizde 23.01.200<br>Elektronik İmza | em, şifrelenmiş<br>şır. Gönderenin<br>rir. Bu iki taraflı<br>4 yılında Resmi<br>Kanum ilə də | <u>ା ବ</u> | ত্ | <b>P</b> |

İşlem yap butonu ile açılan belgede bulunan sekmeler;

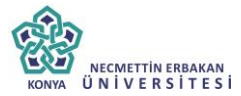

- Belge
- Üst yazı
- **A A A A A A A** Metin ön izleme
- Ekler
- İlgi listesi
- Dağıtım listesi
- Notlar
- İlgi klasörü
- $\triangleright$ Rota bilgisi
- İs akısı

Şeklindedir. Bu sekmelerin içerikleri daha önce anlatılan içerikler ile avnıdır. Ancak kullanıcı bu alanlar üzerine etki edemez sadece görüntülevebilir va da metin üzerinde değisiklik vapabilir. Hazırlanan belge birden fazla dağıtıma sahip ise, dağıtım listesi sekmesinde her kurum adına oluşturulan pdf'lerin dağıtım lişteli ve dağıtım liştesi olmayan hallerini görüntülenebilir.

| belge        | üstyazi                         | metin ön izleme | ekler | ilgi listesi | dağitim listesi | notlar | ilgi klasörü | rota bilgisi | ış akişi |         |         |
|--------------|---------------------------------|-----------------|-------|--------------|-----------------|--------|--------------|--------------|----------|---------|---------|
| 🔰 Yeni Di    | Yeni Dış Yazı : Dagitim Listesi |                 |       |              |                 |        |              |              |          |         |         |
| Dağıtım List | esi                             |                 |       |              |                 |        |              | Ek Bilgi     |          | Dağıtım | Dağıtım |
| TÜRK DIL K   | URUMU BAŞK                      | ANLIĞI          |       |              |                 |        |              |              |          |         |         |

Hazırlanan belge ile herhangi bir belge arasında kurulan bir ilgi veya ilişki var ise "İlgi Listesi" sekmesinden görüntülenir.

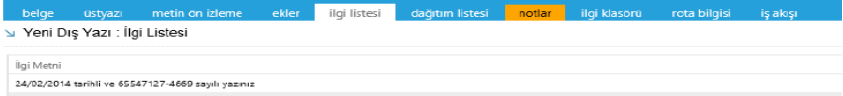

Haluk Tözüm 24/02/2014 tarihli ve 10000000- sayılı yazısı

İlgi tutulan yazıların içeriği incelenmek isteniyorsa, "İlgi Klasörü" sekmesi incelenmelidir.

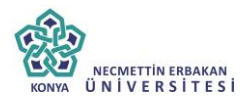

○ İlgisindeki'lişkisindeki Belgeler ○ İlgi'lişki Tutulduğu Belgeler ● Tümü Belgeve direkt və də delavik elayək ilei yara ileki və balanan belgeler.

| beğeye üreki ya da dolayı olarak iği veya işki yolayla bağlanan beğeler |                     |            |                                  |                                                  |                                            |             |  |  |  |  |  |
|-------------------------------------------------------------------------|---------------------|------------|----------------------------------|--------------------------------------------------|--------------------------------------------|-------------|--|--|--|--|--|
| TİPİ                                                                    | ÜZERİNDEKİ<br>TARİH | SAYI       | BELGE ÖZÜ/KONUSU                 | GÖNDEREN KURUM/KİŞİ                              | GÖNDERİLEN KURUM/KİŞİ                      | İlgi/İlişki |  |  |  |  |  |
| Gelen Dış Yazı                                                          | 09.10.2014          | 2014/14335 | Elektronik Belge Yönetim Sistemi | TÜRK DİL KURUMU BAŞKANLIĞI<br>(Genel Evrak(Ank)) | UYGULAMA I DAİRE BAŞKANLIĞI,               |             |  |  |  |  |  |
| Yeni İç Yazı                                                            | 09.10.2014          | 2014/20153 | Elektronik Belge                 | BAŞKAN YARDIMCILIĞI(Kemaleddin<br>KOYUNCU)       | BİLGİ SİSTEMLERİ UYUM DAİRE<br>BAŞKANLIĞI, |             |  |  |  |  |  |

**İlgisindeki/İlişkisindeki Belgeler:** Belgeye direk olarak ilgi ve ilişki olarak eklenen belgeler

**İlgi/İlişki Tutulduğu Belgeler:** Belgeye direk olarak ilgi ve ilişki olarak eklenen belgeler

**Tümü:** Belgeye direk ya da dolaylı olarak ilgi veya ilişki yoluyla bağlanan belgeler

Seçenekleri ile istenilen şekilde görüntülenme yapılabilir.

Belge ilgili kullanıcı tarafından incelendikten sonra, belge metin ön izleme ekranındaki "onayla" butonu ile onaylanabilir ya da üst yazı sekmesinden gerekli değişiklikler yapıldıktan sonra "belge iade et" butonu ile bir önceki kullanıcıya iade edilebilir.,

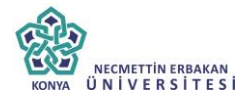

| belge                                                                                                    | üstyazi                                                                                                    | metin ön izleme                                                                                                    | ekler                                                                                                    | ilgi listesi                                                                                                    | dağitim listesi                                                                                                    | notlar                                                                | ilgi klasörü                                    | rota bilgisi     | iş akişi |
|----------------------------------------------------------------------------------------------------|----------------------------------------------------------------------------------------------------|----------------------------------------------------------------------------------------------------|----------------------------------------------------------------------------------------------------|----------------------------------------------------------------------------------------------------|----------------------------------------------------------------------------------------------------|-----------------------------------------------------------------------|-------------------------------------------------|------------------|----------|
| 💾 Değişik                                                                                                    | likleri Kaydet                                                                                                    |                                                                                                    |                                                                                                    |                                                                                                    |                                                                                                    |                                                                       |                                                 |                  |          |
| 10 6 4<br>1 1 1                                                                                                    |                                                                                                    | - · · · · · · · · · · · · · · · · · · ·                                                                                                    | · Gerç                                                                                                    | Degisikliki                                                                                                    | ⊥ Q abe == ==                                                                                                    |                                                                       |                                                 |                  |          |
|                                                                                                    | Dijital imza                                                                                                    | elektronik doküman                                                                                                    | ları (Enos                                                                                                    | ita Ms Excel                                                                                                    | dosvasi. Ms Wo                                                                                                    | rd dosvasi                                                            | gibi)                                           |                  |          |
| imzalamal<br>emin olma                                                                                                    | ç için kullar<br>asını ve güv                                                                                                    | nlan ve bu elektronik<br>enmesini sağlayan bir                                                                                                    | dokümanı<br>elektronik                                                                                                    | alan kişinin<br>koddur.                                                                                                    | de, gönderen kişin                                                                                                    | in kim oldı                                                           | ığuna                                           |                  |          |
| şifrelenmi<br>Gönderen<br>gösterir,<br>ülkemizde<br>sayılı Elel                                                                                                    | Doğal ola<br>ş verileri g<br>in şifreleme<br>Bu iki tara<br>23.01.2004<br>ctronik İmzi                                                                                                    | rak dijital imza güve<br>önderen bilgisayar ile<br>işlemi ile alıcının o<br>flı işlem dijital imzı<br>4 yılında Resmi Gaze<br>a Kanunu ile de tanıml                                                                                                    | nilirliği ş<br>bu şifrel<br>loğrulama<br>ayı taman<br>tede yayın<br>lanmıştır.                                                                                                    | ifrelenmiş olı<br>emeyi çözebil<br>işlemi verini<br>ılar. Dijital i<br>ılanmış ve 23                                                                                            | masından kaynaklı<br>en alıcı bilgisayar<br>in güvenli bir kay<br>mza diğer adıyla<br>.07.2004'te yürürl                                                                             | anır. Bu si<br>arasında ç;<br>maktan gele<br>elektronik<br>üğe girmiş | stem,<br>alışır.<br>diğini<br>imza<br>5070      |                  |          |
| l<br>işlemin, h<br>yürütülme<br>sigortacılı<br>kapsamınd                                                                                                    | Elektronik i<br>em zamand<br>sini sağlar<br>k işlemleri:<br>laki hukuki                                                                                                    | mza, elle atılan ıslak<br>an hem de kağıt israf<br>. Elektronik imza,<br>nde, e-devlet, e-iş v<br>işlemlerde kullanılabi                                                                                                    | imza gibi<br>indan tasa<br>kamu kua<br>e e-ticare<br>lir.                                                                                                    | i kullanılabild<br>rruf edilerek<br>ruluşlarıyla y<br>t uygulamala                                                                                                    | liği için, internette<br>ve elektronik ortar<br>'apılan işlemlerde<br>rında, elektronik                                                                                              | e her türlü<br>mda arşivle<br>, bankacılı<br>posta ve l               | resmi<br>nerek<br>k ve<br>canun                 |                  |          |
| 🥜 Dizayn                                                                                                    | <> HTML                                                                                                    |                                                                                                    |                                                                                                    |                                                                                                    |                                                                                                    |                                                                       |                                                 |                  |          |
|                                                                                                    |                                                                                                    |                                                                                                    |                                                                                                    |                                                                                                    |                                                                                                    |                                                                       |                                                 |                  |          |
| Üst ya                                                                                                    | ızı sek                                                                                                    | mesinde ger                                                                                                    | ekli d                                                                                                    | eğişikli                                                                                                    | kler yapılı                                                                                                    | lıktan                                                                | sonra                                           |                  |          |
| "                                                                                                    | .1 1.1 1                                                                                                    |                                                                                                    |                                                                                                    |                                                                                                    |                                                                                                    |                                                                       |                                                 |                  |          |
| aegiş                                                                                                    | siklikle                                                                                                    | eri kaydet" b                                                                                                    | utonı                                                                                                    | ına tıkla                                                                                                    | anmalıdır.                                                                                                    |                                                                       |                                                 |                  |          |
| aegiş                                                                                                    | siklikle                                                                                                    | eri kaydet" b                                                                                                    | utonı                                                                                                    | ına tıkla                                                                                                    | anmalıdır.                                                                                                    |                                                                       |                                                 |                  |          |
| degiş<br>belge<br>E Değişikl                                                                                                    | üstyazi<br>ikleri Kaydet                                                                                                    | eri kaydet" b                                                                                                    | utonu<br>ekler                                                                                                    | ina tikla<br><sup>ilgi listesi</sup>                                                                                                    | anmalıdır.<br>dağitim listesi                                                                                                    | notlar i                                                              | lgi klasörü                                     | rota bilgisi i   | iş akişi |
| belge<br>➡ Değişiki<br>↔ š ਪ                                                                                                    | üstyazi<br>ikleri Kaydet                                                                                                    | metin ön izleme                                                                                                    | ekler                                                                                                    | ina tikla<br>ilgi listesi<br>🚓 💠 B 🖉                                                                                                    | anmalıdır.<br>dağıtım listesi<br>7 U alı III III IIII                                                                                                    | notlar i                                                              | lgi klasörü                                     | rota bilgisi 👘 i | iş akişi |
| belge<br>belge<br>Değişikl<br>A & C<br>i = i = i = i<br>imzalamal<br>emin olm                                                                                                    | üstyazi<br>ikleri Kaydet<br>Context Context                                                                                                    | metin on izleme<br>• • • • • • • • • • • • • • • • • • •                                                                                                     | ekler<br>• Gerç •<br>• Gerç •<br>• 34 34<br>rri (Eposta<br>lokümanı a<br>elektronik                                                                                                    | Ina tikla<br>Ilgi listesi<br>Degisiklikleri<br>Ms Excel<br>koddur.                                                                                                    | anmalıdır.<br>dağitim listesi<br>Z II ake III III III<br>Ize S T<br>osyası, Ms Word<br>gönderen kişinin I                                                                            | notlar i<br>dosyası gib<br>kim olduğur                                | lgi klasörü<br>i)                               | rota bilgisi i   | iş akişi |
| belge<br>Değişiki<br>A X<br>E Değişiki<br>A X<br>E I<br>I<br>imzalamal<br>emin olm                                                                                                    | üstyazi         ikleri Kaydet         Image: Single Constraints         Image: Single Constraints         Image: Single Constraints         Dijital imza,         k için kullan         asımı ve güve                                                                                                    | metin ón izleme<br>? • • • Yaz Tipi Adi<br>? • ⑦ • ① • ① •<br>elektronik dokümanla<br>an ve bu elektronik dokümanla                                                                                                    | ekler<br>• Gerç •<br>? ?A<br>rrı (Eposta<br>lokümanı a<br>elektronik                                                                                                    | ilgi listesi<br>Degisiklikler<br>, Ms Excel d<br>lan kişinin de<br>koddur.                                                                                                    | dağitim listesi<br>(12 44 15 15 15<br>12 16 25 27<br>osyası, Ms Word<br>, gönderen kişinin l                                                                                         | notlar i<br>dosyası gib<br>kim olduğur                                | i) î                                            | rota bilgisi i   | iş akişi |
| Delge       ▶ Degiski       ౫ ౫ ҵ       ౫ ౫ ҵ       ౹       imzalamai       emin olm       şifrelenm       Gönderen                                                                                                    | Ustyazi<br>keri Kaydet<br>Context<br>Keri Kaydet<br>Context<br>Keri Kaydet<br>Context<br>Context<br>Keri Kaydet<br>Context<br>Context<br>Conte | ri kaydet" b<br>metin ön izleme<br>2 - C - Yaz Tipl Adı<br>3 - 3 - Ω - 1 - 1<br>elektronik dokümanla<br>lan ve bu elektronik d<br>enmesini sağlayan bir o<br>ak dijital imza güveni<br>işlemi ile alıcının do                                                                                                    | ekler<br>• Gerç •<br>• Ø Ø<br>ri (Eposta<br>lokümanı a<br>elektronik<br>lirili<br>bu ş<br>gru<br>Belg                                                                                                    | Ina tıkla<br>Igi listesi<br>Degisiklikler<br>Mıs Excel d<br>lan kişinin de<br>koddur.                                                                                           | anmalıdır.<br>dağitim listesi<br>( U ak E = 1<br>(Ize ?) ?<br>osyası, Ms Word<br>gönderen kişinin l                                                                                  | notlar i<br>dosyası gib<br>kim olduğur<br>etmelisiniz.                | lgi klasorü<br>i)<br>ia                         | rota bilgisi i   | iş akişi |
| belge<br>▷ Değişki<br>귀 볼 고<br>imzalamal<br>emin olm<br>Şifrelenım<br>Gönderen<br>gösterir.<br>ulkemizde<br>savuk File                                                                                                    | Ustyazi<br>Ustyazi<br>Kieri Kaydet<br>1 10 10 10 10 10 10 10 10 10 10 10 10 10                                                                                                    | eri kaydet" b<br>metin ön izleme<br>2 - C - Yaz Tipi Adi<br>2 - J - Q - I -<br>elektronik dokümanla<br>ilan ve bu elektronik d<br>enmesini sağlayan bir<br>onderen bilgisayari ile<br>işlemi ile alıcının do<br>fi şilem dijital imzaş<br>yulında Resmi Gazette<br>kanunu ile de taromit                                                                                                    | ekler<br>• Gerç •<br>• Gerç •<br>• Gerç •<br>• Serç •<br>• Gerç •<br>• Serç •<br>• Serç                                                                                                    | ina tikla<br>ilgi listes<br>ilgi listes<br>Depisikiker<br>Me Excel d<br>lan kişinin de<br>koddur.                                                                               | anmalıdır.<br>dağitim listesi<br>( ) a a ( ) ( ) ( ) ( ) ( ) ( ) ( ) ( )                                                                                                    | notlar i<br>dosyası gib<br>kim olduğur<br>etmelisiniz.                | lgi klasori)<br>i)<br>ia<br>X                   | rota bilgisi (   | iş akişi |
| Delge       Delge       □ Delgek       □ Delgek       □ I       imzalamai       emin olm       şifrelenm       Gönderen       gösterir.       ulkemizde       sayılı Elel                                                                                                    | Ostyazi         Neri Kaydet         Image: State of the state of the state of                                                                                                    | ri kaydet" b<br>metin ön izleme<br>2 · Q · Yaz Tipl Adi<br>3 · Q · Ω · Ω · · ·<br>elektronik dokümanla<br>an ve bu elektronik d<br>enmesini sağlayan bir o<br>ak dijital imza güveni<br>önderen bilgisayar ile l<br>işlem il ja alıcımın d<br>fit işlem dijital imzay<br>iyılında Resmi Gazete<br>Kanunu ile de tanımlı                                                                                                    | ekler<br>• Gerç •<br>• Gerç •<br>• 32<br>• 34<br>• Gerç •<br>• 32<br>• 34<br>• 10<br>• 10 | ing listes<br>ing listes<br>Degisikiker<br>Ms Excel d<br>lan kişinin de<br>koddur.<br>gede değişiklik                                                                           | dağitim listesi<br>(19 10 10 10 10 10 10 10 10 10 10 10 10 10                                                                                                    | notlar i<br>dosyası gib<br>kim olduğur<br>etmelisiniz.                | lgi klasoru<br>i)a<br>oK                        | rota bilgisi     | iş akişi |
| Belge<br>Boge<br>Bogigki<br>Bogigki | GIKIIIKIE<br>Ustyazi<br>ikieri Kaydet<br>ikieri Kaydet<br>i i i i i i i i i i i i i i i i i i i                                                                                                     | ri kaydet" b<br>metin on izleme                                                                                                    | ekler<br>• Gerç •<br>☆ ☆<br>ri (Eposta<br>lockumanı a<br>elektronik<br>gru<br>i te<br>gru<br>n te<br>bu<br>§<br>gru<br>n te<br>she<br>gru<br>n te<br>she<br>she<br>te<br>te<br>te<br>te<br>te<br>te<br>te<br>te<br>te<br>t                                                                                                    | Ing tistes  Ig tistes  Degiskiken  Association  gede değişiklik  rullamlabildiği  uf edilerek ve  tuygulamalarıtı                                                               | anmalıdır.<br>dağitim listesi                                                                                                    | notlar dosyası gib<br>dosyası gib<br>kim olduğur<br>etmelisiniz.      | lgi klasoru<br>i) î<br>i) î<br>i) X<br>OK<br>OK | rota bilgisi 🦳 i | iş akişi |
| Belge<br>Belge<br>Belge<br>Belge<br>Belgiski<br>Belgiski<br>Belgisk                                                                              | GIKIIIKIE<br>Gostyazi<br>ikieri Kaydet<br>Gostyazi<br>ikieri Kaydet<br>Gostyazi<br>ikieri Kaydet<br>Gostyazi<br>ikieri Kaydet<br>Dojal olar<br>iş verileri g<br>iş verileri g<br>iş verileri g<br>iş verileri g<br>bu iki tara<br>23.01.2004<br>ttronik İmze<br>ikieri Kaşıları<br>ikieri Kaydet<br>Costyazi<br>iş verileri g<br>bu iki tara<br>23.01.2004<br>ttronik İmze<br>ikieri Kaşıları<br>ikişlemlerin<br>daki hukuki<br>O HTML                                                                                                    | ri kaydet" b<br>melin on izleme<br>γ - γ + γaε τιρί Adi<br>γ - γ - γαε τιρί Adi<br>γ - γ - γαε τιρί Adi<br>γ - γ - γαε τιρί Adi<br>γ - γ - γαε τιρί Adi<br>γ - γ - γαε τιρί Adi<br>γ - γ - γαε τιρί Adi<br>γ - γ - γαε τιρί Adi<br>γ - γαε τιρί Adi<br>γ | ekler<br>· Gerç *<br>☆ ☆<br>in (Eposta<br>loktimanı a<br>elektronik<br>irri<br>gru<br>i te<br>ste<br>mza gibi k<br>dan tasarr<br>amu kuru<br>e-ticaret<br>ir.                                                                                                    | Ing tikkes<br>Ig ilstes<br>Degiskiken<br>Ms Excel d<br>lan kişinin de<br>koddur.<br>gede değişiklik<br>urullanılabildiği<br>ur edilerek ve<br>tuşlanıyla yaşı<br>uygulamalarırı | anmalıdır.<br>dağitim listesi                                                                                                    | notlar dosyası gib<br>dosyası gib<br>kim olduğur<br>etmelisiniz.      | lgi klasoru<br>i) î<br>i) î<br>oK<br>oK         | rota bilgisi i   | iş akişi |
| Delge<br>Delge<br>Delge<br>Delgigki<br>A & 2<br>F<br>imzalamai<br>emin olm<br>siffelenum<br>gösterir.<br>ulkemizde<br>sayılı Ele<br>işlemin, İ<br>yürütülme<br>sigortacılı<br>kapsamın<br>✓ Dizayn                                                                                                    | GIKIIIKI€<br>Gistyazi<br>ikieri Kaydet<br>ikieri Kaydet<br>i i i A •<br>Doğal olar<br>iş verileri gi<br>verileri gi<br>veril                                                                                                    | ri kaydet" b<br>metin on izleme                                                                                                    | ekler<br>• Gerç •<br>• 3<br>• 3<br>rri (Eposta<br>olokumanı a<br>elektronik<br>lirli<br>gru<br>1 ti<br>gru<br>1 ti<br>da<br>namı kuru<br>e-ticaret<br>ir.                                                                                                    | Ing tikka<br>Ing listes<br>Degskiker<br>As Excel d<br>lan kişinin de<br>koddur.<br>gede değişiklik<br>rullanılabildiği<br>uf edilerek ve<br>uygulamalarır                       | anmalıdır.<br>dağitim listesi<br>U a a E E E E<br>osyası, Ms Word<br>gönderen kişinin l<br>yapıldı. Belgeyi iade d<br>için, internette he<br>elektronik ortamü<br>da, elektronik por | notlar i<br>dosyası gib<br>kim olduğur<br>etmelisiniz.                | lgi klasoru<br>i) *<br>i) *<br>OK<br>OK         | rota bilgisi     | iş akişi |
| Belge<br>Belge<br>Begigtt<br>Begigtt<br>Begigt                                  | GIKIIIKIE<br>Uostyazi<br>ikker Kaydet<br>ikker Kaydet<br>ikier Kaydet<br>ikier Kay                                                                                                    | eri kaydet" b<br>melin on izleme<br>2 + 2 + 2 = Tipi Adi $2 + 2 + 2 = Tipi Adi 2 + 2 + 2 = Tipi Adi 2 + 2 + 2 = Tipi Adi 2 + 2 + 2 = Tipi Adi 2 + 2 + 2 = Tipi Adi 2 + 2 + 2 = Tipi Adi 2 + 2 + 2 = Tipi Adi 2 + 2 + 2 = Tipi Adi 2 + 2 + 2 = Tipi Adi 2 + 2 + 2 = Tipi Adi Adi $                                                                                                    | ekler<br>· Gerç *<br>A 3A<br>in (Eposta<br>loktimanı a<br>elektronik<br>liirli<br>gru<br>n ta<br>ste<br>gru<br>n ta<br>ste<br>ste<br>num<br>mza gibi k<br>data tasarr<br>amu kuru<br>e-ticaret<br>ir.                                                                                                    | Ing tikka<br>Ing listes<br>Degiskiken<br>Ms Excel d<br>lan kişinin de<br>koddur.<br>gede değişiklik<br>uf edilerek v<br>uygulamaların<br>yugulamaların                          | anmalıdır.<br>dağitim listesi                                                                                                    | notlar dosyası gib<br>dosyası gib<br>kim olduğur<br>etmelisiniz.      | lgi klasoru<br>i) î<br>i) î<br>oK<br>oK         | rota bilgisi 🦳 i | ış akişi |

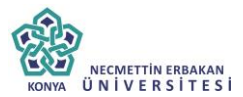

Daha sonra, belge iade butonuna tıklayarak, iade nedeni ile ilgili not eklenerek iade işlemi gerçekleştirilebilir.

| belge Ostyazo metin bri izleme                                                                                                    | INOT EKLE                                 | ×                                                                                                    |
|----------------------------------------------------------------------------------------------------|-------------------------------------------|----------------------------------------------------------------------------------------------------|
| This file claims compliance with the claims compliance with the claims complisne with the claims compliance with the claims co | Not Tanım<br>Not Kenusu<br>Not Açıklaması | Ísde Açilismas                                                                                                    |
|                                                                                                    | Kişiye Özel                               |                                                                                                    |
|                                                                                                    | Notu Kimler Görsün                        | Koydelen ve Paralylar Gösön (Yacay hexinkyen ve inzakayan tim kulanısılar gönür)     ® Oncekler Gösön (İş Akaynda sicden önceklerin timü gönür)     Orackler Gösön (İş Akaynda sicden önceklerin timü gönür)     Öncekl Gösön (İş Akaynda sicden önceklerin timü görür)     Öncekl Gösön (Yazay soa gåndaran gönür)     Ösöndi Gösön (Yazay soa gåndaran gönür)     Parasılmalaslar Gösön (Yazay soa gändaran gönür)     Parasılmalaslar Gösön (Yazay soa gändaran gönür)     Parasılmalaslar Gösön (Yazay soa gändaran gönür)     Parasılmalaslar Gösön (Yazay soa gändaran yazay gändardığı tüm kulanısı'ar gönür)     Parasılmalaslar Gösön (Yazay söze gändaran yazay gändardığı tüm kulanısı'ar gönür)     Tümü 3 Girkün (Yazay göne yatöki diav, şarata tulunanı ve dağının yaşaları tüm tühinke görür) |
|                                                                                                    | Dosya Ekleme                              | 🖉 Bilgisayandan 🖉 Tarayadan 🖉 Fizikzel Ek 🖉 Haric Referans                                                                                                    |
|                                                                                                    | Dosyalar                                  | DS_UD EK,TANIMI KAYDEDEN KULLANICI DOSYA TİRİ DOSYA ADI KAYITTARİHİ Çılar<br>Gösterce Kayıt Yok                                                                                                    |

lade edilen belge, bir önceki kullanıcının bekleyen işlerindeki "iade giden belge" sekmesi altında mavi renkli olarak görüntülenebilir. Belge işlem yap butonu ile açıldığında, belgeye eklenmiş nota dikkat çekmek için sistem notlar sekmesini turuncu renk ile renklendirecektir. Kullanıcı gerekli düzenlemeleri yaptıktan sonra belgeyi tekrar iş akışına sokabilir. Onay makamı belgeyi imzaladıktan sonra belge gerçek sayısını alacaktır. Belge onay sonrası hazırlayan kullanıcının bekleyen işlerine 'Postalanmayı Bekleyen Dış Yazışmalarım' olarak düşecektir. Belgenin çıktısı alınarak, zarfa sistemin verdiği dış yazı sayısı yazılarak evrak servisine verilmelidir.

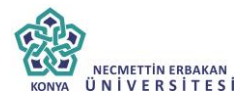

| ADE GIDEN BE                              | LGE                                        |                                                                |                                      |                                                         |                                                        |                       |                                          |                       |                |                             |             |              |
|-------------------------------------------|--------------------------------------------|----------------------------------------------------------------|--------------------------------------|---------------------------------------------------------|--------------------------------------------------------|-----------------------|------------------------------------------|-----------------------|----------------|-----------------------------|-------------|--------------|
|                                           |                                            |                                                                |                                      |                                                         |                                                        |                       |                                          |                       |                |                             |             |              |
| BELGE TİPİ                                | KURUM SAYISI                               | KONU                                                           | AÇIKLAMA                             | GÖNDEREN<br>KURUM/KİŞİ                                  | GÖNDERİLEN<br>KURUM/KİŞİ                               | KAYDEDEN<br>KULLANICI | KAYIT TARİHİ                             | HAVALE<br>TARİHİ      | HAVALE<br>TIPI | KATEGORİ                    |             | İŞLEM<br>YAP |
| Yeni Dış Yazı                             | -462646                                    | Elektronik Belge<br>Yönetim Sistemi                            |                                      | UYGULAMA I DAİRE<br>BAŞKANLIĞI                          | TÜRK DİL KURUMU<br>Başkanlığı,                         | Yavuz<br>ALBAYRAK     | 09.10.2014                               | 9.10.2014<br>11:29:58 | Gereği         |                             | Ŧ           |              |
| çıklama: " Belge o<br>ağıtımı olan dış ya | nay sonrasi hazirl<br>azilarda ise onay si | ayan kullanıcının bekleyen is<br>onrası: dağıtım listesi sekme | lerine 'Postalanr<br>sinde gönderimd | nayı Bekleyen Dış Yazışm<br>e bulunan her kurum/kişi iş | alarım' olarak düşecektir. Bi<br>in pdf üretimektedir. | ilgenin çıktısı alını | rak, zarfa sistemin ver                  | diği dış yazı s       | ayısı yazıları | ik evrak servisine verimeli | dir. 1 Bird | an fezie     |
| y Yeni Dış Ya<br>çıklama: " Belge o       | NZI<br>Inay sonrasi hazirl                 | ayan kullanıcının bekleyen is                                  | lerine 'Postalanr                    | nayı Bekleyen Dış Yazışm                                | ılarım' olarak düşecektir. Bı                          | ilgenin çıktısı alını | rak, zarfa sistemin ver                  | diği dış yazı s       | ayısı yazılara | ik evrak servisine verimeli | dir. * Bird | en fazia     |
| Belge Cinsi                               |                                            | RESMI YAZI                                                     |                                      |                                                         |                                                        | Belge                 | iüvenlik Kodu                            | NORMA                 | Indu geoeriii  | Tarih Giriniz               | 02          | ()           |
| Belge İvedilik                            |                                            | NORMAL                                                         |                                      |                                                         |                                                        | Belge 1               | Belge Tahmini Bitiş Tarihi Tarih Giriniz |                       |                |                             |             |              |
| Belge Son Onay                            | Makami                                     | UYGULAMA I DAİRE BAŞKAI                                        | NLIĞI (Kemaledo                      | lin KOYUNCU)                                            |                                                        | *                     |                                          |                       |                |                             |             |              |
| Belge Son Onay                            | Makami Detay                               |                                                                |                                      |                                                         |                                                        |                       |                                          |                       |                |                             |             |              |
| Belge Konusu                              |                                            | Elektronik Belge Yönetim Si                                    | itemi                                |                                                         |                                                        | Belge (               | zellikleri                               |                       |                |                             | *           |              |
| Delge Hizmeti                             | 1                                          | IÇ/DIŞ YAZIŞMA                                                 |                                      |                                                         |                                                        | -                     |                                          |                       |                |                             |             |              |
| Belge Dosya Pla                           | ni -                                       | (010.01.00.00) Kanuniar<br>Q. Sık Kullanılan Seç               |                                      | G                                                       | i 👻 🕂 Sik Kullanilan t                                 | kle Ülke İş           | birliği / İl Plaka Kodla                 | n                     |                | *                           |             | ÷            |
| Dosya Plan Ayrı                           | nti                                        | En az 1 karakter girip arama                                   | yapınız. Ya da e                     | elle giriş yapınız                                      | ×                                                      | Yazışır               | a Adresi                                 | VARSAVI               | LAN            |                             | *           |              |
| Delge Dili                                |                                            | TÜRKÇE -                                                       |                                      |                                                         |                                                        | Belge (               | Belge Gönderi Tipi Pr                    |                       |                | ÷                           |             |              |
| Belge Açıklama                            |                                            |                                                                |                                      |                                                         |                                                        | Anabta                | r Kelime                                 |                       |                |                             |             |              |

Belge bir sonraki imza makamı tarafından işlem yap butonu ile açıldığında sistem otomatik olarak yine metin ön izleme penceresini açacaktır. Kullanıcı belgeyi inceledikten sonra imzalayabilir ya da tekrar iade edebilir.

### 12. Yeni İç Yazı

Kurum dışına gönderilmek üzere yazılan evrakların hazırlandığı menüdür. Üst menüde yer alan **"Yeni İç Yazı"** butonu ile yeni iç yazı kaydı yapılır. Kırmızı ile belirtilen alanlar doldurulması zorunlu alanlardır.

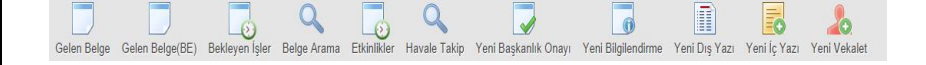

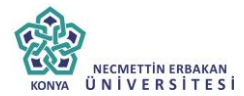

| Belge Konusu                                      |                                                                                                    | Belge Özellikleri                        |                    |
|---------------------------------------------------|----------------------------------------------------------------------------------------------------|------------------------------------------|--------------------|
| Belge Hizmeti                                     | İÇ/DIŞ YAZIŞMA                                                                                               | v                                        |                    |
| Belge Dosya Planı                                 | + Sik Kullanılar Ekle Q Sik Kullanılar Seç                                                                   | 🕱 🔻<br>Ülke İşbirliği / İl Plaka Kodları | •<br>•             |
| )osya Plan Ayrıntı                                | En az 1 karakter girip arama yapınız. Ya da elle giriş yapınız                                               | 🔻 Yazışma Adresi                         | VARSAYILAN         |
| Jelge Dili                                        | TÜRKÇE 💌                                                                                                    |                                          |                    |
| Jelge Açıklama                                    |                                                                                                    | Anahtar Kelime                           |                    |
| Belge İçerik Şablonu                              | İçerik Şablonu Seçiniz                                                                                       |                                          |                    |
| ayıt Sonrası Ortak Klasör<br>k Metin              | ② Belge Kissoni Seçiniz 前 Ortak Kissonien Temicle 約 基 協 急 急・ ヴ・ ペ・ Vazi Tipi Ad・ 律 詳 日 三 日 A・ &・ ダ・ 「Ω・ □・ ( | Tüm Kurum Görebilir<br>Gerç              |                    |
| aydeden Kullanıcı<br>Kırmızı alanların doklundmar | Chargen     Chargen     HTML     Kemadesfin KOVUNCU     completion                                           | Køyt Tarihi                              | 9 10 2014 15 57 55 |
| same and a could unla                             | - 2010/00/00                                                                                                 |                                          |                    |
|                                                   | 💾 Kavdet 8                                                                                                   | k Gönder 💾 İmzala & Gönder               |                    |

İç yazı menüsü sekiz sekmeden oluşur. Sekmeler;

- Belge
- Üst Yazı
- Metin Ön İzleme
- Ekler
- İlgi Listesi

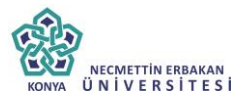

- Dağıtım Listesi
- Rota Bilgisi
- Notlar

**12.1. Belge Sekmesi:** Yeni Dış Yazı butonuna tıklandığında varsayılan olarak açılan sekmedir.

Belge Cinsi: Açılır listeden kaydı yapılacak olan belgenin cinsi seçilir.

**Belge Güvenlik Kodu:** Açılır listeden belgenin güvenlik (gizlilik) derecesi seçilir.

Belge İvedilik: Açılır listeden belgenin ivedilik derecesi seçilir.

**Belge Tahmini Bitiş Tarihi:** Hazırlanan dış yazı günlü ise "Belge Tahmini Bitiş Tarihi" alanından belgenin bitiş tarihi seçilir.

**Belge Son Onay Makamı:** Hazırlanan dış yazının imzalanacağı son makam "İmza Makamı" menüsünden seçilir.

## Belge Son Onay Makamı Detay:

Belge Konusu: Belgenin konusunun girildiği alandır.

Belge Özellikleri: Açılır listeden belge özelliği tipi seçilir.

Belge Hizmeti: Açılır listeden belge hizmet tipi seçilir.

**Belge Dosya Planı:** Standart Dosya Planı seçimi için bu alana dosya plan kodu ya da plan adı yazılarak seçim yapılabilir. Sık Kullanılan Ekle butonu ile seçilen dosya planı sık kullanılanlar listesine eklenebilir. Sık Kullanılan Seç butonu ile daha önceden listeye eklenen dosya planı seçilebilir.

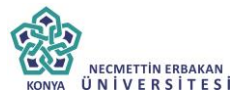

Ülke İşbirliği / İl Plaka Kodları: Açılır listeden ülke veya il seçilebilir.

**Dosya Plan Ayrıntı:** Var ise belgenin dosya plan ayrıntısı bu alana girilebilir.

**Belge Dili:** Dış yazının hazırlandığı dili belirtmek için açılan menüden dil seçimi yapılır.

Belge Açıklama: Belge ile ilgili varsa açıklamaların eklenebileceği alan.

Anahtar Kelime: Daha sonra belgenin aramasını kolaylaştırmak için anahtar kelimeler girilebilir.

**Belge İçerik Şablonu:** Üst yazı alanında görülmesini istediğimiz hazır şablonu seçebileceğimiz alandır.

**Kayıt Sonrası Ortak Klasör:** Kaydı yapılan belge, birim tarafından ortak olarak görülebilen bir belge olacak ise, belge kayıt edildikten sonra bulunması gereken ortak alan klasörü bu alandan seçilmelidir. Ortak klasörleri temizle butonu ile seçilen ortak klasör seçiminden vazgeçilebilir.

**Tüm Kurum Görebilir:** Bu alandaki kutucuk işaretlendiğinde, girişi yapılan tüm evrak kısıtlama olmaksızın tüm birimler tarafından görüntülenebilir hale gelecektir.

**Ek Metin:** İmza makamının altında görülmesi istenen yazıların girilebileceği alandır.

**12.2.Üst Yazı Sekmesi:** Üst yazı sekmesine tıklandığında görüntülenen ekrandır. Bu sekmede metin düzenleme editörü bulunmaktadır.

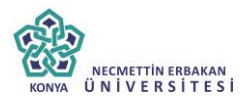

| belge üstyazi       | metin ön izleme        | ekler il  | lgi listesi dağitim lis   | tesi | rota bilgisi no       | tlar |
|---------------------|------------------------|-----------|---------------------------|------|-----------------------|------|
| 8 % 🗅 🕰 🕰 -         | - 1) - (1 - Times New  | 16px - 🕼  | B I B abe                 |      |                       |      |
|                     | · A. d. O. T.          | A/ 1/4 =  | A Descendence in A        | ç    |                       |      |
|                     |                        | 🛓 🗛 کې دې | 🖉 Degisiklikleri Izle 🌚 🖣 |      |                       |      |
|                     |                        |           |                           |      |                       |      |
|                     |                        |           |                           |      |                       |      |
|                     |                        |           |                           |      |                       |      |
|                     |                        |           |                           |      |                       |      |
|                     |                        |           |                           |      |                       |      |
|                     |                        |           |                           |      |                       |      |
|                     |                        |           |                           |      |                       |      |
|                     |                        |           |                           |      |                       |      |
|                     |                        |           |                           |      |                       |      |
|                     |                        |           |                           |      |                       |      |
|                     |                        |           |                           |      |                       |      |
|                     |                        |           |                           |      |                       |      |
|                     |                        |           |                           |      |                       |      |
|                     |                        |           |                           |      |                       |      |
|                     |                        |           |                           |      |                       |      |
|                     |                        |           |                           |      |                       |      |
|                     |                        |           |                           |      |                       |      |
|                     |                        |           |                           |      |                       |      |
|                     |                        |           |                           |      |                       |      |
|                     |                        |           |                           |      |                       |      |
|                     |                        |           |                           |      |                       |      |
|                     |                        |           |                           |      |                       |      |
| Dizayn 🔇 HTML       | L                      |           |                           |      |                       |      |
|                     |                        |           |                           |      |                       |      |
| a Sonrası Ek Boşluk | 0 Ek Sonrası Ek Boşluk | 0 C       | Dağıtım Sonrası Ek Boşluk | 0    | Konu Sonrası Ek Boşlu | k 0  |

Metin düzenleme ekranında yazı direkt olarak hazırlanır ya da var olan dosyalardan kopyala/yapıştır metodu ile yazı EBYS' ne yüklenir. Yazının içerisinde yapılacak değişiklikler, metin düzenleme editöründeki üst menüde yer alan fonksiyonlar aracılığıyla yapılabilir. Metin düzenleme editörü altındaki "imza sonrası boşluk, ek sonrası boşluk, dağıtım sonrası boşluk, konu sonrası boşluk" alanları pdf çıktısı üzerinde imza sonrası alanda kaç satır boşluk bırakılacağının, ekler sonrası alanda kaç satır boşluk bırakılacağının, dağıtım listesi sonrası alanda kaç satır boşluk bırakılacağının, konu sonrası alanda kaç satır boşluk bırakılacağının ayarlamasının yapıldığı alanları belirtir.

**12.3. Metin Ön İzleme Sekmesi**: Bu sekmeden hazırlanan metnin ön izlemesi yapılabilir.

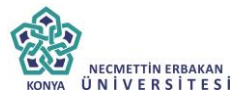

Sayı : 47916912-912.01-

## İÇ YAZIŞMA

KİMDEN: Finansal Tüketici İlişkileri Daire Başkanlığı

KİME: DESTEK HİZMETLERİ DAİRE BAŞKANLIĞI

KONU: İç Yazı Test

5070 sayılı elektronik imza kanununda tanımlandığı şekliyle; elektronik imza: başka bir elektronik veriyle mantıksal bağlantısı bulunan ve kimlik doğrulama amacıyla kullanılan elektronik veriyi, elektronik sertifika: imza sahibinin imza doğrulama verisini ve kimlik bilgilerini birbirine bağlayan elektronik kaydı, güvenli elektronik imza: elle atılan imza ile aynı hukukî sonucu doğuran ve kanun?da belirtilen özel şartları taşıyan elektronik imzayı, nitelikli elektronik sertifika: kanun'da belirtilen koşulları sağlayan, güvenli elektronik imza oluşturmak için sahip olunması gereken elektronik sertifikayı, imza oluşturma verisi: imza sahibine ait olan, imza sahibi tarafından elektronik imza oluşturma amacıyla kullanılan ve bir eşi daha olmayan şifreler, kriptografik gizli anahtarlar gibi verileri, imza doğrulama verisi: elektronik imzayı doğrulamak için kullanılan şifreler, kriptografik açık anahtarlar gibi verileri ifade eder. güvenli elektronik imza, kanunların resmî şekle veya özel bir merasime tabi tuttuğu hukukî işlemler ile teminat sözleşmeleri

Metin ön izleme sekmesinde hazırlanan iç yazının idari birim kimlik kodu, standart dosya plan kodu, belge konusu, paraf listesi, onay makamı, dağıtım listesi, varsa ekler görüntülenebilir.

**12.4.Ekler Sekmesi:** Bu alandan oluşturulan belgeye ek dosya eklenebilir. Ek olarak dosya eklemek için Harici İmzalı Dosya Ekle

- Bilgisayardan
- Tarayıcıdan
- Fiziksel Ek
- Harici Referans
- Önceki Eklenmişlerden

Seçenekleri kullanılabilir.

| R       | NECMETTIN ERBAKAN |
|---------|-------------------|
| KONYA Ü | NIVERSITESI       |

| Yeni İç Yazı |  | Eklei |
|--------------|--|-------|
|--------------|--|-------|

Not. Bu ekrandan belgeye ekleren EK'er, belgeyi görme yekisi olan herkes tarafından görülebir. Doşyatır bölümünde Ek suturu atlındali fik işaretinin kaldırılması, sadece belge üzerindeli ek bölümünde ekleren EK'in böglerinin yer almasın engeller. Tik şareti kaldırılmış bie olsa, yazıyı görme yekisi olan herkes Ekler sekmesini aşp film ekleri görüntüleyebir.

Not Bu eksnadan belgere ekkeren EK ket Elvlatornik Yazyana Pakelilis'IP) igerisine de yerkeptilit. Bu nedente, bzellike da yazyanalarda, karpi Kurum tarafından göüntilermesi istermeyen doklimantam, birim veya Kurum igi yazyanalarda EX yapıhamasan dakka edimektir. Begeri hazırlayan birim tarafından hazırlanan bege le bağlantısı kurulmati isterne EBY'S içersindeki begeri yazya ilgi sekmeninden lişti olarak ekkerebilir, EBY'S harici doklimantar be hokesenden ekkerebile.

Not. EDVS (persinde bulunan bir belge, yeni hazırlanan bir belge le Kurum içi başla bir bir birime gönderilmek istendiğinde İlgi sekmesinden İlgi olarak eklenmekidir. Sistem içensinde yer alan belgenin önce bilgisayara kaydedlip daha sorra bu ekranda Ex olarak eklenmesi hem personel içi yükulu artiracak, hem de zaten sistemde yer alan bir belgenin yeni kopyası oluşturulacağı için sisteme yük getrecektir.

| Dosya Ekleme    | Ø Bilg        | isayardan 🥼              | 🖉 Tarayıcıdan 🥼 | Fiziksel Ek 🥔 Ha       | arici Referans | Ø Oncek     | i Eklenmişlerden |               |             |                       |        |    |      |  |
|-----------------|---------------|--------------------------|-----------------|------------------------|----------------|-------------|------------------|---------------|-------------|-----------------------|--------|----|------|--|
|                 | 💾 Gür         | 💾 Güncelle               |                 |                        |                |             |                  |               |             |                       |        |    |      |  |
| Dosyalar        | DS_ID         | EK TANIMI                | KAYDEDEN KULLAN | ICI DOSYA TİPİ         | DOSYA ADI      | EK TANIM    | AÇIKLAMA         | KAYIT TARİHİ  | H           | arici İmzalı<br>nzalı | Ek     |    | Çıka |  |
|                 | Göstere       | cek Kayıt Yok            |                 |                        |                |             |                  |               |             |                       |        |    |      |  |
| Paket Dosvaları | DS_ID         | DS_ID EK TANIMI KAYDEDEN |                 | N KULLANICI DOSYA TİPİ |                | ipi         | DOSYA ADI        | KAYIT TARİHİ  |             | Harici<br>Ímzali      | İmzalı | Ek | Çıka |  |
|                 | Göstere       | Gösterecek Køynt Yok     |                 |                        |                |             |                  |               |             |                       |        |    |      |  |
|                 |               |                          |                 | Kavdet & Gönde         | r 💾 İmzəl      | la & Gönder | P Mobil In       | zala & Gönder |             |                       |        |    |      |  |
|                 |               |                          | Kalıcı Taslak   | Belge Taslak Adı       |                |             | 💾 Taslak         | Kaydet! 💾 T   | aslak Üret! |                       |        |    |      |  |
|                 | Kayit Eklendi |                          |                 |                        |                |             |                  |               |             |                       |        |    |      |  |

**12.4.a.Harici İmzalı Dosya Ekle:** Harici imzalı dosya ekle butonuna tıklandığında sistem "Dosya Ekle" penceresini açacaktır. Dosya Ekle penceresi üç sekmeden oluşmaktadır.

| DOSYA EKLE                                                  |                       |          |              |                    | × |
|-------------------------------------------------------------|-----------------------|----------|--------------|--------------------|---|
| dosya dosya rev                                             | izyonlari dosya detay |          |              |                    |   |
| ↘ Dosya Tanım                                               |                       |          |              |                    |   |
| Tip                                                         | Dosya                 |          |              |                    |   |
| Ek Tanım                                                    |                       |          |              |                    |   |
| Ad                                                          |                       |          |              |                    |   |
| Açıklama                                                    |                       |          |              |                    |   |
| Dosya Seçimi                                                | Dosya Ekle            |          |              |                    |   |
| Kaydeden Kullanıcı                                          | Kemaleddin KOYUNCU    |          | Kayıt Tarihi | 9.10.2014 17:02:34 |   |
| <ul> <li>Dosya</li> <li>Dosya R</li> <li>Dosya D</li> </ul> | evizyonları<br>etay   | 💾 Kaydet |              |                    |   |
|                                                             |                       | 53       |              |                    |   |

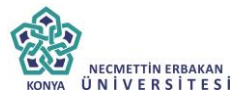

Dosya Tanım: Dosya Tanım ekranında aşağıdaki seçenekler listelenir;

*Tip:* Bu alanda kullanıcıya ekleri sisteme aktarma metodu seçme imkânı sunulmuştur.

*Ek Tanım:* Bu alana dosya ile ilgili ek tanım adı girilebilir.

*Ad:* Eklenecek olan dosya, bu alana eklenecek olan ad ile sistemde görüntülenecektir.

*Açıklama:* Eklenecek olan dosya ile ilgili ayrıntılı açıklamanın girilebileceği alandır.

**Dosya Seçimi:** Eklenecek olan dosyanın bilgisayardan sisteme yüklenmesini sağlayacak olan buton.

\*\* Ad alanına herhangi bir isim girilmez ise, sistem dosyayı kendi ismi ile kayıt edecektir.

*Dosya Revizyonları:* Bu alanda oluşturulan belgeye ek olarak eklenen dosya revizyon görmüşse, yapılan revizyonlar listelenir.

| DOSYA EKLE  |               |                  |          |          |              |  |  |  |  |  |
|-------------|---------------|------------------|----------|----------|--------------|--|--|--|--|--|
| dosya       | dosya revizyo | nlari dosya deta | у        |          |              |  |  |  |  |  |
| ∖ Dosya     | Revizyonları  |                  |          |          |              |  |  |  |  |  |
|             | AD            | AÇIKLAMA         | DOSYA AD | KAYDEDEN | KAYIT TARİHİ |  |  |  |  |  |
| Revizyoniar | Göste         | erecek Kayıt Yok |          |          |              |  |  |  |  |  |

**Dosya detay:** Eklenen dosya ile ilgili ayrıntılı bilgilendirmenin bulunduğu alandır. Bu alandan oluşturulan belgeye ek olarak eklenen dosya ile ilgili tüm ayrıntılı bilgilere ulaşılabilir.

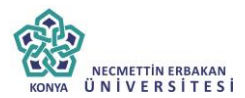

| 🗖 DOSYA EKLE    |               |             |           |                         | × |
|-----------------|---------------|-------------|-----------|-------------------------|---|
| dosya dosya     | revizyonlari  | dosya detay |           |                         |   |
| ↘ Dosya Detay   |               |             |           |                         |   |
| Ağ Yapısı       | Intranet/Int  | ernet       | Bellek    | 1 GB Ram                |   |
| Disk Alanı      | Min. 100 M    | В           | İşlemci   | Intel Pentium 4 ve üstü |   |
| İşletim Sistemi | Windows V     | ista/7/8    | Mime Tipi |                         |   |
| Uygulama Sürümü | S.5.14.10.011 | 18          |           |                         |   |

**12.4.b. Bilgisayardan:** Kullanıcının bilgisayarında var olan dosyaları sisteme ek olarak eklemesine olanak sağlayan menüdür. "Dosya ekle" butonu kullanılarak bilgisayardaki dosyalar sisteme ek olarak eklenebilir.

**12.4.c.Tarayıcıdan:** Kullanıcıya, eklenecek olan eki tarayarak sisteme ekleme imkânı sunulmuştur. "Belge Tara" butonu ile tarama işlemi başlatılır. Gerekli eklentileri sistem otomatik olarak yükleyecek ve tarama işlemini yapacağınız ekranı açacaktır.

| DOSYA EKLE                   |                         |              |                    | × |
|------------------------------|-------------------------|--------------|--------------------|---|
| dosya dosya re               | evizyonlari dosya detay |              |                    |   |
| ↘ Dosya Tanım                |                         |              |                    |   |
| Тір                          | Tarayıcı                |              |                    |   |
| Ek Tanım                     |                         |              |                    |   |
| Ad                           |                         |              |                    |   |
| Açıklama                     |                         |              |                    |   |
| Dosya Seçimi                 | 📸 Belge Tara            |              |                    |   |
| Kaydeden Kullanıcı           | Kemaleddin KOYUNCU      | Kayıt Tarihi | 9.10.2014 17:39:53 |   |
| * Kırmızı alanların doldurul | ması zorunludur         |              |                    |   |
|                              | 19                      | Kavdet       |                    |   |

*Ek tanım:* Bu alana taranacak olan dosya ile ilgili ek tanım adı girilebilir. *Ad:* Taranacak olan dosya, bu alana yazılacak olan ad ile sistemde görüntülenecektir.

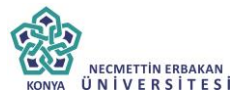

*Açıklama:* Taranacak olan dosya ile ilgili ayrıntılı açıklamanın girilebileceği alandır.

Belge Tara: Tarama işlemini başlatacak olan buton.

Belge Tara butonuna tıklandığında sistem gerekli olan eklentileri çalıştıracak ve kullanıcıyı tarama ekranına yönlendirecektir.

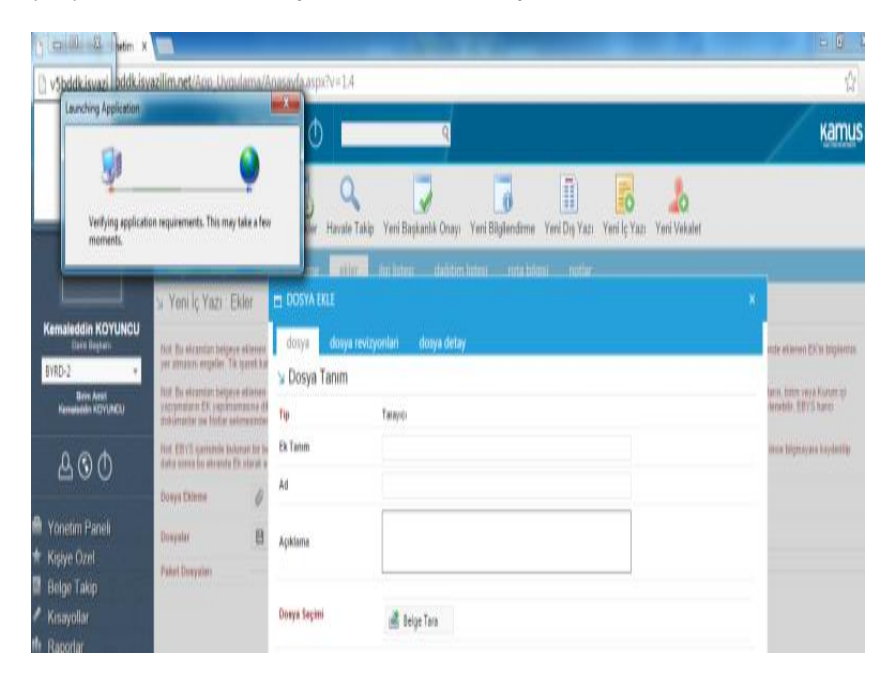

Kullanıcı açılan tarayıcı ekranında aşağıda resimde görüldüğü gibi belge tara diyerek önceden tarayıcıya yerleştirilen sayfaları taratmaya başlayabilir.

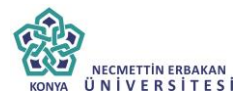

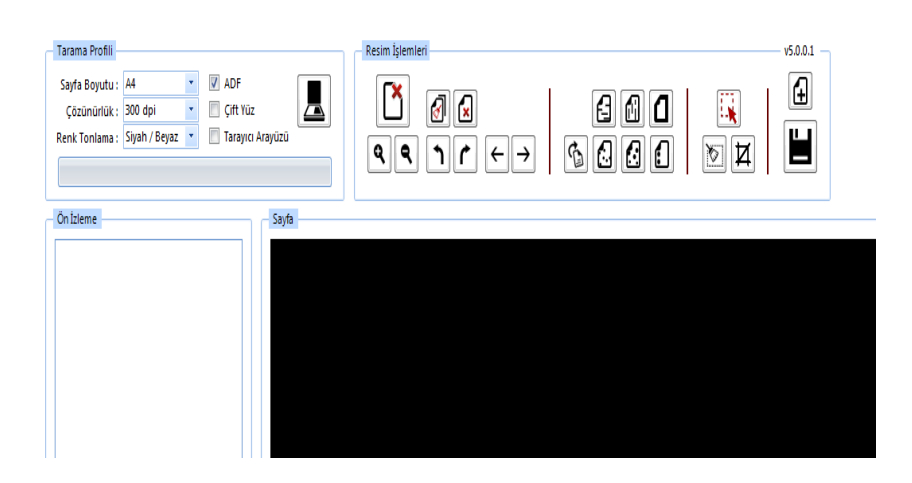

## Tarama Profili

Tarama profilinin gösterildiği alandır. Kullanıcı çözünürlük, sayfa boyutu, renk tonlama, ADF(toplu sayfa okuyucu) ve tarayıcı ara yüzü kullanımını seçebilmektedir.

# Ön İzleme

Kullanıcının tarayıcıda tarattığı sayfaların ön izlemesinin gösterildiği alandır.

# Resim İşlemleri

Kullanıcının sistemde tarattığı belge üzerinde değişiklikler yapabildiği alandır. Mouse ile butonun üzerine gidildiğinde butonun açıklaması görülebilir.

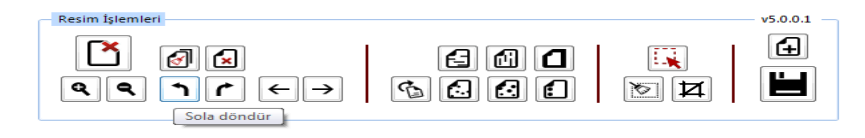

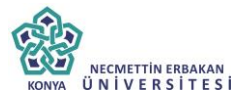

✓ Açı Düzelt: Açılı (yamuk) taranmış sayfaların açılarını otomatik olarak düzeltilmesini sağlayan butondur.

✓ **Bu Sayfayı Sil:** Görüntülenen sayfayı silebilen butondur.

✓ Kırpma Başlat: Belgede istenilen ölçülerde kırpma yapabilen butondur. Kırpma Başlat işleminde, ilk önce tıklanarak yapılacak işlemin seçim ekranı açılır, kırpılacak alan seçildikten sonra ikinci kez aynı butona basıldığında bu işlem gerçekleşir.

✓ **Bölge Silme Başlat:** Seçilen bölgeyi silebilen butondur. Bölge Silme işlemlerinde, ilk önce tıklanarak yapılacak işlemin seçim ekranı açılır, seçim yapıldıktan sonra ikinci kez aynı butona basıldığında bu işlem gerçekleşir. Silinen bölge beyaz olarak doldurulmaktadır.

✓ **Siyah Kenarlık Temizle:** Taratılan evrakta siyah kenarlıklar varsa temizleyebilen butondur.

✓ **Belge Sonuna Dosya Ekle:** Belgenin sonuna ekleme yapabilen butondur. Belge Sonuna Dosya Ekle sadece "tif/tiff" uzantılı dosyalar eklenebilmektedir.

✓ Yatay Çizgi Temizle: Belgede bulunan yatay çizgileri temizleyebilen butondur. Yatay Çizgi Temizle sadece kenarlar çizgileri siler.

✓ Dikey Çizgi Temizle: Belgede bulunan dikey çizgileri temizleyebilen butondur. Dikey Çizgi Temizle sadece kenarlardaki çizgileri siler.

✓ 3X3 Alan Temizle

✓ 5X5 Alan Temizle

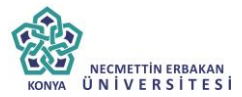

✓ Zımba Delikleri Temizle: Belgede bulunan zımba deliklerini temizleyebilen butondur.

✓ **Belge Yakınlaştırıp Uzaklaştırma:** Kullanıcının tarattığı sayfaları yakınlaştırıp uzaklaştırabildiği butonlardır. Diğer yandan yakınlaştırma ve uzaklaştırma işlemleri farenin "scroll" tuşuyla da gerçekleştirilebilmektedir.

✓ **Belge Döndürme:** Kullanıcının tarattığı sayfaların yönünü sağa ve sola çevirebildiği butonlardır.

✓ **Sayfalar Arası Geçiş:** Kullanıcının tarattığı belgenin sayfaları arasında ileri geri yaparak geçiş işlemlerini gerçekleştirebildiği butonlardır. Sayfalar arası geçişler yukarı aşağı klavye tuşları ile de yapılabilmektedir.

✓ **Tarama Ekranını Temizleme:** Ekranda taranan belge ve yapılan işlemler temizlenmek istendiğinde, temizleme butonuyla tarama işlemini başa alabilen butondur.

✓ **Belge Kaydetme:** Kullanıcı belgeyi tarattıktan ve gerekli değişiklikleri yaptıktan sonra sağ üst köşede bulunan kaydet butonuyla taratılan belgeyi sisteme kaydedebildiği butondur.

• **Fiziksel Ek:** Kullanıcının oluşturduğu dış yazıya eklemek istediği fiziksel ek bilgisi var ise bu alandan açıklaması yapılabilir.

*Ek tanım:* Eklenen fiziksel ekin adının yazıldığı alan. *Ad:* Fiziksel ekin açıklamasının yapıldığı alan.

*Açıklama:* Eklenecek olan dosya ile ilgili ayrıntılı açıklamanın girilebileceği alandır.

**12.4.d.Harici Referans:** Belirtilmek istenen referans varsa sisteme kaydedildiği alandır.

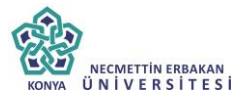

*Ad*: Eklenen harici referansın adının yazıldığı alan. *Açıklama:* Harici referansın açıklamasının yapıldığı alan. *URL:* Harici referansın linkinin yazıldığı alan.

**12.4.e.Önceki Eklenmişlerden:** Sisteme önceden kayıt edilmiş dosyaların sorgulanıp, ek olarak ekleme işleminin yapıldığı butondur.

| SISTEMDEN DOSYA EKLE |                  | × |
|----------------------|------------------|---|
| ∖ Dosya Liste        |                  |   |
| Dosya Adı            | Dosya Açıklaması |   |
|                      | Q Sorgula        |   |
|                      | 🖌 Seç 🛛 🔺 Vazgeç |   |

✓ **Dosya Adı**: Sisteme daha önce kaydedilmiş olan ve ek olarak eklenmek istenen dosya adının sorgulandığı alandır.

✓ **Dosya Açıklaması:** Sisteme daha önce kaydedilmiş olan ve ek olarak eklenmek istenen dosyanın açıklaması ile sorgulandığı alandır.

Sorgulama işleminden sonra ekranda listelenen belge üzerine çift tıklandığında sistem ek olarak seçilen dosyayı ekleyecektir.

| ⊿ Dosya Li  | iste |          |                  |                    |          |
|-------------|------|----------|------------------|--------------------|----------|
| Dosya Adı   | vek  |          | Dosya Açıklaması |                    |          |
|             |      |          | Q Sorgula        |                    |          |
|             |      |          |                  |                    | 📓 🔣      |
| ADI         |      | AÇIKLAMA | BOYUT(BYTES)     | KAYIT TARİHİ       |          |
| Vekalet.pdf |      |          | 75005            | 12.9.2014 10:45:54 | <u> </u> |
|             |      |          | 🗸 Seç ┥ Vazgeç   |                    |          |
|             |      |          |                  |                    |          |
|             |      |          |                  |                    |          |
|             |      |          | 60               |                    |          |

|                                                                                                    | KONYA ÜNİVE                                                                                           |                                                                                                    | ETTIN E                                                                                 | RBAKA<br>SİTE                                                               | s i                                                                          |                                                                  |                                                                     |                                                                                           |                                                                                      |                                                                                          |                                                          |                                                                                   |                                                            |                                                                     |                                                                |                                                  |                                          |                                          |                                |
|----------------------------------------------------------------------------------------------------|----------------------------------------------------------------------------------------------------|----------------------------------------------------------------------------------------------------|-----------------------------------------------------------------------------------------|-----------------------------------------------------------------------------|------------------------------------------------------------------------------|------------------------------------------------------------------|---------------------------------------------------------------------|-------------------------------------------------------------------------------------------|--------------------------------------------------------------------------------------|------------------------------------------------------------------------------------------|----------------------------------------------------------|-----------------------------------------------------------------------------------|------------------------------------------------------------|---------------------------------------------------------------------|----------------------------------------------------------------|--------------------------------------------------|------------------------------------------|------------------------------------------|--------------------------------|
|                                                                                                    | _                                                                                                    |                                                                                                    |                                                                                         | I                                                                           | ÜST                                                                          | DÜ                                                               | ĴZE                                                                 | Y KU                                                                                      | LLA                                                                                  | NICI                                                                                     | KI                                                       | .AVU7                                                                             | ZU                                                         |                                                                     |                                                                |                                                  |                                          |                                          |                                |
| belge   ü                                                                                                    | styazi                                                                                                | metin ör                                                                                                    | n izleme                                                                                | ekler                                                                       | ilgi                                                                         | listesi                                                          | dağ                                                                 | itim listesi                                                                              | rota b                                                                               | ilgisi n                                                                                 | otlar                                                    |                                                                                   |                                                            |                                                                     |                                                                |                                                  |                                          |                                          |                                |
| ot: Bu ekrandan<br>Igilerinin yer alm<br>ot: Bu ekrandan<br>tzışmaların EK y<br>okümanlar ise No<br>ot: EBYS içerisin | ZI . EKIE<br>belgeye eki<br>asını engeli<br>belgeye eki<br>rapılmaması<br>otlar sekmes<br>xde bulunan | l<br>lenen EK ler,<br>ler. Tik işareti<br>lenen EK ler,<br>ına dikkat edi<br>sinden eklene<br>ı bir belge, ye | belgeyi gör<br>i kaldırılmış<br>Elektronik '<br>İmelidir. Be<br>ebilir.<br>ni hazırlana | me yetkisi o<br>bile olsa, y<br>(azışma Pa<br>İgeyi hazırla<br>ın bir belge | olan herkes<br>azryi görme<br>iketi(EYP) iç<br>ayan birim ti<br>ile Kurum iç | tarafında<br>yetkisi ol<br>perisine d<br>arafından<br>çi başka b | n görüleb<br>lan herke:<br>e yerleşti<br>hazırlan:<br>bir bir birir | ilir. Dosyalar b<br>s Ekler sekme<br>rilir. Bu nedenl<br>an belge ile ba<br>me gönderilme | ölümünde Ek<br>sini açıp tüm<br>le, özellikle dı<br>ğlantısı kurul<br>k istendiğinde | k sutunu altınd<br>ekleri görüntül<br>iş yazışmalard<br>mak istenen E<br>e İlqi sekmesir | ıki tik iş<br>eyebilir<br>1, karşı<br>3YS içe<br>den İlq | saretinin kaldırılm<br>Kurum tarafında<br>erisindeki belgele<br>i olarak eklenmel | nası, sadeo<br>n görüntül<br>r yazıya ilg<br>ildir. Sister | e belge üzerii<br>enmesi istenn<br>ji sekmesinde<br>n içerisinde ye | ndeki ek böl<br>neyen dokür<br>n İlîşki olara<br>er alan belge | ümünde e<br>nanların, i<br>k ekleneb<br>nin önce | klener<br>birim v<br>klir, EE<br>bilgisa | n EK'in<br>Yeya Ku<br>IYS ha<br>Iyara ku | urum içi<br>irici<br>aydedilip |
| aha sonra bu ekr<br>osya Ekleme                                                                                       | anda Ek ola                                                                                           | arak eklenme<br>isayardan                                                                                     | si hem pers                                                                             | onel iş yüki<br>yıcıdan                                                     | ünü arttıraci                                                                | ak, hêm d<br>sel Ek                                              | le zaten s                                                          | iistemde yer a<br>rici Referans                                                           | lan bir belgen                                                                       | iin yeni kopyas<br>zeki Eklenmişl                                                        | ı oluştı<br>erden                                        | urulacağı için siste                                                              | eme yük g                                                  | etirecektir.                                                        |                                                                |                                                  |                                          |                                          |                                |
|                                                                                                    | 💾 Gün                                                                                                 | celle                                                                                                    |                                                                                         |                                                                             |                                                                              |                                                                  |                                                                     |                                                                                           |                                                                                      |                                                                                          |                                                          |                                                                                   |                                                            |                                                                     |                                                                |                                                  |                                          |                                          |                                |
|                                                                                                    | DS_ID                                                                                                 | EK TANIM                                                                                                    | Ι                                                                                       | KAYDE<br>KULLAI                                                             | DEN<br>NICI                                                                  | DOSY/<br>TİPİ                                                    | A (                                                                 | XOSYA ADI                                                                                 | EK TANI                                                                              | M AÇIKLA                                                                                 | AN                                                       | KAYIT TARİHİ                                                                      |                                                            | Harici<br>İmzalı                                                    | İmzalı                                                         | Ek                                               |                                          |                                          | Çıkar                          |
| osyalar                                                                                                    | 404002                                                                                                | E-İmza K                                                                                                    | anunu                                                                                   | Kemale<br>KOYUN                                                             | ddin<br>ICU                                                                  | Dosya                                                            | 8                                                                   | -İmza<br>(anunu.docx                                                                      | E-İmza<br>Kanunu                                                                     | E-İmza<br>Kanunu                                                                         |                                                          | 10.10.2014<br>10:44:19                                                            | Ŵ                                                          |                                                                     | ø                                                              | V                                                | Ť                                        | Ŧ                                        | X                              |
|                                                                                                    | 404003                                                                                                | 1 Adet C                                                                                                    | d                                                                                       | Kemale<br>KOYUN                                                             | ddin<br>ICU                                                                  | Fizikse                                                          | el Ek 1                                                             | . Adet Cd                                                                                 | 1 Adet 0                                                                             | Cd 1 Adet                                                                                | d                                                        | 10.10.2014<br>10:44:40                                                            | ?                                                          |                                                                     |                                                                | V                                                | Ť                                        | Ŧ                                        | X                              |
|                                                                                                    | 404004                                                                                                | Google                                                                                                    |                                                                                         | Kemale<br>KOYUN                                                             | ddin<br>ICU                                                                  | Harici<br>Refera                                                 | ins (                                                               | Boogle                                                                                    | Google                                                                               |                                                                                          |                                                          | 10.10.2014<br>10:45:12                                                            |                                                            |                                                                     |                                                                |                                                  | Ť                                        | Ŧ                                        | X                              |
| akat Daguaları                                                                                                    | DS_ID                                                                                                 | EK TAN                                                                                                    | IMI                                                                                     | KAYDE                                                                       | DEN KULL                                                                     | ANICI                                                            |                                                                     | DOSYA                                                                                     | TIPİ                                                                                 | DOSYA ADI                                                                                |                                                          | KAYIT TARİ                                                                        | Ht                                                         |                                                                     | Harici<br>İmzalı                                               | İmzal                                            | à                                        | Ek                                       | Çıkar                          |
| aket Dosyalâri                                                                                                    | Gösterec                                                                                              | ek Kayıt Yok                                                                                                  |                                                                                         |                                                                             |                                                                              |                                                                  |                                                                     |                                                                                           |                                                                                      |                                                                                          |                                                          |                                                                                   |                                                            |                                                                     | arr rappell                                                    |                                                  |                                          |                                          |                                |

💾 Kaydet & Gönder 💾 İmzala & Gönder

Bu ekrandan belgeye eklenen ekler, belgeyi görme yetkisi olan herkes tarafından görülebilir. Dosyalar bölümünde Ek sütunu altındaki tik işaretinin kaldırılması, sadece belge üzerindeki ek bölümünde eklenen ekin bilgilerinin yer almasını engeller. Tik işareti kaldırılmış bile olsa, yazıyı görme yetkisi olan herkes Ekler sekmesini açıp tüm ekleri görüntüleyebilir.

Bu ekrandan belgeye eklenen ekler, Elektronik Yazışma Paketi(EYP) içerisine de yerleştirilir. Bu nedenle, özellikle dış yazışmalarda, karşı Kurum tarafından görüntülenmesi istenmeyen dokümanların, birim veya Kurum içi yazışmaların ek yapılmamasına dikkat edilmelidir. Belgeyi hazırlayan birim tarafından hazırlanan belge ile bağlantısı kurulmak istenen EBYS içerisindeki belgeler yazıya ilgi sekmesinden İlişki olarak eklenebilir, EBYS harici dokümanlar ise Notlar sekmesinden eklenebilir.

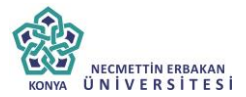

**5.5. İlgi Sekmesi:** Hazırlanan belgeye ilgi eklenebilen sekmedir. İki kısımdan oluşur;

- Sistem İçi
- Sistem Dışı

| i com i yi                 |                         |                       |                          |                        |         |                   |                      |                           |   |
|----------------------------|-------------------------|-----------------------|--------------------------|------------------------|---------|-------------------|----------------------|---------------------------|---|
| Belge Ara                  | Yıl 2014                | L.                    | Kurum Sayısı             |                        | Belg    | je Tipi           |                      |                           | - |
| 🛉 İlgi Ekle 🛛              | Eklenen belge ka        | rşı birimde de görü   | ilür, yazı metninde göri | inürlüğü ayarlanabilir | 🕂 İlişi | i Ekle Eklenen be | elge karşı birimde v | ve yazı metninde görülmez | z |
| item Dışı                  |                         |                       |                          |                        |         |                   |                      |                           |   |
| tin                        |                         |                       |                          |                        |         |                   | 🕂 İlgi Ekle          | 🕂 İlişki Ekle             |   |
| Güncelle<br>Eklenen sistem | içi ilgili/ilişkili bel | geler çift tıklanarak | görüntülenebilir.        |                        |         |                   |                      |                           |   |

• **Sistem İçi:** Eklenecek olan ilgi sistemde kayıtlı olan bir yazı ise bu alan kullanılarak ilgi ekleme işlemi gerçekleştirilir.

> Yıl: Eklenecek olan ilginin yılının yazıldığı alandır.

Sayı: Eklenecek olan ilginin sayısının yazıldığı alandır.

**Belge Tipi:** Eklenecek olan ilginin tipinin seçildiği alandır.

İlgi Ekle: Yılı ve sayısı yazılan ilginin hazırlanan belgeye eklenmesi işlemini gerçekleştiren butondur. Gerekli bilgiler yazıldıktan sonra bu butona tıklayarak ilgi ekleme işlemi gerçekleştirilir.

İlişki Ekle: Belgenin gönderildiği birim tarafından görüntülenmesi istenmeyen fakat hazırlayan birim tarafından yazılar

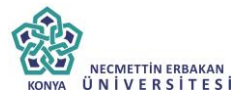

arasındaki ilişkinin takip edilmesi açısından arada bağ kurulması istenen EBYS içerisindeki belgeler İLİŞKİ olarak eklenmelidir. İLİŞKİ olarak eklenen belgeler hazırlanan belgenin ilgi bölümünde görüntülenmez, yazının havale edildiği birim tarafından da görüntülenemez. İlgi klasörüne tıklandığında ilgi değil ilişki olduğuna dair sütun altında bilgilendirme bulunmaktadır.

• **Sistem Dışı:** Eklenecek olan ilgi sistemde kayıtlı olan bir yazı ise bu alan kullanılarak ilgi ekleme işlemi gerçekleştirilir.

Metin: İlgi olarak eklenecek olan sistem dışı dosya bilgilerinin sisteme kayıt edildiği alandır.

| B Gür<br>Not: Ekler  | ncelle<br>1en sistem içi i   | lgili/ilişkili b | elgeler çift tıkl                         | anarak görüntül       | lenebilir.                                                                |                 |                                |                                |       |   |   |
|----------------------|------------------------------|------------------|-------------------------------------------|-----------------------|---------------------------------------------------------------------------|-----------------|--------------------------------|--------------------------------|-------|---|---|
| Belge<br>Tipi        | Belge<br>Üzerindeki<br>Tarih | Kurum<br>Sayısı  | Belge<br>Konusu                           | Kaydeden              | İlgi Metni                                                                | İlgi/<br>İlişki | Karşı<br>Birimde<br>Görünürlük | Yazı<br>Metninde<br>Görünürlük | Çıkar |   |   |
| Gelen<br>Dış<br>Yazı | 09.10.2014                   | 14335            | Elektronik<br>Belge<br>Yönetim<br>Sistemi | Sami<br>KOBULAN       | Türk Dil Kurumu Başkanlığı 09/10/2014 tərihli ve 79596294-9999 səyili yəz | İlgi            | Evet                           | ۲                              | X     | Ť | Ŧ |
| Yeni<br>İç<br>Yazı   | 09.10.2014                   | 20153            | Elektronik<br>Belge                       | Kemaleddin<br>KOYUNCU | 09/10/2014 tarihli ve 84467455-20153 sayılı yazınız                       | İlişki          | Hayır                          |                                | X     | Ť | Ŧ |
|                      |                              |                  |                                           |                       | 💾 Kaydet & Gönder 💾 İmzala & Gönder                                       |                 |                                |                                |       |   |   |
|                      |                              |                  |                                           | Kalıcı Ta             | Islak 🗌 Belge Taslak Adı 💾 Taslak Kayde                                   | t E             | Taslak Üret                    |                                |       |   |   |

Ok tuşları kullanılarak ilgi dosyalarının sırası değiştirilebilir. Eklenen ilgiler çıkar butonu ile çıkarılabilir.

**12.6.Dağıtım Listesi:** Hazırlanan iç yazının hangi kurumlara gönderileceği bu sekmeden ayarlanır.

| KC                                                                                                   |                                                    | ttin erb.<br>E R S İ ' | akan<br>T E S İ                 |                                    |                                                                                                    |        |                                           |         |      |
|----------------------------------------------------------------------------------------------------|----------------------------------------------------|------------------------|---------------------------------|------------------------------------|----------------------------------------------------------------------------------------------------|--------|-------------------------------------------|---------|------|
|                                                                                                    |                                                    | ÜS                     | ST DÜ                           | ZEY KU                             | LLANIC                                                                                                    | I KLA  | VUZU                                      |         |      |
| -                                                                                                    |                                                    |                        |                                 |                                    |                                                                                                    |        |                                           |         |      |
| balan österei                                                                                        | matin <sup>g</sup> a islama                        | ablas                  | Mark Robert                     | de Xisier Interni                  | anda kilaini                                                                                                    | the    |                                           |         |      |
| belge üstyazi<br>Yeni İç Yazı : Daç                                                                  | metin ön izleme<br>itim Listesi                    | ekler                  | ilgi listesi                    | dağitim listesi                    | rota bilgisi                                                                                                    | notlar |                                           |         |      |
| belge üstyazi<br>YenilçYazı:Daç<br>urum/BirimListe                                                   | metin ön izleme<br>itim Listesi                    | ekler                  | ilgi listesi                    | dağitim listesi                    | rota bilgisi                                                                                                    | notlar |                                           |         | <br> |
| <mark>belge üstyazi</mark><br>Yeni İç Yazı : Daş<br>urum/Birim Liste<br>şiye Özel Havale             | metin ön izleme<br>itim Listesi<br>Personel Birimi | ekler<br>Seçiniz.      | ilgi listesi                    | dağitim listesi                    | rota bilgisi<br><b>•</b> Ekle<br>Kişi Seçiniz.                                                                                                    | notlar | ➡ Kişiyi Havale Listesi                   | ne Ekle |      |
| belge ustyazi<br>Yeni İç Yazı : Daç<br>urum/Birim Liste<br>işiye Özel Havale<br>avale Grubuna Havale | metin ön izleme<br>itim Listesi<br>Personet Birimi | ekler<br>Seçiniz.      | ilgi listesi<br>▼<br>↓ Grubu Ha | dağitim listesi<br>Havale Edilecek | rota bilgisi<br>The transformation of the transformation of transformation of transformation of transfo | notlar | <ul> <li>Kişiyi Havale Listesi</li> </ul> | ne Ekle |      |

**Kurum/Birim Liste:** Açılır listeden ilgili birim seçimi yapılır. Ekle butonu kullanılarak birimler dağıtım listesine eklenebilir. Hazırlanan belge, dağıtım listesine eklenen birimlere gereği, bilgi, koordinasyon olarak havale edilebilir. Ok tuşları kullanılarak birim isimleri aşağı yukarı hareket ettirilebilir.

**Kişiye Özel Havale:** Personel birimi açılır listesinden havale edilmek istenen kişinin birimi seçilir. Havale edilecek kişi açılır listesinden kişi seçilir. Kişiyi Havale Listesine Ekle butonu ile kişi havale listesine eklenir.

**Havale Grubuna Havale:** Daha önce sistemde oluşturulmuş olan havale grubu, açılır listeden seçilerek Grubu Havale Listesine Ekle butonu ile havale grubunda bulunan kullanıcılar havale listesine eklenir.

**12.7.Rota Bilgisi**: Bu sekme kullanılarak paraf listesi oluşturulur.

| Paraf/Imza Listesi<br><b>ayıtlı Rotalar</b><br>Kayıtlı Rotalar |               | ▼<br>• Kullan   |              |                   |                |                      |      |   |   |                    |                  |        |
|----------------------------------------------------------------|---------------|-----------------|--------------|-------------------|----------------|----------------------|------|---|---|--------------------|------------------|--------|
| <b>ayıtlı Rotalar</b><br>Kayıtlı Rotalar                       | *             | Kullan          |              |                   |                |                      |      |   |   |                    |                  |        |
| Kayıtlı Rotolar                                                | *             | Kullan          |              |                   |                |                      |      |   |   |                    |                  |        |
|                                                                |               |                 | T Sill       |                   | 💾 Pa           | raf Listesini Kaydet |      |   |   |                    |                  |        |
|                                                                |               |                 |              | PARAF/IMZA LISTES |                |                      |      |   |   |                    |                  |        |
| Unvani Paraf A                                                 | ld            | Birimi          |              | Mevcut Vekil      | Vekil Unvan    | Havale Tip           |      |   |   | Önizleme<br>Sırası | İmza<br>Bloğunda | Vekale |
| Daire Başkanı Kemale                                           | eddin KOYUNCU | BAŞKAN YARI     | DIMCILIĞI    |                   |                | Gereği               | ×    | Ŧ | Ŧ | 1                  |                  |        |
| Baskan Mukim                                                   | ÖZTEKİN       | BASKANLIK       |              |                   |                | Gereăi               | x    | Ť | 4 | 2                  |                  |        |
|                                                                |               |                 | 💾 Kaydet     | & Gönder 💾 In     | nzala & Gönder |                      |      |   |   |                    |                  |        |
|                                                                | Kalici        | Faslak 📃 🛛 Belg | e Taslak Adı |                   | 💾 Taslak Kayo  | ieti 💾 Taslak 🤇      | Iret |   |   |                    |                  |        |

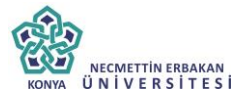

Öncelikle belgenin paraf/imza listesine eklenmek istenen kullanıcı ya da kullanıcıların bağlı bulunduğu birim açılır listeden seçilir. Daha sonra seçilen birimdeki personeller ikinci açılır listede görülecektir. Bu açılır listeden isteğe göre bir veya daha fazla kullanıcı seçilebilir. Gereği ya da Koordinasyon tiplerinden birisi seçilerek Paraf Ekle butonu kullanılarak paraf listesi oluşturulur.

İmza bloğunda kutucuğu işaretlenerek, belgenin imza bloğunda olacak olan kullanıcılar belirlenir. Ön izleme sırası ile kullanıcıların paraf listesinde görülme sırası belirlenebilir.

| UYGULAMA I DAİRE BAŞI | KANLIĞI (Kemaleddin KOYUNC | U) *         | Paraf Ekle!      | Koordinasyor   | n v         |       |                      |   |   |   |                    |                  |         |
|-----------------------|----------------------------|--------------|------------------|----------------|-------------|-------|----------------------|---|---|---|--------------------|------------------|---------|
| Yavuz ALBAYRAK        |                            | Ŧ            |                  |                |             |       |                      |   |   |   |                    |                  |         |
| ayıtlı Rotalar        |                            |              |                  |                |             |       |                      |   |   |   |                    |                  |         |
| Kayıtlı Rotalar       | v                          | 🕂 Kullan     | 🗊 Sil!           |                |             | 💾 Pa  | raf Listesini Kaydet |   |   |   |                    |                  |         |
|                       |                            |              | F                | ARAF/İMZA LİST | rest        |       |                      |   |   |   |                    |                  |         |
| Unvani                | Paraf Ad                   | Birimi       |                  | Mevcut \       | Vekil Vekil | Unvan | Havale Tip           |   |   |   | Önizleme<br>Sırası | İmza<br>Bloğunda | Vekalet |
| Daire Başkanı         | Kemaleddin KOYUNCU         | BAŞKAN YARD  | DIMCILIĞI        |                |             |       | Gereği               | X | Ť | Ŧ | 1                  |                  |         |
| Bankacılık Başuzmanı  | Serkan Aziz ORAL           | UYGULAMA I I | DAİRE BAŞKANLIĞI |                |             |       | Gereği               | X | Ť | Ŧ | 3                  |                  |         |
| Bankacılık Başuzmanı  | Yavuz ALBAYRAK             | UYGULAMA I I | DAİRE BAŞKANLIĞI |                |             |       | Koordinasyon         | X | Ť | Ŧ | 2                  |                  |         |
| Başkan                | Mukim ÖZTEKİN              | BAŞKANLIK    |                  |                |             |       | Gereği               | X | Ť | Ŧ | 4                  |                  |         |
|                       |                            |              |                  |                |             |       |                      |   |   |   |                    |                  |         |

**Paraf Listesini Kaydet:** Rota bilgisi isimlendirilerek Paraf listesini kaydet butonu ile rota bilgisi sisteme kayıt edilir.

**Kayıtlı rota:** Daha önceden kayıt edilen rota ismi açılır listeden seçilerek, paraf listesi Kullan butonu ile listeye eklenir. Sil butonu ile var olan rotalar sistemden silinebilir.

**12.8.Notlar Sekmesi:** Hazırlanan belgeye not ekleme işleminin yapılacağı sekmedir.

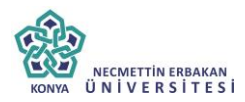

| y Yeni İç Yazı : Notlar<br>♣ Not Ekle         | i Yeni İç Yazı : Notlar<br>Not Ekle  Kaydet & Gönder  Imzaia & Gönder                                                                                                    | belge   | üstyazi     | metin ön izleme | ekler | ilgi listesi | dağitim listesi | i rota bilgisi      | notlar        |        |  |
|-----------------------------------------------|----------------------------------------------------------------------------------------------------|---------|-------------|-----------------|-------|--------------|-----------------|---------------------|---------------|--------|--|
| ➡ Not Eke Kurdet & Cinder Kit tarrit & Cinder | H Not Ekie     Kaydet & Gönder     Maydet & Gönder     Maydet & Göndet     Maydet & Göndet     Maydet & Göndet     Ma | ∕eni İç | Yazı : Notl | ar              |       |              |                 |                     |               |        |  |
| T Noticie                                     | 🖝 Not ble                                                                                                    |         | 1.          |                 |       |              |                 |                     |               |        |  |
| 10 Vandet 9, CEnder 10 Samela 9, CEnder       | 💾 Kaydet & Gönder 💾 İmzala & Gönder                                                                                                    | NOTER   | le          |                 |       |              |                 |                     |               |        |  |
|                                               | Raydet & Gonder B Imzaia & Gonder                                                                                                    |         |             |                 |       |              | 17              | No. of the Constant | ITA formula O | Carder |  |

Not eklemek için "Not Ekle" butonuna tıklanır. Sistem kullanıcıyı "Not Ekle" penceresine yönlendirir.

|                           |                                                                                                    |                                                                                                    |                                                                                                    |                                                                                                    |                                                                     |                                                              |                                             | ×         |
|---------------------------|----------------------------------------------------------------------------------------------------|----------------------------------------------------------------------------------------------------|----------------------------------------------------------------------------------------------------|----------------------------------------------------------------------------------------------------|---------------------------------------------------------------------|--------------------------------------------------------------|---------------------------------------------|-----------|
| ≌ Not Tanım               |                                                                                                    |                                                                                                    |                                                                                                    |                                                                                                    |                                                                     |                                                              |                                             |           |
| Not Konusu                |                                                                                                    |                                                                                                    |                                                                                                    |                                                                                                    |                                                                     |                                                              |                                             |           |
| Not Açıklaması            |                                                                                                    |                                                                                                    |                                                                                                    |                                                                                                    |                                                                     |                                                              |                                             |           |
| Kişiye Özel               |                                                                                                    |                                                                                                    |                                                                                                    | -                                                                                                    |                                                                     |                                                              |                                             |           |
| Kullanıcı Grubu Özel      |                                                                                                    |                                                                                                    | -                                                                                                    |                                                                                                    |                                                                     |                                                              |                                             |           |
|                           | <ul> <li>Önce</li> <li>Sonra</li> <li>Bir Ör</li> <li>Sonra</li> <li>Parali</li> <li>Yazın</li> <li>görmez)</li> <li>Tümü</li> </ul> | kiler Görsün (İş Akış<br>akiler Görsün (İş Akış<br>aki Görsün (Yazıyı g<br>aki Görsün (Yazıyı g<br>elimdekiler Görsün (<br>ının Havale Edildiği Tı<br>i Görsün (Yazıyı gör | ında sizden önce<br>şında sizden sonı<br>ı size gönderen g<br>önderdiğiniz kişile<br>Yazıyı size gönde<br>üm Kullanıcılar G<br>me yetkisi olan, p | kilerin tümü ç<br>rakilerin tümü<br>jörür)<br>er görür)<br>erenin yazıyı<br>örsün (Sadec<br>varafta buluna | jörür)<br>görür)<br>gönderdiği tü<br>ve yazının hav<br>n ve dağıtım | m kullanıcılar gö<br>vale edildiği kullı<br>yapılan tüm biri | örür)<br>anıcılar görür, imz<br>mler görür) | alayanlar |
| Dosya Ekleme              | Ø Dos                                                                                                    | sya Ekle                                                                                                    |                                                                                                    |                                                                                                    |                                                                     |                                                              |                                             |           |
| Dosyalar                  | DS_ID                                                                                                    | KAYDEDEN<br>KULLANICI                                                                                                    | DOSYA<br>TIPI                                                                                                    | DOSYA<br>ADI                                                                                               | EK<br>TANIM                                                         | AÇIKLAMA                                                     | KAYIT<br>TARİHİ                             | Çıkar     |
|                           | Göstere                                                                                                    | cek Kayıt Yok                                                                                                    |                                                                                                    |                                                                                                    |                                                                     |                                                              |                                             |           |
| Kaydeden Kullanıcı        | Kemaledd                                                                                                    | din KOYUNCU                                                                                                    |                                                                                                    | Kayıt Ta                                                                                                   | rihi                                                                | 10.10.20                                                     | 14 12:07:07                                 |           |
| * Kırmızı alanların doldu | urulması zo                                                                                                    | orunludur                                                                                                    |                                                                                                    |                                                                                                    |                                                                     |                                                              |                                             |           |
|                           |                                                                                                    |                                                                                                    | 💾 Kaydet                                                                                                    | 🗙 Vaz                                                                                                    | geç                                                                 |                                                              |                                             |           |

Not Konusu: Eklenecek olan notun konusunun girildiği alandır.

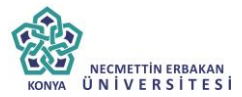

Not Açıklaması: Eklenecek olan notun açıklamasının girildiği alandır.

➢ Kişiye Özel: Girilen not kişiye özel ise "kişiye özel" açılır listesinden kişi ismi seçilerek kişiye özel not eklenebilir.

**Not Görünümü:** Bu alandan eklenen notu kimlerin görebileceğine karar verilir. Seçeneklerden ilgili olan seçilerek işlem tamamlanabilir.

**Dosya Ekleme:** Bu alandan not sekmesine eklenecek olan dosyalar, elektronik yazışma paketine dâhil olmayacaktır. Bu alandaki ekler sadece kurum içerisindeki birimler tarafından görüntülenebilecektir. Gerekli tüm alanlar doldurulduktan sonra sayfa sonundaki butonlar kullanılarak işlem tamamlanır.

**İmzala&Gönder:** Yaptığınız işlemleri e-imza ile imzalar ve iş akışına göre belgeyi havale eder.

**Kaydet&Gönder:** E-imza yetkisi olmayan imzasız grubuna dâhil olan personellerin belge hazırlayıp, kaydedebilmesini sağlar.

**Taslak Kaydet:** Yapılan işlem sık olarak kullanılan bir işlem ise her seferinde aynı işlemleri yapmak yerine bu belge taslak olarak kayıt edilerek daha sonra tekrar kullanma imkânı kullanıcılara sağlanmıştır. Belge Taslak Adı kısmına taslak adı yazılarak taslak kaydet butonuna tıklanarak işlem gerçekleştirilir.

**Taslak Üret:** Yapılan işlemi ikinci bir taslak olarak kaydetme imkânı sağlar.

İmzala& Gönder butonuna tıklandıktan sonra sistem otomatik olarak eklentileri yükleyecek ve belgeyi imzalamayı sağlayan ekrana kullanıcıyı yönlendirecektir.

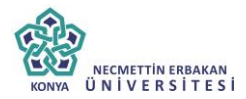

While applications from the internet can be useful, they can potentially harm your computer. If you do not trust the source, do not run this software. <u>More information.</u>

13

Belge Aptiklans Belge İşerik Şabirma

## ÜST DÜZEY KULLANICI KLAVUZU

| Be                                                                                    | ige îmzalama îşlerr            | ũ.                      |                         |                  |
|---------------------------------------------------------------------------------------|--------------------------------|-------------------------|-------------------------|------------------|
|                                                                                       | 0000                           |                         |                         |                  |
| 11                                                                                    | 6.3                            |                         |                         |                  |
| Saniye iş                                                                             | inde islemi tamam<br>X Vazgest | layınız.                |                         |                  |
| Application Run - Security Warning<br>Publisher cannot be verified.                   | an Yani (ç Yazi Yani           | Dna <sub>l</sub> (Oto   |                         |                  |
|                                                                                       | 📲 🖉 ann classi cupositi. Kas   | rt wordt beforst landyr | idan postatante iglerré | gerçeklejtiden e |
| Namer<br>almea                                                                        | Belge G                        | ivenile. So tu          | HURMAL                  | 2019             |
| From (Hover over the string below to see the full domain):<br>yariyaxyil.inyazilm.net |                                | +111                    |                         | ė                |
| Publisher:<br>Unknown Publisher                                                       |                                |                         |                         |                  |
| Pag                                                                                   | Don't Run amlaymiz             |                         |                         |                  |

.

Posta

| belge üsty          | azi metin ön izl   | eme ekler     | ilgi listesi | dağitim listesi          | rota bilgisi | notlar |                               |        |      |   |          |                  |             |        |
|---------------------|--------------------|---------------|--------------|--------------------------|--------------|--------|-------------------------------|--------|------|---|----------|------------------|-------------|--------|
| Yeni İç Yazı :      | Rota               |               |              |                          |              |        |                               |        |      |   |          |                  |             |        |
| Bilgi Edinme Grup i | (Hüseyin ALTUNSOY) |               | v            | 🛉 Paraf Ekle! G          | ereği        | Ŧ      |                               |        |      |   |          |                  |             |        |
|                     |                    | 🗖 BELGE İMZAI |              |                          |              |        |                               |        |      |   |          |                  |             |        |
| ayıtlı Rotalar      |                    |               |              | Belge İmzalama İslemi    |              |        |                               |        |      |   |          |                  |             |        |
|                     |                    |               |              | 0000                     |              |        | ara <mark>f L</mark> istesini | Kayde  | t    |   |          |                  |             |        |
|                     |                    |               |              | 115                      |              |        |                               |        |      |   |          |                  |             |        |
| Unvanı              | Paraf Ad           |               | Saniyi       | e içinde işlemi tamamlay | iniz.        |        | Havale Tip                    |        |      |   | Önizleme | İmza<br>Bloğunda | Son<br>Amir | Vekale |
|                     |                    |               |              | 🗙 Vazgeç!                |              |        |                               |        | -    |   |          | Diogunau         | Adına       |        |
| Yazılım             | Sistem Yönetici    |               |              |                          |              |        | Gereĝi                        | X      | т    | * | 1        |                  |             |        |
| Grup Koordinatörü   | Hüseyin ALTUNS     |               |              |                          |              |        | Gereği                        | X      | Ť    | Ŧ | 2        |                  |             |        |
| Daire Başkanı V.    | Mustafa ŞAVLUK     |               |              |                          |              |        | Gereği                        | X      | Ť    | Ŧ | 3        | Ø                |             |        |
|                     |                    |               |              |                          |              |        |                               |        |      |   |          |                  |             |        |
|                     |                    |               |              |                          |              |        | 8 Gönder                      |        |      |   |          |                  |             |        |
|                     |                    |               |              |                          |              |        | detl 💾                        | Taslal | Üret |   |          |                  |             |        |

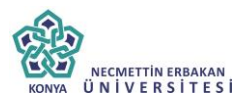

| Belge kaydı gerçekleşmiştir. |       |
|------------------------------|-------|
|                              | Tamam |
|                              |       |

Belge kaydı gerçekleştikten sonra, sistem belge göster ekran ile kullanıcının belgeyi görüntülemesini sağlayacaktır. Bu ekranda var olan sekmelere ek olarak "iş akışı" ve "belge erişim kayıtları" sekmeleri vardır.

**12.9.İş Akışı Sekmesi:** Belgenin imza silsilesi grafiksel olarak bu sekmeden görüntülenebilir.

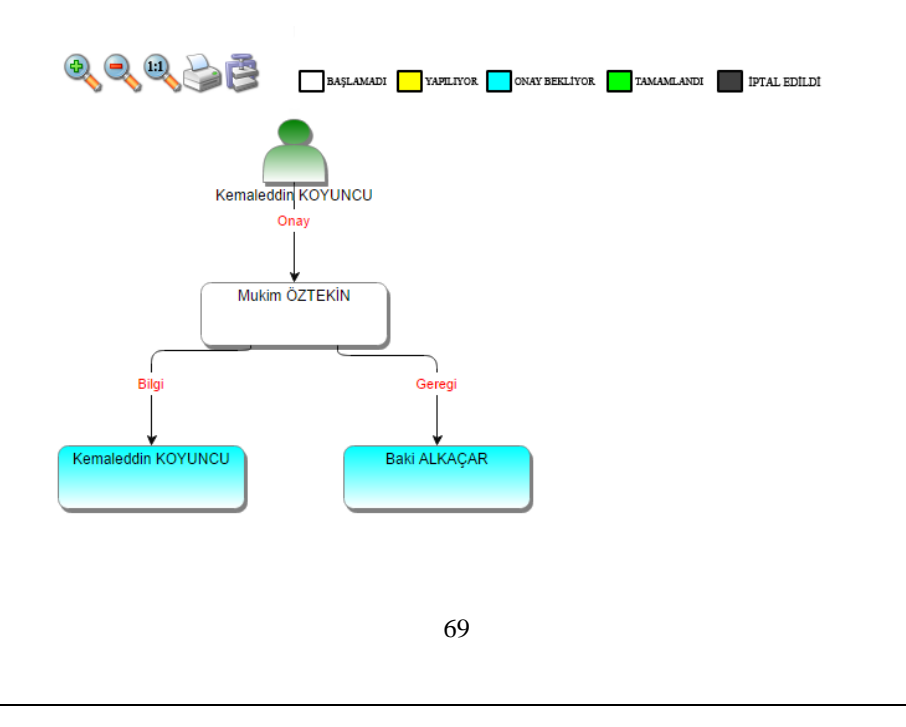

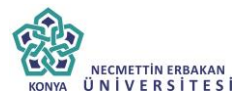

Bu sekmede işlem aşamaları renklerle belirtilmiştir. Renklerin açıklaması ekranın üst kısmında bulunan alanda yer almaktadır. Ayrıca iş akışı "Rota Bilgisi" sekmesinden de takip edilebilir.

| belge     | ekler ilgi listes | i dağitim listesi | notlar   | metin ön izleme | ilgi klasörü | rota bilgisi  | iş akişi | üst yazi revizyonlari | belge erişim kayitlari |
|-----------|-------------------|-------------------|----------|-----------------|--------------|---------------|----------|-----------------------|------------------------|
| ע Yeni İç | Yazı : Rota       |                   |          |                 |              |               |          |                       |                        |
| HAVALE    | HAVALE EDEN       | SORUMLU           | PERSONEL | İŞLEMİ YAPAN    |              | AKIŞ BAŞ.TARİ | Hİ       | AKIŞ BİT.TARİHİ       | DURUM                  |
| Gereği    |                   | Kemaleddir        | KOYUNCU  | Kemaleddin K    | OYUNCU       | 10.10.2014 14 | 09:38    | 10.10.2014 14:09:38   | TAMAMLANDI             |
| Gereği    | Kemaleddin KOYUNC | U Mukim ÖZT       | EKİN     |                 |              | 10.10.2014 14 | 09:38    |                       | BAŞLAMADI              |
|           |                   |                   |          | 🔹 Belge İade A  | l! 🖉 Belgeye | Üye Ol        |          |                       |                        |

Durum sütunu altında kullanıcının işleme başlandığı veya işlemi tamamladığına dair bilgiler bulunmaktadır.

**12.10.Belge Erişim Kayıtları Sekmesi**: Oluşturulan belge ile ilgili tüm kayıtların tutulduğu alandır. Bu alandan belgeyi kimin oluşturduğu veya belge üzerinde kim ne işlem yaptı ayrıntısı ile takip edilebilir.

| belge ekl       | er ilgi listesi | dağitim listesi | notlar        | metin ön izleme | ilgi klasörü | rota bilgisi | iş akişi | üst yazi revizyonla | ri belge erişim kayitlari |  |
|-----------------|-----------------|-----------------|---------------|-----------------|--------------|--------------|----------|---------------------|---------------------------|--|
| Belge Tanın     | : Belge Erişim  | Kayıtları       |               |                 |              |              |          |                     |                           |  |
|                 |                 |                 |               |                 |              |              |          |                     | 📓 🎍                       |  |
| Adı Soyadı      | Yapılan İşlem   |                 | Tarih         |                 |              | IP Adresi    |          |                     |                           |  |
| ٢               |                 |                 | T             |                 |              | Τ            |          |                     | T                         |  |
| Kemaleddin KOYU | NCU             | Belge Ta        | m Erişim      |                 | 10.10.2014 1 | 4:09:42      |          | 192.168.2.161       |                           |  |
| Kemaleddin KOYU | NCU             | Belge Ka        | ydı Gerçekleş | şmiştir         | 10.10.2014 1 | 4:09:42      |          | 192.168.2.161       |                           |  |
|                 |                 |                 |               | Belge lade A    | l! 🖉 Belgeye | Üye Ol       |          |                     |                           |  |

Belge İade Al: Belge imzalanıp gönderildikten sonra, belge iade al butonu ile bir sonraki imza makamının bekleyen işlerinden geri alınabilir.

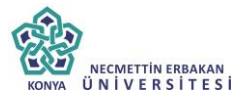

**Belgeye Üye Ol:** Belge üzerinde bir değişiklik yapıldığında, belgeye üye olan kullanıcıya mail ile bilgilendirme gelir.

Hazırlanan belge imzalandıktan sonra iş akışına göre kullanıcıların bekleyen işlerinde "imzamı bekleyen iç yazı" kategorisinde görüntülenecektir.

| İMZAMI BEKLEYI | EN İÇ YAZI   |                                     |                                                                                |                                            |                       |              |                       |                |       |              |
|----------------|--------------|-------------------------------------|--------------------------------------------------------------------------------|--------------------------------------------|-----------------------|--------------|-----------------------|----------------|-------|--------------|
|                |              |                                     |                                                                                |                                            |                       |              |                       | $\checkmark$   | Toplu | İmzala       |
| BELGE TIPI     | KURUM SAYISI | KONU                                | GÖNDEREN KURUM/KİŞİ                                                            | GÖNDERİLEN KURUM/KİŞİ                      | KAYDEDEN<br>KULLANICI | KAYIT TARİHİ | HAVALE<br>TARÍHÍ      | HAVALE<br>TIPI |       | İŞLEM<br>YAP |
| Yeni İç Yazı   | -462649      | Elektronil Belge<br>Yönetim Sistemi | UYGULAMA I DAİRE BAŞKANLIĞI<br>(BAŞKAN<br>YARDIMCILIĞI(Kemaleddin<br>KOYUNCU)) | BİLGİ SİSTEMLERİ UYUM<br>DAİRE BAŞKANLIĞI, | Yavuz<br>ALBAYRAK     | 09.10.2014   | 9.10.2014<br>11:32:28 | Gereği         |       |              |

Kullanıcı belge üzerine çift tıklayarak belgenin üst verilerini görüntüleyebilir. Belge üzerinde herhangi bir işlem yapamaz. Kullanıcının belge üzerinde işlem yapabilmesi için belgeyi "İşlem Yap" butonu ile açması gerekir.

| BELGE GÖSTER                              |           |                      |             |            |             |              |               |                  |                       | □<br>× |
|-------------------------------------------|-----------|----------------------|-------------|------------|-------------|--------------|---------------|------------------|-----------------------|--------|
| belge ekler ilg<br>belge erişim kayitlari | i listesi | dağitim listes       | i notla     | ır metii   | n ön izleme | ilgi klasörü | rota bilgisi  | iş akişi         | üst yazi revizyonlari |        |
| Yeni İç Yazı                              |           |                      |             |            |             |              |               |                  |                       |        |
| Belge ID                                  | 46320     | 16                   |             |            |             |              | Belge Sayı    |                  | 20162                 |        |
| Belge Cinsi                               | RESM      | 1 YAZI               |             |            |             |              | Belge Güve    | nlik Kodu        | NORMAL                |        |
| Belge İvedilik                            | NORI      | IAL                  |             |            |             |              | Belge Özelli  | kleri            |                       |        |
| Belgeyi Gönderen Kurum/Kişi               | EĞİTİ     | M MÜDÜRLÜĞÜ          |             |            |             |              |               |                  |                       |        |
| Belge Gönderen Detay                      | DEST      | EK HİZMETLERİ D      | AİRE BAŞKA  | NLIĞI      |             |              |               |                  |                       |        |
| Belge Üzerindeki Tarih                    | 14.10     | 2014 00:00:00        |             |            |             |              | Belge Üzeri   | ndeki Sayı       | 20162                 |        |
| Belge Konusu                              | notlar    |                      |             |            |             |              | Belge Tahm    | ini Bitiş Tarihi |                       |        |
| Belge Hizmeti                             | İÇ/DI     | Ş YAZIŞMA            |             |            |             |              |               |                  |                       |        |
| Belge Dosya Planı                         | (010.0    | 01.00.00) Kanunlar   | Bölüm:1     |            |             |              |               |                  |                       |        |
| Belge Dili                                | TÜRK      | ¢Ε                   |             |            |             |              | Belge Gönd    | eri Tipi         | e-Yazışma             |        |
| Belge Açıklama                            |           |                      |             |            |             |              | Anahtar Kel   | ime              |                       |        |
| Arşiv Bilgisi                             |           |                      |             |            |             |              | Teslim Bilgi  | si               |                       |        |
|                                           | Zim       | met Alan Kisi        | Fiziksel Ek | Baş.Tarihi | İade.Tarihi | Durum        |               |                  |                       |        |
| Zimmet Bilgisi                            | Göst      | Gösterecek Kayıt Yok |             |            |             |              |               | Yapıldı          |                       |        |
| lüm Kurum Görebilir                       |           |                      |             |            |             |              | Barkod Bilgis | si               | 🔒 Barkod Yazdır       |        |
| Bağlı Klasörler                           |           |                      |             |            |             |              |               |                  |                       |        |
| Kaydeden Kullanıcı                        | Riza      | TAN                  |             |            |             |              | Kavıt Tarihi  |                  | 14.10.2014 17:08:18   |        |
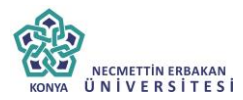

| 0                                   | losyalama ve H | Havale İ | şlemi 🖉 Belgeye Üye   | : OI                                                                      |
|-------------------------------------|----------------|----------|-----------------------|---------------------------------------------------------------------------|
|                                     |                | 1        | İlgili Yazı Oluştur   | Bu belge karşı birimde görülür, yazı<br>meteinde cörülürülü avedenebilir. |
| İlgili / İlişkili Yazı Türü Seçiniz | Ŧ              | 1        | İliskili Yazı Olustur | Bu belge karşı birimde ve yazı metninde                                   |

Belge çift tıklayarak açıldığında, belge ayrıntıları belge göster ekranında görüntülenir ve kullanıcının işlem yapmasına izin verilmez. Belge işlem yap butonu ile açıldığında "metin ön izleme" penceresi açılır ve sistem belgeyi imzalamaya veya iade etmeye imkân sağlar.

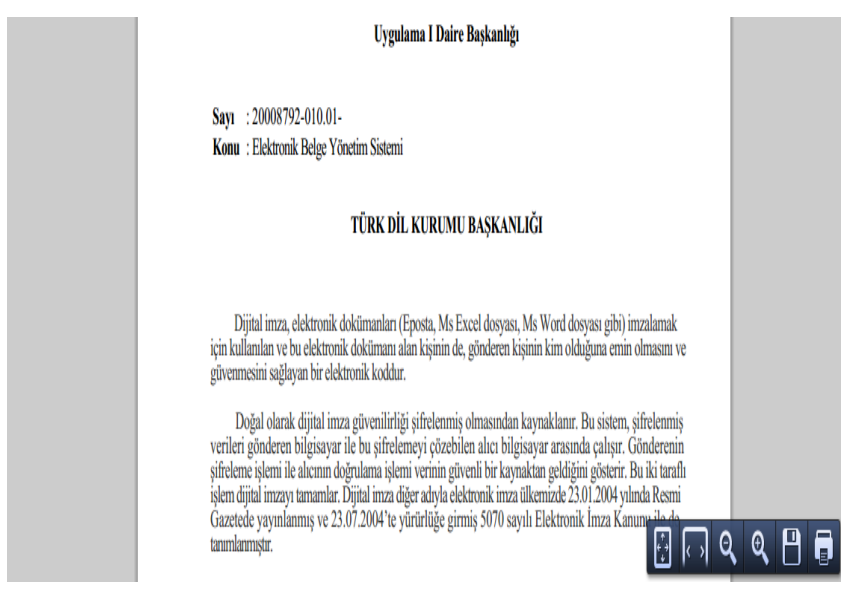

İşlem yap butonu ile açılan belgede bulunan sekmeler;

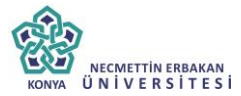

- Belge
- ⊳ Üst vazı
- AAAAAA Metin ön izleme
- Ekler
- İlgi listesi
- Dağıtım listesi
- Notlar
- İlgi klasörü
- Rota bilgisi  $\geq$
- $\triangleright$ İs akısı

Seklindedir. Bu sekmelerin icerikleri daha önce anlatılan icerikler ile aynıdır. Ancak kullanıcı bu alanlar üzerine etki edemez sadece görüntüleyebilir ya da metin üzerinde değişiklik yapabilir. Hazırlanan belge birden fazla dağıtıma sahip ise, dağıtım listesi sekmesinde her kurum adına oluşturulan pdf'lerin dağıtım listeli ve dağıtım listesi olmayan hallerini görüntülenebilir.

| belge        | üstyazi      | metin ön izleme  | ekler | ilgi listesi | dağitim listesi | notlar | ilgi klasörü | rota bilgisi | iş akişi |     |     |           |
|--------------|--------------|------------------|-------|--------------|-----------------|--------|--------------|--------------|----------|-----|-----|-----------|
| 🖌 Yeni İç    | Yazı : Dagi  | itim Listesi     |       |              |                 |        |              |              |          |     |     |           |
| Daătim Liet  | hari         |                  |       |              |                 |        |              |              | Ek Dilai | 0-2 | tim | Dağıtım   |
| Dagium Lisi  | (62)         |                  |       |              |                 |        |              |              | ck bligt | Dag | um  | Havalesiz |
| BILGI SISTER | MLERİ UYUM D | DAİRE BAŞKANLIĞI |       |              |                 |        |              |              |          | ĺ.  |     |           |

Hazırlanan belge ile herhangi bir belge arasında kurulan bir ilgi veya ilişki var ise "İlgi Listesi" sekmesinden görüntülenir.

| belge<br>belge e  | ekler<br>rişim kayitlari     | ilgi listesi    | dağiti          | m listesi          | notlar r                         | metin ön ízle                      | me <mark>l</mark>           | ilgi klasörü            | rota bilgisi                                                                   | tş akişi                               | üst yazi revizyonlar              |
|-------------------|------------------------------|-----------------|-----------------|--------------------|----------------------------------|------------------------------------|-----------------------------|-------------------------|--------------------------------------------------------------------------------|----------------------------------------|-----------------------------------|
| Yeni İç           | ; Yazı : İlgi L              | istesi.         |                 |                    |                                  |                                    |                             |                         |                                                                                |                                        |                                   |
| Belge<br>Tipi     | Belge<br>Üzerindeki<br>Tarih | Kurum<br>Sayısı | Beige<br>Konusu | Kaydeden           | İlgi Metni                       |                                    |                             |                         |                                                                                | İlgi/<br>İlişki                        | Karşı Birimde<br>Görünürlük       |
| Gelen<br>Dış Yazı | 13.10.2014                   | 14337           | ddeded          | Sami<br>KOBULAN    | Ankara 1 Nolu<br>tarihli ve 6084 | F Tipi Yüksek<br>4260-854 sayı     | Güvenlikli<br>lı yazısı     | Ceza İnfaz Kur          | umu 13/10/2014                                                                 | (ig)                                   | Evet                              |
| Gelen<br>Dış Yazı | 08.10.2014                   | 14332           | scanner         | Sistem<br>Yönetici | 19 Mayis Üniv<br>95441125-549    | ersitesi Samsu<br>5465 sayılı yazı | n Devlet Ki<br>si           | onservatuari 0          | 8/10/2014 tarihli ve                                                           | ilgi                                   | Evet                              |
|                   |                              |                 | 0               | Dosyalama v        | e Havale İşlemi                  | Ø Beige                            | ye Üye Ol                   | 1 Beige                 | İptai İşlemi Başlat                                                            |                                        |                                   |
|                   |                              | ltgitt > ltiş   | kili Yazı Tür   | ü Seçiniz          |                                  | - ';                               | figili Yazı<br>filşkili Yaz | ı Oluştur<br>zı Oluştur | Bu belge karşı birin<br>metninde görünürlü<br>Bu belge karşı birin<br>görülmez | ide görülü<br>ğü ayarlar<br>ide ve yaz | r. yazı<br>habilir<br>li metninde |

İlgi tutulan yazıların içeriği incelenmek isteniyorsa, "İlgi Klasörü" sekmesi incelenmelidir.

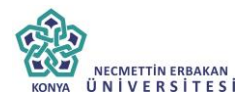

 İlgisindeki'lişkisindeki Belgeler
 İlgi'lişki Tutulduğu Belgeler
 Tümü Belgeye direkt ya da dolaylı olarak ilgi veya ilişki yoluyla bağlanan belgeler

| Тірі           | ÜZERİNDEKİ<br>TARİH | SAVI       | BELGE ÖZÜ/KONUSU                 | GÖNDEREN KURUM/KİŞİ                              | GÖNDERİLEN KURUM/KİŞİ                      | İlgi/İlişki |
|----------------|---------------------|------------|----------------------------------|--------------------------------------------------|--------------------------------------------|-------------|
| Gelen Dış Yazı | 09.10.2014          | 2014/14335 | Elektronik Belge Yönetim Sistemi | TÜRK DİL KURUMU BAŞKANLIĞI<br>(Genel Evrak(Ank)) | UYGULAMA I DAİRE BAŞKANLIĞI,               |             |
| Yeni İç Yazı   | 09.10.2014          | 2014/20153 | Elektronik Belge                 | BAŞKAN YARDIMCILIĞI(Kemaleddin<br>KOYUNCU)       | BİLGİ SİSTEMLERİ UYUM DAİRE<br>BAŞKANLIĞI, |             |

İlgisindeki/İlişkisindeki Belgeler: Belgeye direk olarak ilgi ve ilişki olarak eklenen belgeler

İlgi/İlişki Tutulduğu Belgeler: Belgeye direk olarak ilgi ve ilişki olarak eklenen belgeler

**Tümü:** Belgeye direk ya da dolaylı olarak ilgi veya ilişki yoluyla bağlanan belgeler

Seçenekleri ile istenilen şekilde görüntülenme yapılabilir.

Belge ilgili kullanıcı tarafından incelendikten sonra, belge metin ön izleme ekranındaki "onayla" butonu ile onaylanabilir ya da üst yazı sekmesinden gerekli değişiklikler yapıldıktan sonra "belge iade et" butonu ile bir önceki kullanıcıya iade edilebilir.

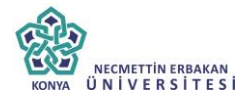

| helen Östurni                                                                                                    | motio in interne                                                                                                    | ال مارام                                                                                        | at linkasi                                                          | ala Mitina Datasi                                                                                        | mating                                                                  | ilai biastati                           | anta bilaisi | in alti  |
|----------------------------------------------------------------------------------------------------|----------------------------------------------------------------------------------------------------|-------------------------------------------------------------------------------------------------|---------------------------------------------------------------------|----------------------------------------------------------------------------------------------------|-------------------------------------------------------------------------|-----------------------------------------|--------------|----------|
| Değişiklikleri Kaydet                                                                                                    | meun on izieme                                                                                                    | ekiel II                                                                                        | griistesi                                                           | uagitim listesi                                                                                          | nouai                                                                   | ligi kiasoru                            | TOTA DIIGISI | ış akı   |
| 38 🕉 🗅 🔁 🔁 •                                                                                                    | 🌱 🔹 🥐 👻 Yazı Tipi Adı                                                                                                    | • Gerç • 🎼                                                                                      | <b>B</b>                                                            | I ∐ abs III ≣                                                                                            | = I Z                                                                   |                                         |              |          |
| 律律 注注 A                                                                                                    | · (> · (\$ · Ω · □ ·                                                                                                    | A % 🔰                                                                                           | Degisiklikle                                                        | eri Izle   😤                                                                                             |                                                                         |                                         |              |          |
| Dijital imz<br>mzalamak için kulla<br>min olmasını ve güv                                                                          | a, elektronik doküman<br>mılan ve bu elektronik<br>venmesini sağlayan bir                                                                                         | arı (Eposta,<br>dokümanı ala<br>elektronik ko                                                   | Ms Excel<br>n kişinin d<br>ddur.                                    | dosyası, Ms Wor<br>le, gönderen kişini                                                                   | rd dosyası<br>in kim oldu                                               | gibi)<br>ğuna                           |              |          |
| Doğal ol:<br>şifrelenmiş verileri ş<br>Gönderenin şifrelem<br>gösterir. Bu iki tar<br>ilkemizde 23.01.200<br>şayılı Elektronik İmr | arak dijital imza güven<br>gönderen bilgisayar ile<br>e işlemi ile alıcının d<br>aflı işlem dijital imza<br>14 yılında Resmi Gazet<br>za Kanunu ile de tanıml     | nilirliği şifrel<br>bu şifreleme<br>oğrulama işle<br>yı tamamlar.<br>ede yayınlanı<br>anmıştır. | enmiş oln<br>yi çözebile<br>emi verinii<br>Dijital ir<br>nış ve 23. | nasından kaynakla<br>en alıcı bilgisayar<br>n güvenli bir kayı<br>nza diğer adıyla<br>07.2004'te yürürli | nır. Bu sis<br>arasında ça<br>naktan geld<br>elektronik<br>üğe girmiş : | tem,<br>lışır.<br>iğini<br>imza<br>5070 |              |          |
| Elektronik<br>şlemin, hem zamanı<br>rürütülmesini sağla<br>sigortacılık işlemler<br>çapsamındaki hukuk                             | imza, elle atılan ıslak<br>dan hem de kağıt israfı<br>r. Elektronik imza, l<br>inde, e-devlet, e-iş ve<br>i işlemlerde kullanılabil                               | imza gibi ku<br>ndan tasarruf<br>camu kurulu<br>e e-ticaret uy<br>ir.                           | llanılabildi<br>edilerek v<br>şlarıyla y<br>ygulamalar              | ği için, internette<br>ye elektronik ortan<br>apılan işlemlerde,<br>ında, elektronik j                   | her türlü r<br>nda arşivler<br>bankacılık<br>posta ve k                 | esmi<br>herek<br>t ve<br>anun           |              |          |
|                                                                                                    |                                                                                                    |                                                                                                 |                                                                     |                                                                                                    |                                                                         | -                                       |              |          |
| n Dizayn 💦 🖍 HTML                                                                                                    |                                                                                                    |                                                                                                 |                                                                     |                                                                                                    |                                                                         |                                         |              |          |
| belge üstyazi                                                                                                    | metin ön izleme                                                                                                    | ekler ilg                                                                                       | i listesi                                                           | dağitim listesi                                                                                          | notlar                                                                  | ilgi klasörü                            | rota bilgisi | iş akişi |
|                                                                                                    | • ③ • Ø • Ω • □•                                                                                                    | ∱ %                                                                                             | Degisiklikle                                                        | ri Izle 😣 🍄                                                                                              |                                                                         |                                         |              |          |
| Dijital imz:<br>imzalamak için kulla<br>emin olmasını ve gü                                                                        | a, elektronik dokümanla<br>mılan ve bu elektronik o<br>venmesini sağlayan bir                                                                                     | arı (Eposta, M<br>lokümanı alar<br>elektronik ko                                                | ds Excel (<br>h kişinin de<br>ddur.                                 | dosyası, Ms Word<br>e, gönderen kişinin                                                                  | l dosyası gi<br>ı kim olduğu                                            | bi)<br>ma                               |              |          |
| Doğal ola<br>şifrelenmiş verileri<br>Gönderenin şifrelen<br>gösterir. Bu iki tar<br>ülkemizde 23.01.200<br>sayılı Elektronik İm    | arak dijital imza güven<br>gönderen bilgisayar ile<br>ne işlemi ile alıcının dı<br>'aflı işlem dijital imza'<br>4) yılında Resmi Gazet<br>za Kanunu ile de tanıml | ilirli<br>bu s Belgeo<br>oğru<br>/1 ta<br>ede :<br>anm                                          | le değişiklik                                                       | yapıldı. Belgeyi iade                                                                                    | e etmelisiniz.                                                          | к                                       |              |          |
| Elektronik<br>işlemin, hem zaman<br>yürütülmesini sağla<br>sigortacılık işlemler<br>kapsamındaki hukuk                             | imza, elle atılan ıslak i<br>dan hem de kağıt israfır<br>r. Elektronik imza, k<br>inde, e-devlet, e-iş ve<br>i işlemlerde kullanılabil                            | mza gibi kull<br>adan tasarruf<br>amu kuruluş<br>e e-ticaret uy<br>ir.                          | lanılabildiğ<br>edilerek ve<br>larıyla ya<br>gulamaları             | i için, internette l<br>e elektronik ortanı<br>pılan işlemlerde,<br>nda, elektronik pı                   | ner türlü res<br>da arşivlenen<br>bankacılık<br>osta ve kan             | mi<br>rek<br>ve<br>nun                  |              |          |
| 🎤 Dizayn 🛛 📣 HTML                                                                                                    |                                                                                                    |                                                                                                 |                                                                     |                                                                                                    |                                                                         |                                         |              |          |
|                                                                                                    |                                                                                                    |                                                                                                 |                                                                     |                                                                                                    |                                                                         |                                         |              |          |

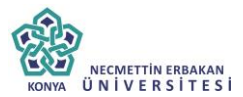

Daha sonra, belge iade butonuna tıklayarak, iade nedeni ile ilgili not eklenerek iade işlemi gerçekleştirilebilir.

| Beige lade Eti                       | INOT ÉKLE          | *                                                                                                    |
|--------------------------------------|--------------------|----------------------------------------------------------------------------------------------------|
| This file claims compliance with the | 🔋 Not Tanım        |                                                                                                    |
|                                      | Not Konusu         | lade Açidamas                                                                                                    |
|                                      | Not Açıklaması     |                                                                                                    |
|                                      | Kişiye Özel        |                                                                                                    |
|                                      | Notu Kimler Görsün | Koydelen ve Parolyter Gössin (Yacya kecirkyan ve inzekyan tim kulencier gittir)     Ørostelet Gössin (Sykoynak siden ärvellerin tim giftir)     Someti en Gössin (Sykoynak siden atomatiken tim tig giftir)     Someti Seva (Sykoynak siden atomatiken tim tig giftir)     Someti Gessin (Yazya side paradama para)     Someti Gessin (Yazya side paradama para)     Someti Gessin (Yazya side paradama para)     Someti Gessin (Yazya side paradama para)     Someti Gessin (Yazya side paradama para)     Tomati Gessin (Yazya para)     Tomati Gessin (Yazya para)     Tomati Gessin (Yazya para)     Tomati Gessin (Yazya para)     Someti Gessin (Yazya para)     Tomati Gessin (Yazya para)     Someti Gessin (Yazya para)     Someti Gessin (Yazya para)     Someti Gessin (Yazya para)     Someti Gessin (Yazya para)     Someti Gessin (Yazya para) |
|                                      | Dosya Ekleme       | Ø Bilgisayendan Ø Tarayacidan Ø Fiziksel Bk Ø Harici Referans                                                                                                    |
|                                      | Dosyalar           | DSJD BK TANIMI KAVIDEDEN KULLANICI DOSYA TİPİ DOSYA ADI KAVITTARİHİ Çılar<br>Göstererek Keyit Yok                                                                                                    |

lade edilen belge, bir önceki kullanıcının bekleyen işlerindeki "iade iç yazı" sekmesi altında mavi renkli olarak görüntülenebilir. Belge işlem yap butonu ile açıldığında, belgeye eklenmiş nota dikkat çekmek için sistem notlar sekmesini turuncu renk ile renklendirecektir. Kullanıcı gerekli düzenlemeleri yaptıktan sonra belgeyi tekrar iş akışına sokabilir. Onay makamı belgeyi imzaladıktan sonra belge gerçek sayısını alacaktır. Belge onay sonrası hazırlayan kullanıcının bekleyen işlerine 'Onaylanmış Belgelerim' olarak düşecektir.

| ADE İÇ YAZI  |              |                      |                                |                                           |                       |              |                       |                |          |             |         |
|--------------|--------------|----------------------|--------------------------------|-------------------------------------------|-----------------------|--------------|-----------------------|----------------|----------|-------------|---------|
|              |              |                      |                                |                                           |                       |              |                       |                |          |             | 3       |
| BELGE TİPİ   | KURUM SAYISI | KONU                 | GÖNDEREN KURUM/KİŞİ            | GÖNDERİLEN KURUM/KİŞİ                     | KAYDEDEN<br>KULLANICI | KAYIT TARİHİ | HAVALE<br>TARİHİ      | HAVALE<br>Tipi | KATEGORİ | İŞLE<br>Yaf | EM<br>P |
| Yeni İç Yazı | -457630      | Yeni İç Yazı<br>Test | UYGULAMA I DAİRE<br>BAŞKANLIĞI | BAŞKAN YARDIMCILIĞI (Sn. Aziz<br>TURHAN), | Yavuz ALBAYRAK        | 01.08.2014   | 1.8.2014<br>11:35:40  | Gereği         |          |             |         |
| Yeni İç Yazı | -456856      | Yeni İç Yazı<br>Test | UYGULAMA I DAİRE<br>BAŞKANLIĞI | BAŞKAN YARDIMCILIĞI (Sn. Aziz<br>TURHAN), | Yavuz ALBAYRAK        | 23.07.2014   | 23.7.2014<br>15:36:30 | Gereği         |          |             |         |

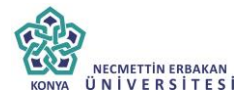

| belge üstyazi                 | metin ön izleme                 | ekler ilgi listesi          | dağitim listesi          | rota bilgisi           | notlar              |                                      |                            |                   |          |
|-------------------------------|---------------------------------|-----------------------------|--------------------------|------------------------|---------------------|--------------------------------------|----------------------------|-------------------|----------|
| Yeni İç Yazı                  |                                 |                             |                          |                        |                     |                                      |                            |                   |          |
| ıklama: Birden fazla dağıtımı | olduğunda KİME alanına ilgili i | makama basılıp dağıtım list | esinde iç yazının gönder | rileceği birim ya da k | şiler listelenir. O | nay sonrası dağıtım listesinde her b | irim ya da kişi için bir j | odf oluşmaktadır. |          |
| selge Cinsi                   | RESMİ YAZI                      | Ŧ                           |                          |                        |                     | Belge Güvenlik Kodu                  | NORMAL                     | ▼ Tarih Giriniz   | 🗒 (güven |
|                               |                                 |                             |                          |                        |                     |                                      | kodu geçerlilik tarihij    |                   |          |
| elge İvedilik                 | NORMAL                          | w                           |                          |                        |                     | Belge Tahmini Bitiş Tarihi           | Tarih Giriniz              | Ē                 |          |
| elge Son Onay Makamı          | UYGULAMA I DAİRE BAŞK           | KANLIĞI (Kemaleddin KO)     | (UNCU)                   |                        |                     | Ŧ                                    |                            |                   |          |
| lelge Konusu                  | Yeni İç Yazı Test               |                             |                          |                        |                     | Belge Özellikleri                    |                            |                   | Ŧ        |
| elge Hizmeti                  | İÇ/DIŞ YAZIŞMA                  |                             |                          |                        |                     | w                                    |                            |                   |          |
| lalar Davis Blass             | (040.00.00.00) Faaliyet Ra      | porian                      | (x •                     | 🕈 🛉 Sik Kullani        | an Ekle             | ing in the second second             |                            |                   |          |
| eige Dosya Piani              | <b>Q,</b> Sık Kullanılan Seç    |                             |                          |                        |                     | uike işdiniği / II Plaka Kodları     |                            | Ŧ                 | Ŧ        |
| losya Plan Ayrıntı            | En az 1 karakter girip araı     | ma yapınız. Ya da elle giri | ş yapınız                |                        | ,                   | Yazışma Adresi                       | VARSAYILAN                 |                   | Ŧ        |
| elge Dili                     | TÜRKÇE                          | Ŧ                           |                          |                        |                     |                                      |                            |                   |          |
|                               |                                 |                             |                          |                        |                     |                                      |                            |                   |          |
| Selge Açıklama                |                                 |                             |                          |                        |                     | Anahtar Kelime                       |                            |                   |          |
| lelge İçerik Şablonu          | İçerik Şablonu Seçiniz          |                             | •                        |                        |                     |                                      |                            |                   |          |
|                               | 🍃 Belge Klasörü Seçiniz         | z 📋 Ortak Klasörleri        | Temizle                  |                        |                     | <b>T</b> U AT 17                     |                            |                   |          |
| ayıt Sonrası Ortak Klasör     | 000-Kurumumuzla İbili İS        |                             |                          |                        |                     | Tüm Kurum Görebilir                  | U                          |                   |          |

Belge bir sonraki imza makamı tarafından işlem yap butonu ile açıldığında sistem otomatik olarak yine metin ön izleme penceresini açacaktır. Kullanıcı belgeyi inceledikten sonra imzalayabilir ya da tekrar iade edebilir.

### 13.Yeni Onay/Olur

Kurum içinde sadece üst yönetimden onay alınan belgelerinin oluşturulduğu alandır. Üst menüde yer alan **"Yeni Onay/Olur"** butonu ile onay belgesi kaydı yapılır. Kırmızı ile belirtilen alanlar doldurulması zorunlu alanlardır.

|                                                                        | KONYA UNIVERSI                                                         | TESI                                                                                                    |                                                                                 |                                                |                                     |
|------------------------------------------------------------------------|------------------------------------------------------------------------|----------------------------------------------------------------------------------------------------|---------------------------------------------------------------------------------|------------------------------------------------|-------------------------------------|
|                                                                        | Ü                                                                      | ST DÜZEY KULI                                                                                                    | LANICI KLAVUZU                                                                  | J                                              |                                     |
| Gelen Belge Bel                                                        | kleyen İşler Belge Arama Etki                                          | Dilikler Gelen Havale Takip Haval                                                                                                    | e Takip Yeni Bilgilendirme Yeni Dr                                              | ş Yazı Yeni İç Yazı Y                          | ieni Onay/Olur                      |
| ekleyen İşler Belge<br>Velge <mark>üstyazi</mark><br>'eni Başkanlık Or | Arama Etixinikier Havale Takip Yr<br>metin ön izleme ekler ilg<br>nayı | eni Başkanlık Onayı Yeni Bilgilendirme Y<br>İlstesi rota bilgisi notlar                                                                                                    | en Dış Yazı Yeni İç Yazı Yeni Vekalet                                           |                                                |                                     |
| ama: Varsayılan olarak 3<br>ge Cinsi                                   | imza bloğu bulunmaktadır. 2 imza bloğunun olr<br>RESMİ YAZI v          | nası gerektiği durumlarda, belgeyi hazırlayan kullanı                                                                                                    | cı, rota bilgisi sekmesinden imza bioğunda işaretini kal<br>Belge Güvenlik Kodu | drarak parafta görünmesini sağlayı<br>NORMAL • | əblir.<br>Tarih Giriniz 📋 (güvenlik |
| je İvedilik                                                            | NORMAL +                                                               |                                                                                                    | Belge Tahmini Bitiş Tarihi                                                      | Tarih Giriniz                                  |                                     |
| e Son Onay Makamı                                                      | BAŞKANLIK (Mukim ÖZTEKİN)                                              |                                                                                                    | ¥                                                                               |                                                |                                     |
| e Konusu                                                               | Yeni Başkanlık Onayı                                                   |                                                                                                    | Belge Özellikleri                                                               |                                                | ٣                                   |
| e Hizmeti                                                              | İÇ/DIŞ YAZIŞMA                                                         |                                                                                                    | *                                                                               |                                                |                                     |
| e Dosya Planı                                                          | (020.00.00.00) Oluriar, Onaylar<br><b>Q</b> Sik Kullanılan Seç         | 🗇 🔻 🕈 Sik Kult                                                                                                    | anılan Ekle<br>Ülke İşbirliği / İl Plaka Kodları                                |                                                | v v                                 |
| ya Plan Ayrıntı                                                        | En az 1 karakter girip arama yapınız. Ya                               | da elle giriş yapınız                                                                                                    | 👻 Yazışma Adresi                                                                | VARSAYILAN                                     |                                     |
| e Dili                                                                 | TÜRKÇE -                                                               |                                                                                                    |                                                                                 |                                                |                                     |
| e Açıklama                                                             |                                                                        |                                                                                                    | Anahtar Kelime                                                                  |                                                |                                     |
| ge İçerik Şablonu                                                      | İçerik Şablonu Seçiniz                                                 | ·                                                                                                    |                                                                                 |                                                |                                     |
| it Sonrası Ortak Kla:<br>fetin                                         | sor De Belge Klasori Seçiniz<br>과 옷 대 은 아이<br>译 译 나는 1 프 1 A           | $\begin{array}{c} \hline { \begin{array}{c} \hline { \end{array} }} & { \mbox{Ortak Klasofieli Temible} \end{array} \end{array} \\ \hline \\ { \begin{array}{c} \bullet \\ \bullet \end{array} \bullet \begin{array}{c} \bullet \\ \bullet \end{array} \bullet \begin{array}{c} { \end{array} \bullet \begin{array}{c} { \end{array} \bullet \begin{array}{c} { \end{array} \bullet }} \left[ \begin{array}{c} { \mbox{Gers}} - \bullet \\ { \end{array} \bullet \begin{array}{c} { \end{array} \bullet \begin{array}{c} { \end{array} \bullet \begin{array}{c} { \end{array} \bullet }} \left[ \begin{array}{c} { \mbox{Gers}} - \bullet \\ { \end{array} \bullet \begin{array}{c} { \end{array} \bullet \begin{array}{c} { \end{array} \bullet \begin{array}{c} { \end{array} \bullet \begin{array}{c} { \end{array} \bullet \end{array} \bullet \begin{array}{c} { \end{array} \bullet \begin{array}{c} { \end{array} \bullet \begin{array}{c} { \end{array} \bullet \begin{array}{c} { \end{array} \bullet \end{array} \bullet \begin{array}{c} { \end{array} \bullet \begin{array}{c} { \end{array} \bullet \begin{array}{c} { \end{array} \bullet \end{array} \bullet \begin{array}{c} { \end{array} \bullet \begin{array}{c} { \end{array} \bullet \end{array} \bullet \begin{array}{c} { \end{array} \bullet \begin{array}{c} { \end{array} \bullet \end{array} \bullet \begin{array}{c} { \end{array} \bullet \end{array} \bullet \begin{array}{c} { \end{array} \bullet \begin{array}{c} { \end{array} \bullet \end{array} \bullet \begin{array}{c} { \end{array} \bullet \begin{array}{c} { \end{array} \bullet \end{array} \bullet \begin{array}{c} { \end{array} \bullet \end{array} \bullet \begin{array}{c} { \end{array} \bullet \begin{array}{c} { \end{array} \bullet \end{array} \bullet \begin{array}{c} { \end{array} \bullet \end{array} \bullet \begin{array}{c} { \end{array} \bullet \end{array} \bullet \begin{array}{c} { \end{array} \bullet \end{array} \bullet \begin{array}{c} { \end{array} \bullet \end{array} \bullet \begin{array}{c} { \end{array} \bullet \end{array} \bullet \begin{array}{c} { \end{array} \bullet \end{array} \bullet \begin{array}{c} { \end{array} \bullet \end{array} \bullet \begin{array}{c} { \end{array} \bullet \end{array} \bullet \end{array} \bullet \begin{array}{c} { \end{array} \bullet \end{array} \bullet \begin{array}{c} { \end{array} \bullet \end{array} \bullet \begin{array}{c} { \end{array} \bullet \end{array} \bullet \end{array} \bullet \begin{array}{c} { \end{array} \bullet \end{array} \bullet \begin{array}{c} { \end{array} \bullet \end{array} \bullet \end{array} \bullet \begin{array}{c} { \end{array} \bullet \end{array} \bullet \begin{array}{c} { \end{array} \bullet \end{array} \bullet \end{array} \bullet \begin{array}{c} { \end{array} \bullet \end{array} \bullet \end{array} \bullet \begin{array}{c} { \end{array} \bullet \end{array} \bullet \end{array} \bullet \begin{array}{c} { \end{array} \bullet \end{array} \bullet \end{array} \bullet \end{array} \bullet \begin{array}{c} { \end{array} \bullet \end{array} \bullet \end{array} \bullet \end{array} \bullet \begin{array}{c} { \end{array} \bullet \end{array} \bullet \end{array} \bullet \end{array} \bullet \left = \begin{array}{c} { \end{array} \bullet \end{array} \bullet \end{array} \bullet \end{array} \bullet \left = \begin{array}{c} { \end{array} \bullet \end{array} \bullet \end{array} \bullet \left = \begin{array}{c} { \end{array} \bullet } \end{array} \bullet \left = \end{array} \bullet \left \to \end{array} \bullet \left = \end{array} \bullet \left \to \end{array} \bullet \left \to \end{array} \bullet \left = \end{array} \bullet \left \to \end{array} \bullet \left \to \\ \bullet \left \to \end{array} \bullet \left \to \end{array} \bullet \left \to \left \to \end{array} \bullet \left \to \end{array} \bullet \left \to \end{array} \bullet \left \to \end{array} \bullet \left \to \\ \bullet \left \to \end{array} \bullet \left \to \end{array} \to \left \to \end{array} \to \left \to \end{array} \to \left \to \end{array} \to \left \to \\ \bullet \left \to \end{array} \to \left \to \end{array} \to \left \to \\ \bullet \to \left \to \end{array} \to \left \to \left \to \\ \bullet \to \left \to \end{array} \to \left \to \\ \bullet \to \left \to \end{array} \to \left \to \left \to \left \to \\ \to \left \to \left \to \\ \to \left \to \left \to \\ \to \left \to \left$ | Tüm Kurum Görebül?                                                              |                                                |                                     |
|                                                                        |                                                                        |                                                                                                    |                                                                                 |                                                |                                     |

Yeni Onay/Olur menüsü sekiz sekmeden oluşur. Sekmeler;

- Belge
- Üst Yazı
- Metin Ön İzleme
- Ekler
- İlgi Listesi

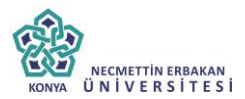

- Rota Bilgisi
- Notlar

**13.1.Belge Sekmesi:** Yeni Onay/Olur butonuna tıklandığında varsayılan olarak açılan sekmedir.

**Belge Cinsi:** Açılır listeden kaydı yapılacak olan belgenin cinsi seçilir.

**Belge Güvenlik Kodu:** Açılır listeden belgenin güvenlik (gizlilik) derecesi seçilir.

> Belge İvedilik: Açılır listeden belgenin ivedilik derecesi seçilir.

Belge Tahmini Bitiş Tarihi: Hazırlanan başkanlık onayı günlü ise "Belge Tahmini Bitiş Tarihi" alanından belgenin bitiş tarihi seçilir.

**Belge Son Onay Makamı:** Hazırlanan başkanlık onayının imzalanacağı son makam "İmza Makamı" menüsünden seçilir.

**Belge Konusu:** Belgenin konusunun girildiği alandır.

**Belge Özellikleri:** Açılır listeden belge özelliği tipi seçilir.

**Belge Hizmeti:** Açılır listeden belge hizmet tipi seçilir.

**Belge Dosya Planı:** Standart Dosya Planı seçimi için bu alana dosya plan kodu ya da plan adı yazılarak seçim yapılabilir. Sık Kullanılan Ekle butonu ile seçilen dosya planı sık kullanılanlar listesine eklenebilir. Sık Kullanılan Seç butonu ile daha önceden listeye eklenen dosya planı seçilebilir.

**Ülke İşbirliği / İl Plaka Kodları:** Açılır listeden ülke veya il seçilebilir.

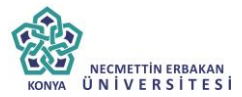

**Dosya Plan Ayrıntı:** Var ise belgenin dosya plan ayrıntısı bu alana girilebilir.

**Belge Dili:** Başkanlık onayının hazırlandığı dili belirtmek için açılan menüden dil seçimi yapılır.

Belge Açıklama: Belge ile ilgili varsa açıklamaların eklenebileceği alan.

Anahtar Kelime: Daha sonra belgenin aramasını kolaylaştırmak için anahtar kelimeler girilebilir.

**Belge İçerik Şablonu:** Üst yazı alanında görülmesini istediğimiz hazır şablonu seçebileceğimiz alandır.

**Kayıt Sonrası Ortak Klasör:** Kaydı yapılan belge, birim tarafından ortak olarak görülebilen bir belge olacak ise, belge kayıt edildikten sonra bulunması gereken ortak alan klasörü bu alandan seçilmelidir. Ortak klasörleri temizle butonu ile seçilen ortak klasör seçiminden vazgeçilebilir.

**Tüm Kurum Görebilir:** Bu alandaki kutucuk işaretlendiğinde, girişi yapılan tüm evrak kısıtlama olmaksızın tüm birimler tarafından görüntülenebilir hale gelecektir.

**Ek Metin:** İmza makamının altında görülmesi istenen yazıların girilebileceği alandır.

**13.2.Üst Yazı Sekmesi:** Üst yazı sekmesine tıklandığında görüntülenen ekrandır. Bu sekmede metin düzenleme editörü bulunmaktadır.

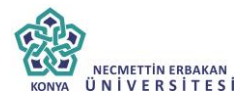

| belge <mark>üstyazi</mark> metin ön izleme ekler ilgi listesi rota bilgisi notl                                                                                                    | lar                                                                                                    |
|----------------------------------------------------------------------------------------------------|----------------------------------------------------------------------------------------------------|
| 🏦 🕺 🖧 🕰 📲 🥙 • 🔍 • Yazı Tipi Adı 🔹 Gerç • 🏟 💠 🖪 🛛 💆 abe 🚍 🚍                                                                                                    |                                                                                                    |
| 律 谭 汪 汪 A · ③ · ダ · Ω · 🔄 · 🏃 🥻 Ď Degisiklikleri Izle 😣 🂝                                                                                                    |                                                                                                    |
| 5070 sayılı Elektronik İmza Kanunu'nda yer alan şekliyle elektronik imza; başka bir<br>eklenen veya elektronik veriyle mantıksal bağlantısı bulunan ve kimlik doğrulama am<br>elektronik veriyi tanımlar. Elektronik imza; bir bilginin üçüncü tarafların erişimine kapa<br>bütünlüğü bozulmadan (bilgiyi ileten tarafın oluşturduğu orijinal haliyle) ve tar<br>doğrulanarak iletildiğini elektronik veya benzeri araçlarla garanti eden harf, karakter ve<br>oluşur. | elektronik veriye<br>nacıyla kullanılan<br>alı bir ortamda,<br>rafların kimlikleri<br>ıya sembollerden |
| Elektronik imza kavramı çok genel bir tanım olup kişilerin elle atmış olduğu imza<br>geçirilmiş hali olan sayısallaştırılmış imzaları, kişilerin göz retinası, parmak izi ya da s<br>özelliklerinin kaydedilerek kullanıldığı biyometrik önlemleri içeren elektronik imzalar<br>bütünlüğünü ve tarafların kimliklerinin doğruluğunu sağlayan sayısal imzaları içermektedir.                                                                                            | aların tarayıcıdan<br>ses gibi biyolojik<br>rı veya bilginin                                           |
| Sayısal imza, imzalanan metine göre farklılık gösterir ve içeriğin matematiksel<br>geçirilerek eşsiz olduğu düşünülen bir değer bulunması sureti ile elde edilir. Yani kişilerin, e<br>olduğu şekilde tek imzası yoktur; bunun yerine imzalamada kullanılan anahtarları vardır.                                                                                                    | fonksiyonlardan<br>Ile atılan imzada                                                                   |
| 5070 sayılı Elektronik İmza Kanunu'nda ve bu metinde geçen "elektronik imza" kavrar<br>işaret etmektedir.                                                                                                    | mı sayısal imzayı                                                                                      |
|                                                                                                    |                                                                                                    |
| ✓ Dizayn                                                                                                    |                                                                                                    |
| İmza Sonrası Ek Boşluk 0 Ek Sonrası Ek Boşluk 0 Dağıtım Sonrası Ek Boşluk 0 Kr                                                                                                    | onu Sonrası Ek Boşlu                                                                                   |

Metin düzenleme ekranında yazı direkt olarak hazırlanır ya da var olan dosyalardan kopyala/yapıştır metodu ile yazı EBYS' ne yüklenir. Yazının içerisinde yapılacak değişiklikler, metin düzenleme editöründeki üst menüde yer alan fonksiyonlar aracılığıyla yapılabilir. Metin düzenleme editörü altındaki "imza sonrası boşluk, ek sonrası boşluk, dağıtım sonrası boşluk, konu sonrası boşluk" alanları pdf çıktısı üzerinde imza sonrası alanda kaç satır boşluk bırakılacağının, ekler sonrası alanda kaç satır boşluk bırakılacağının, dağıtım listesi sonrası alanda kaç satır boşluk bırakılacağının, konu sonrası alanda kaç satır boşluk bırakılacağının ayarlamasının yapıldığı alanları belirtir.

**13.3.Metin Ön İzleme Sekmesi:** Bu sekmeden hazırlanan metnin ön izlemesi yapılabilir.

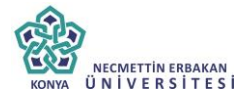

Sayı : 20008792-020-Konu : Yeni Başkanlık Onayı

#### BAŞKANLIK MAKAMINA

5070 sayılı Elektronik İmza Kanunu'nda yer alan şekliyle elektronik imza; başka bir elektronik veriye eklenen veya elektronik veriyle mantıksal bağlantısı bulunan ve kimlik doğrulama amacıyla kullanılan elektronik veriyi tanımlar. Elektronik imza; bir bilginin üçüncü tarafların erişimine kapalı bir ortanıda, bütünlüğü bozulmadan (bilgiyi ileten tarafın oluşturduğu orijinal haliyle) ve tarafların kimlikleri doğrulanarak iletildiğini elektronik veya benzeri araçlarla garanti eden harf, karakter veya sembollerden oluşur.

Kemaleddin KOYUNCU Başkan Yardımcısı V.

#### OLUR

#### Mukim ÖZTEKİN Başkan

16/10/2014 Bankacılık Başuzmanı : Yavuz ALBAYRAK Bankacılık Başuzmanı : Anıl AKBULUT

Metin ön izleme sekmesinde hazırlanan başkanlık onayının idari birim kimlik kodu, standart dosya plan kodu, belge konusu, paraf listesi, onay makamı varsa ekler görüntülenebilir.

**13.4.Ekler Sekmesi:** Bu alandan oluşturulan belgeye ek dosya eklenebilir. Ek olarak dosya eklemek için

Harici İmzalı Dosya Ekle

- Bilgisayardan
- Tarayıcıdan
- Fiziksel Ek

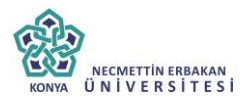

- Harici Referans
- Önceki Eklenmişlerden

Seçenekleri kullanılabilir.

| belge                             | üstyazı                            | metin ön izleme                                               | ekler                         | ilgi listesi                             | rota bilgisi                                   | notlar                                             |                                                                        |                                   |                                                                                                    |
|-----------------------------------|------------------------------------|---------------------------------------------------------------|-------------------------------|------------------------------------------|------------------------------------------------|----------------------------------------------------|------------------------------------------------------------------------|-----------------------------------|----------------------------------------------------------------------------------------------------|
| 🛛 Yeni Ba                         | ışkanlık O                         | nayı : Ekler                                                  |                               |                                          |                                                |                                                    |                                                                        |                                   |                                                                                                    |
| Not: Bu ekran<br>kaldırılmış bile | dan belgeye e<br>e olsa, vazivi o  | klenen EK ler, belgeyi görr<br>örme vetkisi olan herkes El    | ie yetkisi ola<br>der sekmesi | n herkes tarafındı<br>ni acıo tüm ekleri | an görülebilir. Dosyı<br>oörüntülevebilir.     | ılar bölümünde Ek su                               | tunu altındaki tik işaretinin kaldırı                                  | nası, sadece b                    | belge üzerindeki ek bölümünde ekleren EK'in bilgilerinin yer almasını engeller. Tik işareti                                                          |
| Not: Bu ekran<br>edilmelidir. Be  | dan belgeye e<br>elgeyi hazırlaya  | klenen EK ler, Elektronik Y:<br>an birim tarafından hazırları | azışma Pake<br>an belge ile l | ti(EYP) içerisine<br>bağlantısı kurulma  | de yerleştirilir. Bu nı<br>ak istenen EBYS içe | ıdenle, özellikle dış ya<br>risindeki belgeler yaz | azışmalarda, karşı Kurum tarafın<br>ıya ilgi sekmesinden İlişki olarak | an görüntülenr<br>klenebilir, EB) | ımesi istenmeyen dokümanların, birim veya Kurum içi yazışmaların EK yapılmamasına dikto<br>IYS harici dokümanlar ise Notlar sekmesinden eklenebilir. |
| Not: EBYS içe<br>eklenmesi her    | erisinde buluna<br>m personel iş j | ın bir belge, yeni hazırlanan<br>rükünü artbracak, hem de z   | bir belge ile<br>aten sistemi | : Kurum içi başka<br>de yer alan bir bel | bir bir birime gönde<br>genin yeni kopyası     | rilmek istendiğinde İlg<br>oluşturulacağı için sis | ji sekmesinden İlgi olarak eklenm<br>teme yük getirecektir.            | elidir. Sistem iç                 | işerisinde yer alan belgenin önce bilgisayara kaydedilip daha sonra bu ekranda Ek olarak                                                             |
| Dosya Eklem                       | e                                  | 🖉 Bilgisay                                                    | ardan 🌔                       | 🖗 Tarayıcıdan                            | 🖉 Fiziksel Ek                                  | 🖉 Harici Refera                                    | ens 🖉 Önceki Eklenmişler                                               | en                                |                                                                                                    |
| Dosyalar                          |                                    | 💾 Güncel                                                      | le                            |                                          |                                                |                                                    |                                                                        |                                   |                                                                                                    |
| Paket Dosyal                      | ları                               |                                                               |                               |                                          |                                                |                                                    |                                                                        |                                   |                                                                                                    |
|                                   |                                    |                                                               |                               |                                          |                                                |                                                    |                                                                        |                                   |                                                                                                    |
|                                   |                                    |                                                               |                               |                                          | 💾 Kaydet                                       | & Gönder 💾 İr                                      | nzala & Gönder 💾 Mobil                                                 | mzala & Gön                       | nder                                                                                                    |
|                                   |                                    |                                                               |                               | Kalici Ta                                | <mark>slak</mark> 🗌 Belge Ta                   | slak Adı                                           | 💾 Tas                                                                  | ak Kaydet!                        | 💾 Taslak Üret!                                                                                                    |

**13.4.a.Bilgisayardan**: Kullanıcının bilgisayarında var olan dosyaları sisteme ek olarak eklemesine olanak sağlayan menüdür. "Dosya ekle" butonu kullanılarak bilgisayardaki dosyalar sisteme ek olarak eklenebilir.

**13.4.b.Tarayıcıdan:** Kullanıcıya, eklenecek olan eki tarayarak sisteme ekleme imkânı sunulmuştur. "Belge Tara" butonu ile tarama işlemi başlatılır. Gerekli eklentileri sistem otomatik olarak yükleyecek ve tarama işlemini yapacağınız ekranı açacaktır.

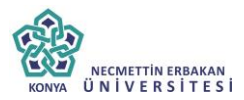

| ) DOSYA EKLE                |                        |              |                    |  |
|-----------------------------|------------------------|--------------|--------------------|--|
| dosya dosya re              | vizyonlari dosya detay |              |                    |  |
| Dosya Tanım                 |                        |              |                    |  |
| Tip                         | Tarayici               |              |                    |  |
| Ek Tanım                    |                        |              |                    |  |
| Ad                          |                        |              |                    |  |
| Açıklama                    |                        |              |                    |  |
| Dosya Seçimi                | 📸 Belge Tara           |              |                    |  |
| Kaydeden Kullanıcı          | Kemaleddin KOYUNCU     | Kayıt Tarihi | 9.10.2014 17:39:53 |  |
| Kirmizi alanların dolduruli | nası zorunludur        |              |                    |  |

*Ek tanım:* Bu alana taranacak olan dosya ile ilgili ek tanım adı girilebilir. *Ad:* Taranacak olan dosya, bu alana yazılacak olan ad ile sistemde görüntülenecektir.

*Açıklama:* Taranacak olan dosya ile ilgili ayrıntılı açıklamanın girilebileceği alandır.

Belge Tara: Tarama işlemini başlatacak olan buton.

Belge Tara butonuna tıklandığında sistem gerekli olan eklentileri çalıştıracak ve kullanıcıyı tarama ekranına yönlendirecektir.

| B C C Stetim X                                          |                                                                                   |                      |                            |                                                                                       |                                                              |
|---------------------------------------------------------|-----------------------------------------------------------------------------------|----------------------|----------------------------|---------------------------------------------------------------------------------------|--------------------------------------------------------------|
| 🗅 v5þddkisvazi bddkisv                                  | azilim.net/App.Uvgu                                                               | lama/Anasa           | wfa.aspx?v=1.4             |                                                                                       | ☆                                                            |
| Launching Application                                   |                                                                                   |                      | 0                          | 9                                                                                     | kamus                                                        |
| Verifying application                                   | on requirements. This may t                                                       | uke a few            | der Havale                 | Takip Yeni Başkanlık Onayı Yeni Bilgitendirme Yeni Dış Yazı Yeni İç Yazı Yeni Vekalet |                                                              |
|                                                         | M Yeni İç Yazı Ek                                                                 | der 🗖 🖬              | DOSYA EKLE                 | Ko listrai daonim listrai rota bilesi notiar                                          | ×                                                            |
| Kemaleddin KOYUNCU<br>Dare Başları<br>BYRD-2            | Not Bu ekzandan belgeze<br>yer atmanni engeller. Tik i<br>Not Bu ekzandan belgeze | etienen<br>peret kar | dosya dosya<br>Dosya Tanım | revizyonlari dosya detay                                                              | inde eldenen EK'in bigdennin<br>Igrin, bijne verja bisnen sj |
| Remalection ROYUNCU                                     | dokumantar ise histor sek                                                         | metaniter Tip        | 6                          | Tanayici                                                                              | direction, such a market                                     |
| A@A                                                     | Not EBVS seminde buin<br>data surra ba etranta EV                                 | nan bie to Ek        | Tamm                       |                                                                                       | örce biginayara käydedilip                                   |
| 800                                                     | Gonya Ekleme                                                                      | 0 Ad                 |                            |                                                                                       |                                                              |
| <ul> <li>Yonetim Paneli</li> <li>Kişiye Ozel</li> </ul> | Doxyatar<br>Paiket Doxyaları                                                      | 🗎 Aşı                | iklama                     |                                                                                       |                                                              |
| Kisayollar<br>Raportar                                  |                                                                                   | Do                   | sya Seçimi                 | 📓 Belge Tara                                                                          |                                                              |

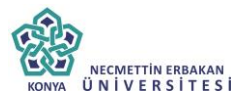

Kullanıcı açılan tarayıcı ekranında aşağıda resimde görüldüğü gibi belge tara diyerek önceden tarayıcıya yerleştirilen sayfaları taratmaya başlayabilir.

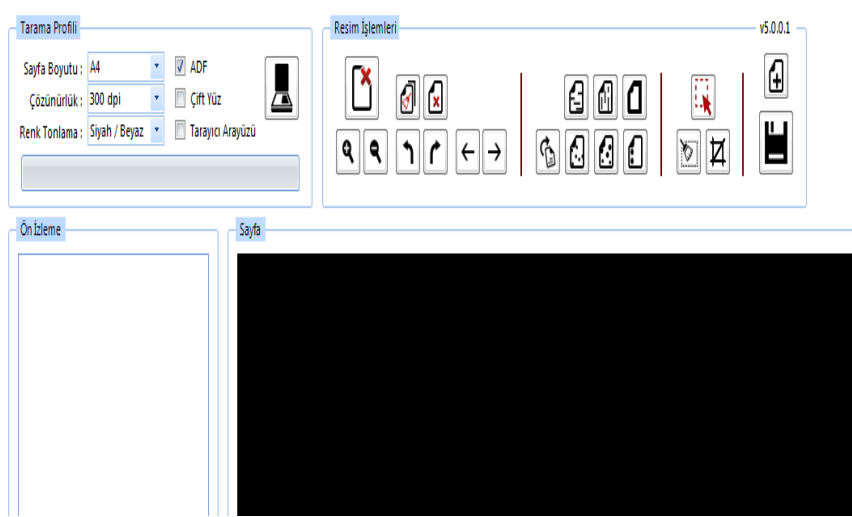

## Tarama Profili

Tarama profilinin gösterildiği alandır. Kullanıcı çözünürlük, sayfa boyutu, renk tonlama, ADF(toplu sayfa okuyucu) ve tarayıcı ara yüzü kullanımını seçebilmektedir.

# Ön İzleme

Kullanıcının tarayıcıda tarattığı sayfaların ön izlemesinin gösterildiği alandır.

## Resim İşlemleri

Kullanıcının sistemde tarattığı belge üzerinde değişiklikler yapabildiği alandır. Mouse ile butonun üzerine gidildiğinde butonun açıklaması görülebilir.

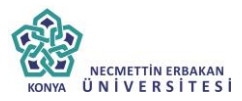

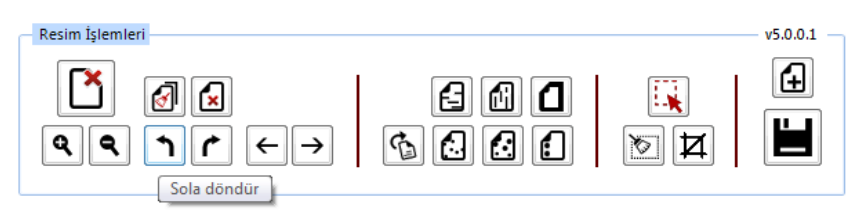

✓ Açı Düzelt: Açılı (yamuk) taranmış sayfaların açılarını otomatik olarak düzeltilmesini sağlayan butondur.

✓ **Bu Sayfayı Sil:** Görüntülenen sayfayı silebilen butondur.

✓ Kırpma Başlat: Belgede istenilen ölçülerde kırpma yapabilen butondur. Kırpma Başlat işleminde, ilk önce tıklanarak yapılacak işlemin seçim ekranı açılır, kırpılacak alan seçildikten sonra ikinci kez aynı butona basıldığında bu işlem gerçekleşir.

✓ **Bölge Silme Başlat:** Seçilen bölgeyi silebilen butondur. Bölge Silme işlemlerinde, ilk önce tıklanarak yapılacak işlemin seçim ekranı açılır, seçim yapıldıktan sonra ikinci kez aynı butona basıldığında bu işlem gerçekleşir. Silinen bölge beyaz olarak doldurulmaktadır.

✓ **Siyah Kenarlık Temizle:** Taratılan evrakta siyah kenarlıklar varsa temizleyebilen butondur.

✓ **Belge Sonuna Dosya Ekle:** Belgenin sonuna ekleme yapabilen butondur. Belge Sonuna Dosya Ekle sadece "tif/tiff" uzantılı dosyalar eklenebilmektedir.

✓ Yatay Çizgi Temizle: Belgede bulunan yatay çizgileri temizleyebilen butondur. Yatay Çizgi Temizle sadece kenarlar çizgileri siler.

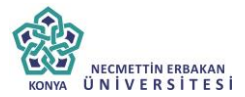

✓ Dikey Çizgi Temizle: Belgede bulunan dikey çizgileri temizleyebilen butondur. Dikey Çizgi Temizle sadece kenarlardaki çizgileri siler.

✓ 3X3 Alan Temizle

✓ 5X5 Alan Temizle

✓ **Zımba Delikleri Temizle:** Belgede bulunan zımba deliklerini temizleyebilen butondur.

✓ **Belge Yakınlaştırıp Uzaklaştırma:** Kullanıcının tarattığı sayfaları yakınlaştırıp uzaklaştırabildiği butonlardır. Diğer yandan yakınlaştırma ve uzaklaştırma işlemleri farenin "scroll" tuşuyla da gerçekleştirilebilmektedir.

✓ **Belge Döndürme:** Kullanıcının tarattığı sayfaların yönünü sağa ve sola çevirebildiği butonlardır.

✓ **Sayfalar Arası Geçiş:** Kullanıcının tarattığı belgenin sayfaları arasında ileri geri yaparak geçiş işlemlerini gerçekleştirebildiği butonlardır. Sayfalar arası geçişler yukarı aşağı klavye tuşları ile de yapılabilmektedir.

✓ **Tarama Ekranını Temizleme:** Ekranda taranan belge ve yapılan işlemler temizlenmek istendiğinde, temizleme butonuyla tarama işlemini başa alabilen butondur.

✓ **Belge Kaydetme:** Kullanıcı belgeyi tarattıktan ve gerekli değişiklikleri yaptıktan sonra sağ üst köşede bulunan kaydet butonuyla taratılan belgeyi sisteme kaydedebildiği butondur.

**13.4.c.Fiziksel Ek:** Kullanıcının oluşturduğu dış yazıya eklemek istediği fiziksel ek bilgisi var ise bu alandan açıklaması yapılabilir.

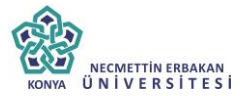

*Ek tanım:* Eklenen fiziksel ekin adının yazıldığı alan. *Ad:* Fiziksel ekin açıklamasının yapıldığı alan.

**Açıklama:** Eklenecek olan dosya ile ilgili ayrıntılı açıklamanın girilebileceği alandır.

**6.4.d.Harici Referans:** Belirtilmek istenen referans varsa sisteme kaydedildiği alandır.

*Ad*: Eklenen harici referansın adının yazıldığı alan. *Açıklama:* Harici referansın açıklamasının yapıldığı alan. *URL:* Harici referansın linkinin yazıldığı alan.

**6.5.e.Önceki Eklenmişlerden**: Sisteme önceden kayıt edilmiş dosyaların sorgulanıp, ek olarak ekleme işleminin yapıldığı butondur.

| 🗖 SISTEMDE | N DOSYA EKLE |                  | × |
|------------|--------------|------------------|---|
| ∖ Dosya L  | ste          |                  |   |
| Dosya Adı  |              | Dosya Açıklaması |   |
|            |              | <b>Q</b> Sorgula |   |
|            |              | Vazgeç           |   |

✓ **Dosya Adı**: Sisteme daha önce kaydedilmiş olan ve ek olarak eklenmek istenen dosya adının sorgulandığı alandır.

✓ **Dosya Açıklaması:** Sisteme daha önce kaydedilmiş olan ve ek olarak eklenmek istenen dosyanın açıklaması ile sorgulandığı alandır.

Sorgulama işleminden sonra ekranda listelenen belge üzerine çift tıklandığında sistem ek olarak seçilen dosyayı ekleyecektir.

| (A)   |                                  |
|-------|----------------------------------|
| KONYA | NECMETTIN ERBAKAN<br>ÜNİVERSİTES |

| a Dosya Adi vek Dosya Agiklaması                                                                                                    | 0101121                                                                                                    | MDEN                                                                                                    | DOSYA EKLE                                                                                                    |                                                                                                    |                                                                                                    |                                                                                                    |                                                                                                    |                                                                                                   |                                                                                                    |                                                                      |                                                                |                                                                               |                                                                 |                                                    |                                          |
|----------------------------------------------------------------------------------------------------|----------------------------------------------------------------------------------------------------|----------------------------------------------------------------------------------------------------|----------------------------------------------------------------------------------------------------|----------------------------------------------------------------------------------------------------|----------------------------------------------------------------------------------------------------|----------------------------------------------------------------------------------------------------|----------------------------------------------------------------------------------------------------|---------------------------------------------------------------------------------------------------|----------------------------------------------------------------------------------------------------|----------------------------------------------------------------------|----------------------------------------------------------------|-------------------------------------------------------------------------------|-----------------------------------------------------------------|----------------------------------------------------|------------------------------------------|
| Cosya Adi     Vek     Dosya Açıklaması       Q. Sorgula       ADI     AÇIKLAMA     BOYUT(BYTES)     KAYIT TARİHİ       /ekalet.pdf     75005     12.9.2014 10:45:54     E       Verk     Vergeç     Vargeç                                                                                                    | Dosy                                                                                                    | /a Lis                                                                                                    | ite                                                                                                    |                                                                                                    |                                                                                                    |                                                                                                    |                                                                                                    |                                                                                                   |                                                                                                    |                                                                      |                                                                |                                                                               |                                                                 |                                                    |                                          |
|                                                                                                    | losya Ad                                                                                                    | tı -                                                                                                    | vek                                                                                                    |                                                                                                    |                                                                                                    | Dosya A                                                                                                    | çıklama                                                                                                | ISI                                                                                               |                                                                                                    |                                                                      |                                                                |                                                                               |                                                                 |                                                    |                                          |
|                                                                                                    |                                                                                                    |                                                                                                    |                                                                                                    |                                                                                                    | Q                                                                                                    | Sorgula                                                                                                    |                                                                                                    |                                                                                                   |                                                                                                    |                                                                      |                                                                |                                                                               |                                                                 |                                                    |                                          |
| ADI AÇIKLAMA BOYUT(BYTES) KAYIT TARİHİ<br>/ ekalet.pdf Di Di Di Di Di Di Di Di Di Di Di Di Di                                                                                                    |                                                                                                    |                                                                                                    |                                                                                                    |                                                                                                    |                                                                                                    |                                                                                                    |                                                                                                    |                                                                                                   |                                                                                                    |                                                                      |                                                                |                                                                               |                                                                 | [                                                  | ž                                        |
| /ekalet.pdf     75005     12.9.2014 10:45:54     ()       Image: Segs     Image: Segs     Image: Segs     Image: Segs     Image: Segs       Image: Segs     Image: Segs     Image: Segs     Image: Segs     Image: Segs       Image: Segs     Image: Segs     Image: Segs     Image: Segs     Image: Segs       Image: Segs     Image: Segs     Image: Segs     Image: Segs     Image: Segs       Image: Segs     Image: Segs     Image: Segs     Image: Segs     Image: Segs       Image: Segs     Image: Segs     Image: Segs     Image: Segs     Image: Segs       Image: Segs     Image: Segs     Image: Segs     Image: Segs     Image: Segs       Image: Segs     Image: Segs     Image: Segs     Image: Segs     Image: Segs       Image: Segs     Image: Segs     Image: Segs     Image: Segs     Image: Segs       Image: Segs     Image: Segs     Image: Segs     Image: Segs     Image: Segs       Image: Segs     Image: Segs     Image: Segs     Image: Segs     Image: Segs       Image: Segs     Image: Segs     Image: Segs     Image: Segs     Image: Segs       Image: Segs     Image: Segs     Image: Segs     Image: Segs     Image: Segs       Image: Segs     Image: Segs     Image: Segs     Image: Segs     Im                                                                                                    | ١DI                                                                                                    |                                                                                                    |                                                                                                    | AÇIKLAMA                                                                                                    |                                                                                                    | BOYU                                                                                                    | T(BYTE                                                                                                 | 5)                                                                                                | KA                                                                                                    | YIT TARİ                                                             | Ηİ                                                             |                                                                               |                                                                 |                                                    |                                          |
|                                                                                                    | /ekalet.r                                                                                                    | pdf                                                                                                    |                                                                                                    |                                                                                                    |                                                                                                    | 75005                                                                                                    |                                                                                                    |                                                                                                   | 12                                                                                                    | 9.2014 1                                                             | 0:45:5                                                         | 4                                                                             |                                                                 |                                                    |                                          |
| Up all or legitime (n) magnet (n) magnet (n) market (n) market (n |                                                                                                    |                                                                                                    |                                                                                                    |                                                                                                    | 🗸 Se                                                                                                    | s 🖣                                                                                                    | Vazge                                                                                                  | eç                                                                                                |                                                                                                    |                                                                      |                                                                |                                                                               |                                                                 |                                                    |                                          |
| B         Given         State         Constrained         State         State                                                                                                    | e Üstyazı<br>İ Başkanlık (<br>akrantan belgeye<br>n belge ile bağla<br>fő igeneinde bulu                                                                                                    | motin o<br>Onayi : Ek<br>exteren tik le<br>gorumitevetile<br>exteren tik le<br>inter kurulmak l<br>unan bir belge, j                                                                     | on bierne ekker ligt fo<br>der<br>r. negerigtome yokan can hanna ta<br>r. meneren Yazana Anne (tr) op<br>waren ERV signa Akalan (tr)<br>reframeren begin akkann (tr)                                                                                                    | ted rota bilgisi notiar<br>vanas glovani. Doyar docinine te kun<br>nite ayvetetim tu reaan, centa ay ya<br>ga gi konsense te glovan anaton, do                                                                                                    | V Abridati IX Şavetini<br>nıv Abridati IX Şavetini<br>opraxileta, kaşı Koum                                                                                                    | Recommenter, sadece brit<br>katorimaei, sadece brit<br>distationae gotoritione ek                                                                                                    | Vazge<br>etge czerndekt<br>kenelister meyer<br>keneliste<br>eneliste yer star                          | ek bolumünde eksenen fir<br>dokumantienn, bittim veya<br>belgenin önce bilgikayar                 | Ch biglerfrin yer almasını er<br>Kurum içi yazışmasını Elk y<br>a kaysedilip daha sonıs bu et                                                | geller. Tix işareti ka<br>spomamasına dikka<br>randa Ek olarak ek    | dariimiş bile<br>4 edimenlar,<br>enmesi hem                    | olaa, yaziyi j<br>Belgeyi hazi                                                | görme yekki<br>ræyan botm<br>rökönd artbi                       | el olan he<br>I tarañnda<br>IscaR, her             | mes Exte                                 |
| OLD         DLTAINE         CONDENCIALANCE         DODA TO         CONDENCIALANCE         DODA TO         CONDENCIALANCE         CONDENCIALANCE         CONDENC                                                                                                    | e Ustyazzi<br>I Başkanlık (<br>akrandan belgeye<br>akrandan belgeye<br>akrandan belgeye<br>is bağı<br>Si Igensinde bulu<br>Si Igensinde bulu<br>Si Igensinde bulu<br>Si Igensinde bulu               | metin 6<br>Onayi : Ek<br>astanan tix la<br>astanan tix la<br>astanan tix la<br>astanan tix la<br>misi kuumat<br>unan bir bege, y<br>anin yeni koyya<br>@ Bilgisa                         | on Serve ekker tig to<br>Ger<br>U seger görna yetikk som harvas ta<br>U senera förs görna serve som som<br>sener förs görna serve som som<br>sen skruterade som seger av kommer gör ga<br>sen skruterade som som som som som som<br>som som som som som som som som som som<br>som som som som som som som som som som                                                                                                    | teui roba bilgisi robbar<br>rahnan goloubati. Doyara bilanina Ex kulu<br>nama gu parasettami Bila tarama dabab di ya<br>ya parasettami Bila cana dababat di ya<br>ya parasettami Bila cana dababat<br>hababa bila bilani gandama kulani gana bila<br>reado.                                                                                                    | V Abridael te sparetrer<br>env Abridael te sparetrer<br>epinados, karjo court<br>d'anos cocionante ne<br>eserverence figi cacae.<br>cela Bitenmijerden                                                                                                    | Katorimasi, katoco tu<br>katorimasi, katoco tu<br>katafindan gotomusinin<br>kotan sakinesiman eti<br>excenneddir. Soliem liyi                                                                                                    | Vazge<br>ege czerroteki<br>nenostki<br>nenostki<br>enarose yer alar                                    | 2 <b>ς</b><br>ex bolumonde examen αι<br>sosomaniano, bom veya<br>belgerm Snoe bitglaag an         | Ch bighenn yer amasın ar<br>Kurum içi yazışmaların tir. Y<br>Kurum içi yazışmaların tir. Y                                                   | geller. Tix işareti ka<br>apomamasına dıkıza<br>randa Tix olarak eki | danimış bile<br>4 edimenlar,<br>enmesi hem                     | olisa, yaziyi ji<br>Belgeyi hazi<br>personel iş j                             | jörme yekki<br>rieyan botm<br>jökönö artbi                      | al olan he<br>tarafinda<br>racak, her              | inies Exte<br>in<br>m de zate            |
| OLD         Distance         Company         Company         C                                                                                                    | e üstyaan<br>I Başkanlık (<br>astantan beşaya<br>ni açı tim ederl<br>astantan beşaye<br>a beşa i başaya<br>ri içenanda bulu<br>ri içenanda bulu<br>ri içenanda bulu<br>ri içenanda bulu              | metin G<br>Onayi : Ek<br>extense Ex le<br>gotternitereta<br>gotternitereta<br>unan bir beige, y<br>en toya<br>in bir beige, y<br>Bigisa<br>Bigisa<br>Gince                               | on Serve ekker tig te<br>Ger<br>Dager görna yetikk som harvas te<br>nomenne förs görnanse som som som<br>yer harvaraa bir dege in kolume gör<br>gen som som som som som som som som<br>yer harvaraa bir dege in kolume gör<br>som som som som som som som som som<br>yer dan efter som som som som som som<br>yer dan efter som som som som som som som<br>som som som som som som som som som som                                                                                                    | tel rola bigit nota<br>antas piques bayar someona tuni<br>antas piques bayar someona tuni<br>pique antas tuning someona antas<br>pique antas tuning someona antas<br>antas<br>tuning antas tuning someona<br>antas tuning someona<br>antas tuning s | V Anders to barefore<br>operations and the barefore<br>operations and the barefore<br>exercision (b) barefore<br>cell Bidenmiglerden                                                                                                    | ες<br>κατοπητικό, καλόκο δι<br>tarathman göröntbænn<br>Nötar sannæinden ek<br>exemmedity. Skalem ligt                                                                                                    | Vazge<br>ege szernoes<br>neret szernoes<br>neret szerneyen<br>neretik.                                 | P <b>Ç</b><br>as toliminde externer (5)<br>oskonranterin, beren veya<br>belgeren önce bitgiskeyar | Ch bigliethn yer annaan ar<br>Kurum tij yazgimaan tit ty<br>a kaysettip daha sona bu ek                                                      | geller. Tit lyareti ka<br>spomamasina dikka<br>randa Ek olarak eki   | ódrifmig bíle<br>4 edimetidy<br>Haridt                         | olia, yazıyı<br>Belgeyi hazı<br>personel iş j                                 | görme yekki<br>rleyan botm<br>rokioni artbi                     | al dian he<br>tarathda<br>tacak, her               | inies Exte<br>in<br>m de zate            |
| Gommaak Kapt Yok                                                                                                    | e tistyaan<br>I Başkanlık (<br>axandan balgaya<br>I ago tim eken<br>kandan balga ile bağı<br>Si yer san bi bağı<br>Kileme                                                                            | metin d<br>Onayi : Ek<br>externet fit le<br>gedrent fit le<br>gedrent fit di<br>gedrentiesek<br>gedrent fit di<br>gedre yeni kopyo<br>@ Bilgisa<br>@ Bilgisa<br>Gince<br>DS_JD<br>40x102 | on isome elem 10 in 10 in<br>10 isome bit isome isome isome isome<br>terner isome isome isome isome isome<br>terner isometer isometer isometer isometer<br>terner isometer isometer isometer<br>terner isometer isometer isometer<br>terner isometer isometer isometer<br>terner isometer isometer isometer<br>terner isometer isometer isometer<br>terner isometer isometer isometer<br>terner isometer isometer isometer<br>terner isometer isometer isometer<br>terner isometer isometer isometer isometer<br>terner isometer isometer isometer isometer<br>terner isometer isometer isometer isometer isometer<br>terner isometer isometer isometer isometer isometer isometer<br>terner isometer isometer isometer isometer isometer isometer isometer isometer isometer isometer isometer isometer<br>terner isometer isomet | tes etta birgist nutian<br>untas pisasin Sayar somman E un<br>dan argumenta ta somman E un<br>argumenta ta somman E un<br>argumenta ta somman E un<br>operativa ta somman E un<br>operativa t                                           | Se     Se     Se | Katoriman, sates to<br>asatinan gooncarri<br>keen satisficandor et<br>excemetor, Sates (or<br>DOSYA ADE<br>Erima Ion                                                                                                    | Vazge<br>ege tzernoet<br>seu sterneyen<br>toretek<br>enance yer alan<br>Ek TANEN<br>Einsta             | EÇ<br>Ki Bolümünde eklenen El<br>dekomaniani, bitim veya<br>belgerim önce bitgisayar              | Co biglietto yer annaum an<br>Karum (d) yazgenalaum bi y<br>karut takbet<br>Karut Takbét<br>1410 2014 10 14 10                               | peller. Tix spareli ka<br>giomamaana diska<br>randa Ex olarak ek     | dariimiy ole<br>4 estimensir<br>enmesi hem<br>Harici<br>Jimzak | olaa, yaziyi i<br>Belgeyi hazi<br>personel iş j<br>İmzalı                     | jörme yekki<br>reyan örtm<br>jokand arts<br>Ek<br>Ek            | el olan he<br>i tarañnda<br>racak, her             | mes Exer<br>m de zater<br>Çıkar          |
|                                                                                                    | e Ostynum<br>i Bagkanlık (<br>et algakanlık i<br>etandat bergen<br>etandat bergen<br>etandat bergen<br>etandat<br>etandat bergen<br>etandat<br>i bergen<br>i bagkan<br>bakeme<br>ir<br>i<br>voyaları | rmetin 6<br>Onayr: Ekk<br>godornin tir le<br>godorningesis<br>kulturat<br>kulturat<br>Ø<br>Bilgiss<br>Ø<br>Bilgiss<br>05,JD                                                              | on sidena ekor top in<br>Per<br>Per<br>Per<br>Per<br>Per<br>Per<br>Per<br>Per                                                                                                    | Met         meta langat         number           andras picturais         Sangar abornization & Sangar abornization & Sangar abornizatio & Sangar abornizatio & Sangar abornization & Sangar                                                                                                    | ev Abridaet 14 spanetren<br>egradeta, karja Konette<br>gradeta Statuerente<br>este Bidenmijferden<br>DOSVA Tirf<br>Dosya                                                                                                    | KARDININGI, KARDININGI, KARDININGI, KARDININGI, KARDININGI KARDININGI KARDINAN KARDININGI KARDININGI KARDININGI KARDINAN KARDININGI | Vazge<br>ege czernoeci<br>wali biorneyen<br>enerste<br>enerste<br>eranse yer aan<br>Ek TANEM<br>E-imza | eç                                                                                                | Cn bigheten yer amaser et<br>Karum tij vædigesten fic y<br>kkyljedtig dana sona bu et<br>KANTT TARDel<br>18.10.2014 10.34.30<br>KANTT TARDel | pener. Tix işənni kə<br>goməməsinə dikkə<br>randa Ex oleran ek<br>Bə | éd nime bie<br>4 edimeidir.<br>Iennesi hem<br>Harid<br>Imzak   | olika, yaziyi i<br>Degeyi hazi<br>personel iş ş<br>İmzalı<br>Marici<br>İmzalı | görme yekki<br>reyan botm<br>(okono arts)<br>Ek:<br>E2<br>Imzah | el dían hei<br>tarathroa<br>tir taracak, hei<br>Ek | enses Etter<br>en<br>Gicar<br>X<br>Qicar |

Bu ekrandan belgeye eklenen ekler, belgeyi görme yetkisi olan herkes tarafından görülebilir. Dosyalar bölümünde Ek sütunu altındaki tik işaretinin kaldırılması, sadece belge üzerindeki ek bölümünde eklenen ekin bilgilerinin yer almasını engeller. Tik işareti kaldırılmış bile olsa, yazıyı görme yetkisi olan herkes Ekler sekmesini açıp tüm ekleri görüntüleyebilir.

Bu ekrandan belgeye eklenen ekler, Elektronik Yazışma Paketi(EYP) içerisine de yerleştirilir. Bu nedenle, özellikle dış yazışmalarda, karşı Kurum tarafından görüntülenmesi istenmeyen dokümanların, birim veya Kurum içi yazışmaların ek yapılmamasına dikkat edilmelidir. Belgeyi hazırlayan birim tarafından hazırlanan belge ile bağlantısı kurulmak

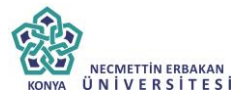

istenen EBYS içerisindeki belgeler yazıya ilgi sekmesinden İlişki olarak eklenebilir, EBYS harici dokümanlar ise Notlar sekmesinden eklenebilir.

**13.6.İlgi Sekmesi:** Hazırlanan belgeye ilgi eklenebilen sekmedir. İki kısımdan oluşur;

- Sistem İçi
- Sistem Dışı

| belge                      | üstyazı metin ör                                      | izleme el                         | kler 🛛 ilgi liste             | si rota t      | pilgisi notlar   |                      |                 |            |                     |                                   |                          |       |   |   |
|----------------------------|-------------------------------------------------------|-----------------------------------|-------------------------------|----------------|------------------|----------------------|-----------------|------------|---------------------|-----------------------------------|--------------------------|-------|---|---|
| Yeni Baş                   | kanlık Onayı : İlgi l                                 | istesi                            |                               |                |                  |                      |                 |            |                     |                                   |                          |       |   |   |
| stəm İçi                   |                                                       |                                   |                               |                |                  |                      |                 |            |                     |                                   |                          |       |   |   |
| Belge Ar                   | a YI 2014                                             | Kun                               | um Saylai                     | 20162          |                  | Belge Tipl           | Yeni İç Yazı    |            |                     | Ŧ                                 |                          |       |   |   |
| 🔶 İlgi Ekle                | Ekleren beige karşı birir                             | nde de görülür, ya                | ızı metninde görünüri         | üğü ayarlanabi | r                |                      |                 | 🔶 İlişki B | kle Eklenen beige k | rşı birimde ve yazı metninde göri | Jmez                     |       |   |   |
| ətəm Dışı                  |                                                       |                                   |                               |                |                  |                      |                 |            |                     |                                   |                          |       |   |   |
| ətin                       |                                                       |                                   |                               |                |                  |                      | 🛉 İlgi Ekle     | 🛉 İlişki E | kle                 |                                   |                          |       |   |   |
| Güncelle                   |                                                       |                                   |                               |                |                  |                      |                 |            |                     |                                   |                          |       |   |   |
| ic Exenen ai<br>Belge Tipi | sem çı igilvilişkil degeler<br>Belge Üzerindeki Tarih | pin uklanarak goru<br>Kurum Sayıs | ntvenediir.<br>1 Belge Konusu | Kaydeden       | İlgi Metni       |                      |                 |            | İlgi/İlş            | i Karşı Birimde Görünürlük        | Yazı Metninde Görünürlük | Çıkar |   |   |
| Yeni İç Yazı               | 14.10.2014                                            | 20162                             | notlar                        | Rıza TAN       | 14/10/2014 tarih | hi ve 52826853-20162 | sayılı yazınız  |            | İlgi                | Evet                              | V                        | X     | Ť | Ŧ |
|                            |                                                       |                                   |                               |                |                  |                      |                 |            |                     |                                   |                          |       |   |   |
|                            |                                                       |                                   |                               |                |                  | B                    | Kaydet & Gönder | 🖰 İmza     | la & Gönder         |                                   |                          |       |   |   |
|                            |                                                       |                                   |                               |                | Kalici Taelak    | Belge Taslak Adı     | igigi           |            | 🖁 Taslak Kayde      | ! 💾 Taslak Üret!                  |                          |       |   |   |
|                            |                                                       |                                   |                               |                |                  |                      | la la           | eklendi    |                     |                                   |                          |       |   |   |

• **Sistem İçi:** Eklenecek olan ilgi sistemde kayıtlı olan bir yazı ise bu alan kullanılarak ilgi ekleme işlemi gerçekleştirilir.

> Yıl: Eklenecek olan ilginin yılının yazıldığı alandır.

Sayı: Eklenecek olan ilginin sayısının yazıldığı alandır.

Belge Tipi: Eklenecek olan ilginin tipinin seçildiği alandır.

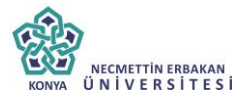

İlgi Ekle: Yılı ve sayısı yazılan ilginin hazırlanan belgeye eklenmesi işlemini gerçekleştiren butondur. Gerekli bilgiler yazıldıktan sonra bu butona tıklayarak ilgi ekleme işlemi gerçekleştirilir.

İlişki Ekle: Belgenin gönderildiği birim tarafından görüntülenmesi istenmeyen fakat hazırlayan birim tarafından yazılar arasındaki ilişkinin takip edilmesi açısından arada bağ kurulması istenen EBYS içerisindeki belgeler İLİŞKİ olarak eklenmelidir. İLİŞKİ olarak eklenen belgeler hazırlanan belgenin ilgi bölümünde görüntülenmez, yazının havale edildiği birim tarafından da görüntülenemez. İlgi klasörüne tıklandığında ilgi değil ilişki olduğuna dair sütun altında bilgilendirme bulunmaktadır.

• **Sistem Dışı:** Eklenecek olan ilgi sistemde kayıtlı olan bir yazı ise bu alan kullanılarak ilgi ekleme işlemi gerçekleştirilir.

Metin: İlgi olarak eklenecek olan sistem dışı dosya bilgilerinin sisteme kayıt edildiği alandır.

| Belge<br>Tipi        | Belge<br>Üzerindeki<br>Tarih | Kurum<br>Sayısı | Belge<br>Konusu                           | Kaydeden              | İlgi Metni                                                                | İlgi/<br>İlişki | Karşı<br>Birimde<br>Görünürlük | Yazı<br>Metninde<br>Görünürlük | Çıkar |   |   |
|----------------------|------------------------------|-----------------|-------------------------------------------|-----------------------|---------------------------------------------------------------------------|-----------------|--------------------------------|--------------------------------|-------|---|---|
| Gelen<br>Dış<br>Yazı | 09.10.2014                   | 14335           | Elektronik<br>Belge<br>Yönetim<br>Sistemi | Sami<br>KOBULAN       | Türk Dil Kurumu Başkanlığı 09/10/2014 tarihli ve 79596294-9999 sayılı ya: | İlgi            | Evet                           | V                              | X     | Ť | Ŧ |
| Yeni<br>İç<br>Yazı   | 09.10.2014                   | 20153           | Elektronik<br>Belge                       | Kemaleddin<br>KOYUNCU | 09/10/2014 tarihli ve 84467455-20153 sayılı yazınız                       | İlişki          | Hayır                          |                                | X     | Ť | Ŧ |

Ok tuşları kullanılarak ilgi dosyalarının sırası değiştirilebilir. Eklenen ilgiler çıkar butonu ile çıkarılabilir.

13.7.Rota Bilgisi: Bu sekme kullanılarak paraf listesi oluşturulur.

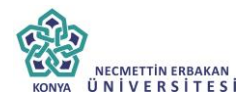

| UYGULAMA I DAİRE BAŞKANLIĞI ( | (emaleddin KOYUNCU) - 🕂 Paraf B | le! Gereĝi ~                |              |             |            |   |   |   |                    |        |
|-------------------------------|---------------------------------|-----------------------------|--------------|-------------|------------|---|---|---|--------------------|--------|
| Paraf/İmza Listesi            | w                               |                             |              |             |            |   |   |   |                    |        |
| ayıtlı Rotalar                |                                 |                             |              |             |            |   |   |   |                    |        |
| Kayıtlı Rotalar               | - 🕂 Kullan 🗊 Sill               | 🗎 Paraf Listesini Kaydet    |              |             |            |   |   |   |                    |        |
|                               |                                 | PARAF/ÍMZA LÍSTE            | 1            |             |            |   |   |   |                    |        |
| Unvani                        | Paraf Ad                        | Birimi                      | Mevcut Vekil | Veloi Unvan | Havale Tip |   |   |   | İmza .<br>Bioğunda | Vekalı |
| Bankacılık Başuzmanı          | Yavuz ALBAYRAK                  | UYGULAMA I DAİRE BAŞKANLIĞI |              |             | Gereĝi     | × | Ť | Ŧ |                    |        |
| Daire Başkanı                 | Kemaleddin KOYUNCU              | BAŞKAN YARDIMCILIĞI         |              |             | Gereği     | × | Ť | Ŧ |                    |        |
| Başkan                        | Mukim ÖZTEKİN                   | BAŞKANLIK                   |              |             | Gereği     | X | Ť | 4 |                    |        |

Öncelikle belgenin paraf/imza listesine eklenmek istenen kullanıcı ya da kullanıcıların bağlı bulunduğu birim açılır listeden seçilir. Daha sonra seçilen birimdeki personeller ikinci açılır listede görülecektir. Bu açılır listeden isteğe göre bir veya daha fazla kullanıcı seçilebilir. Gereği ya da Koordinasyon tiplerinden birisi seçilerek Paraf Ekle butonu kullanılarak paraf listesi oluşturulur.

İmza bloğunda kutucuğu işaretlenerek, belgenin imza bloğunda olacak olan kullanıcılar belirlenir.

**Paraf Listesini Kaydet:** Rota bilgisi isimlendirilerek Paraf listesini kaydet butonu ile rota bilgisi sisteme kayıt edilir.

**Kayıtlı rota:** Daha önceden kayıt edilen rota ismi açılır listeden seçilerek, paraf listesi Kullan butonu ile listeye eklenir. Sil butonu ile var olan rotalar sistemden silinebilir.

**13.8.Notlar Sekmesi:** Hazırlanan belgeye not ekleme işleminin yapılacağı sekmedir.

| belge   | üstyazi     | metin ön izleme | ekler | ilgi listesi    | dağitim lis | tesi rota bilg | isi notlar |              |       |                |
|---------|-------------|-----------------|-------|-----------------|-------------|----------------|------------|--------------|-------|----------------|
| Yeni İç | Yazı : Notl | ar              |       |                 |             |                |            |              |       |                |
| Not E   | de          |                 |       |                 |             |                |            |              |       |                |
|         |             |                 |       |                 |             | 💾 Kaydet & Gör | nder 💾 İmz | ala & Gönder |       |                |
|         |             |                 |       | Kalıcı Taslak 🗌 | Belge Tasla | ik Adı         |            | 💾 Taslak Ka  | ydet! | 🗄 Taslak Üret! |
|         |             |                 |       |                 |             |                |            |              |       |                |
|         |             |                 |       |                 | 92          | 2              |            |              |       |                |
|         |             |                 |       |                 |             |                |            |              |       |                |
|         |             |                 |       |                 |             |                |            |              |       |                |

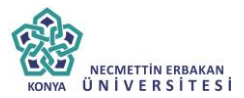

Not eklemek için "Not Ekle" butonuna tıklanır. Sistem kullanıcıyı "Not Ekle" penceresine yönlendirir.

| NOT EKLE             |                                                                                                    |                                                                                                    |                                                                                                    |                                                                                          |                                                           |                                                              |                                              |           |
|----------------------|----------------------------------------------------------------------------------------------------|----------------------------------------------------------------------------------------------------|----------------------------------------------------------------------------------------------------|------------------------------------------------------------------------------------------|-----------------------------------------------------------|--------------------------------------------------------------|----------------------------------------------|-----------|
| ⊐ Not Tanım          |                                                                                                    |                                                                                                    |                                                                                                    |                                                                                          |                                                           |                                                              |                                              |           |
| Not Konusu           |                                                                                                    |                                                                                                    |                                                                                                    |                                                                                          |                                                           |                                                              |                                              |           |
| Not Açıklaması       |                                                                                                    |                                                                                                    |                                                                                                    |                                                                                          |                                                           |                                                              |                                              |           |
| Kişiye Özel          |                                                                                                    |                                                                                                    |                                                                                                    | -                                                                                        |                                                           |                                                              |                                              |           |
| Kullanıcı Grubu Özel |                                                                                                    |                                                                                                    | -                                                                                                    |                                                                                          |                                                           |                                                              |                                              |           |
|                      | <ul> <li>Once</li> <li>Sonra</li> <li>Bir Ör</li> <li>Sonra</li> <li>Parale</li> <li>Yazın</li> <li>görmez)</li> <li>Tümü</li> </ul> | kiler Görsült (iş Akış<br>ıkiler Görsün (iş Akı<br>noceki Görsün (Yazıyı<br>ıki Görsün (Yazıyı<br>elimdekiler Görsün (<br>ıın Havale Edildiği T<br>i Görsün (Yazıyı gör | inua sizden once<br>şında sizden sonr<br>ı size gönderen g<br>önderdiğiniz kişile<br>Yazıyı size gönde<br>üm Kullanıcılar G<br>me yetkisi olan, p | rakilerin tümü<br>örür)<br>er görür)<br>erenin yazıyı j<br>örsün (Sadec<br>arafta buluna | görür)<br>gönderdiği tür<br>e yazının hav<br>n ve dağıtım | m kullanıcılar gö<br>vale edildiği kullı<br>yapılan tüm biri | örür)<br>anıcılar görür, imzi<br>mler görür) | alayanlar |
| Dosya Ekleme         | Ø Dos                                                                                                    | sya Ekle                                                                                                    |                                                                                                    |                                                                                          |                                                           |                                                              |                                              |           |
| Dosyalar             | DS_ID                                                                                                    | KAYDEDEN<br>KULLANICI                                                                                                    | DOSYA<br>TİPİ                                                                                                    | DOSYA<br>ADI                                                                             | EK<br>TANIM                                               | AÇIKLAMA                                                     | KAYIT<br>TARİHİ                              | Çıkar     |
|                      | Göstere                                                                                                    | cek Kayıt Yok                                                                                                    |                                                                                                    |                                                                                          |                                                           |                                                              |                                              |           |
|                      | oostere                                                                                                    |                                                                                                    |                                                                                                    |                                                                                          |                                                           |                                                              |                                              |           |
| Kaydeden Kullanıcı   | Kemaledd                                                                                                    | lin KOYUNCU                                                                                                    |                                                                                                    | Kayıt Ta                                                                                 | rihi                                                      | 10.10.20                                                     | 14 12:07:07                                  |           |

Not Konusu: Eklenecek olan notun konusunun girildiği alandır.

Not Açıklaması: Eklenecek olan notun açıklamasının girildiği alandır.

**Kişiye Özel:** Girilen not kişiye özel ise "kişiye özel" açılır listesinden kişi ismi seçilerek kişiye özel not eklenebilir.

**Not Görünümü:** Bu alandan eklenen notu kimlerin görebileceğine karar verilir. Seçeneklerden ilgili olan seçilerek işlem tamamlanabilir.

Dosya Ekleme: Bu alandan not sekmesine eklenecek olan dosyalar, elektronik yazışma paketine dâhil olmayacaktır. Bu alandaki ekler sadece kurum içerisindeki birimler tarafından

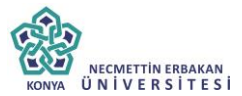

görüntülenebilecektir. Gerekli tüm alanlar doldurulduktan sonra sayfa sonundaki butonlar kullanılarak işlem tamamlanır.

**İmzala&Gönder:** Yaptığınız işlemleri e-imza ile imzalar ve iş akışına göre belgeyi havale eder.

**Kaydet&Gönder:** E-imza yetkisi olmayan imzasız grubuna dâhil olan personellerin belge hazırlayıp, kaydedebilmesini sağlar.

**Taslak Kaydet:** Yapılan işlem sık olarak kullanılan bir işlem ise her seferinde aynı işlemleri yapmak yerine bu belge taslak olarak kayıt edilerek daha sonra tekrar kullanma imkânı kullanıcılara sağlanmıştır. Belge Taslak Adı kısmına taslak adı yazılarak taslak kaydet butonuna tıklanarak işlem gerçekleştirilir.

**Taslak Üret:** Yapılan işlemi ikinci bir taslak olarak kaydetme imkânı sağlar.

İmzala& Gönder butonuna tıklandıktan sonra sistem otomatik olarak eklentileri yükleyecek ve belgeyi imzalamayı sağlayan ekrana kullanıcıyı yönlendirecektir.

| Belge îmzalama îşlemi             |
|-----------------------------------|
| 0000                              |
|                                   |
| Saniye içinde işlemi tamamlayınız |
| × Vaggett                         |
| 0                                 |
|                                   |
|                                   |
| 0.4                               |

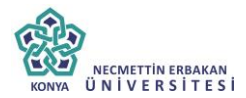

| tipe Garvertik Kodu | HORMAL<br>Tuck Dring | < Sen Conc | •       |
|---------------------|----------------------|------------|---------|
| 1011                |                      | ø          |         |
|                     |                      |            |         |
|                     |                      |            |         |
|                     | Porta                |            |         |
|                     |                      | Porta      | Parta + |

Belge kaydı gerçekleştikten sonra, sistem belge göster ekran ile kullanıcının belgeyi görüntülemesini sağlayacaktır. Bu ekranda var olan sekmelere ek olarak "iş akışı" ve "belge erişim kayıtları" sekmeleri vardır.

**13.9.İş Akışı Sekmesi:** Belgenin imza silsilesi grafiksel olarak bu sekmeden görüntülenebilir.

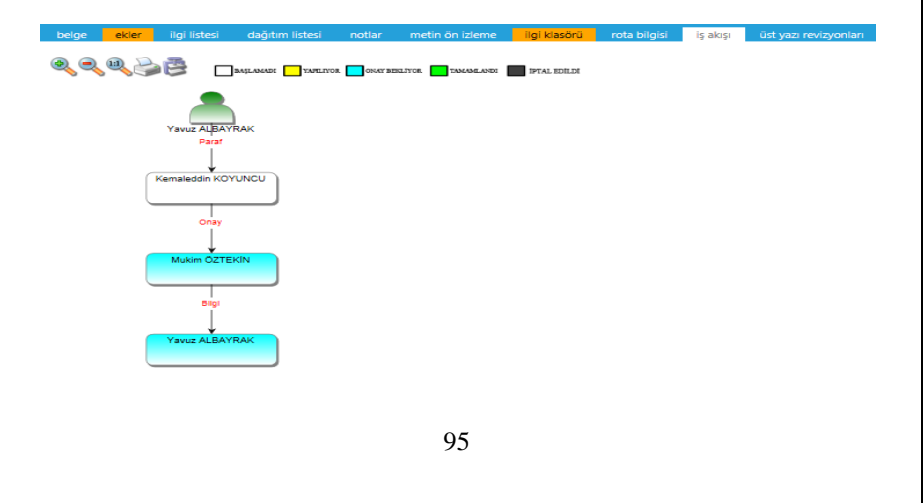

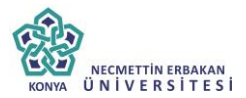

Bu sekmede işlem aşamaları renklerle belirtilmiştir. Renklerin açıklaması ekranın üst kısmında bulunan alanda yer almaktadır. Ayrıca iş akışı "Rota Bilgisi" sekmesinden de takip edilebilir.

| belge  | ekler   | ilgi listesi | dağitim listesi | notlar   | metin ön izleme | ilgi klasörü  | rota bilgisi    | iş akişi | üst yazi revizyonlari | belge erişim kayitlari |
|--------|---------|--------------|-----------------|----------|-----------------|---------------|-----------------|----------|-----------------------|------------------------|
|        |         |              |                 |          |                 |               |                 |          |                       |                        |
| HAVALE | HAVALE  | EDEN         | SORUMLU F       | PERSONEL | İŞLEMİ YAPAN    | 1             | AKIŞ BAŞ.TARİ   | ł        | AKIŞ BİT.TARİHİ       | DURUM                  |
| Gereği |         |              | Kemaleddin      | KOYUNCU  | Kemaleddin K    | OYUNCU        | 10.10.2014 14:  | 9:38     | 10.10.2014 14:09:38   | TAMAMLANDI             |
| Gereği | Kemaled | din KOYUNCU  | Mukim ÖZT       | EKİN     |                 |               | 10.10.2014 14:0 | 19:38    |                       | BAŞLAMADI              |
|        |         |              |                 |          | ◀ Belge lade A  | Al! 🖉 Belgeye | Üye Ol          |          |                       |                        |

Durum sütunu altında kullanıcının işleme başlandığı veya işlemi tamamladığına dair bilgiler bulunmaktadır.

**13.10.Belge Erişim Kayıtları Sekmesi:** Oluşturulan belge ile ilgili tüm kayıtların tutulduğu alandır. Bu alandan belgeyi kimin oluşturduğu veya belge üzerinde kim ne işlem yaptı ayrıntısı ile takip edilebilir.

| belge      | ekler     | ilgi listesi  | dağitim listesi | notlar        | metin ön izleme | ilgi klasörü | rota bilgisi | iş akişi | üst yazi revizyonlari | belge erişim kayitlari |
|------------|-----------|---------------|-----------------|---------------|-----------------|--------------|--------------|----------|-----------------------|------------------------|
| ⊾ Belge 1  | Tanım : B | elge Erişim I | Kayıtları       |               |                 |              |              |          |                       |                        |
|            |           |               |                 |               |                 |              |              |          |                       | 📓 🍒 📓                  |
| Adı Soyadı |           |               | Yapılan İş      | lem           |                 | Tarih        |              |          | IP Adresi             |                        |
|            | T         |               |                 | T             |                 |              | T            |          | Т                     |                        |
| Kemaleddir | n KOYUNCU |               | Belge Tar       | n Erişim      |                 | 10.10.2014 1 | 4:09:42      |          | 192.168.2.161         |                        |
| Kemaleddir | n KOYUNCU |               | Belge Kay       | ıdı Gerçekleş | miştir          | 10.10.2014 1 | 4:09:42      |          | 192.168.2.161         |                        |
|            |           |               |                 |               | Belge lade A    | I! @ Belgeye | Üye Ol       |          |                       |                        |

**Belge İade Al:** Belge imzalanıp gönderildikten sonra, belge iade al butonu ile bir sonraki imza makamının bekleyen işlerinden geri alınabilir.

**Belgeye Üye Ol:** Belge üzerinde bir değişiklik yapıldığında, belgeye üye olan kullanıcıya mail ile bilgilendirme gelir.

Hazırlanan belge imzalandıktan sonra iş akışına göre kullanıcıların bekleyen işlerinde "imzamı bekleyen onay/olur" kategorisinde görüntülenecektir.

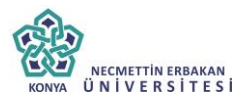

| İMZAMI BEKLEY           | 'EN ONAY/OLUR |                      |                                                        |                       |                   |              |                     |             |           |
|-------------------------|---------------|----------------------|--------------------------------------------------------|-----------------------|-------------------|--------------|---------------------|-------------|-----------|
|                         |               |                      |                                                        |                       |                   |              |                     |             | 📓         |
| BELGE TİPİ              | KURUM SAYISI  | KONU                 | GÖNDEREN KURUM/KİŞİ                                    | GÖNDERİLEN KURUM/KİŞİ | KAYDEDEN KULLANDE | KAYIT TARİHİ | HAVALE TARİHİ       | HAVALE TİPİ | İŞLEM YAP |
| Yeni Başkanlık<br>Onayı | -463524       | Yeni Başkanlık Onayı | UYGULAMA I DAİRE BAŞKANLIĞI<br>(BAŞKANLIK)             |                       | Yavuz ALBAYRAK    | 16.10.2014   | 16:10:2014 10:50:09 | Gereği      |           |
| Yeni Başkanlık<br>Onayı | -457091       | Olur Alinmasi        | BAŞKAN YARDIMCILIĞI(Kemaleddin KOYUNCU)<br>(BAŞKANLIX) |                       | Oya CEBELİ        | 24.07.2014   | 247.2014 16:23:05   | Gereĝi      | Ē.        |

Kullanıcı belge üzerine çift tıklayarak belgenin üst verilerini görüntüleyebilir. Belge üzerinde herhangi bir işlem yapamaz. Kullanıcının belge üzerinde işlem yapabilmesi için belgeyi "İşlem Yap" butonu ile açması gerekir.

| ) Belge göster                             |                                |                 |                      |                    |                       |            |                      |  |  |  |
|--------------------------------------------|--------------------------------|-----------------|----------------------|--------------------|-----------------------|------------|----------------------|--|--|--|
| belge ekler ilgi<br>belge erişim kayıtları | listesi dağıtım lis            | tesi notlar     | metin ön izleme      | ilgi klasörü       | rota bilgisi          | iş akışı ü | st yazı revizyonları |  |  |  |
| Yeni Başkanlık Onay                        |                                |                 |                      |                    |                       |            |                      |  |  |  |
| elge ID                                    | 463524                         |                 |                      |                    | Belge Sayı            | -463524    | 🖌 Kalıcı Taslak Üret |  |  |  |
| leige Cinsi                                | RESMÍ YAZI                     |                 |                      |                    | Belge Güvenlik Kodu   | NORMA      | L                    |  |  |  |
| Belge fvedlilk                             | NORMAL                         |                 |                      |                    | Belge Özellikleri     |            |                      |  |  |  |
| Belgeyi Gönderen Kurum/Kişi                | UYGULAMA I DAÍRE B             | AŞKANLIĞI       |                      |                    |                       |            |                      |  |  |  |
| leige Gönderen Detay                       | BAŞKANLIK                      |                 |                      |                    |                       |            |                      |  |  |  |
| leige Özerindeki Tarih                     |                                |                 |                      |                    | Belge Özerindeki Sayı |            |                      |  |  |  |
| elge Konusu                                | Yeni Başkanlık Onayı           |                 |                      |                    | Belge Tahmini Bitiş T | arihi      |                      |  |  |  |
| leige Hizmeti                              | ÍÇ/DIŞ YAZIŞMA                 |                 |                      |                    |                       |            |                      |  |  |  |
| leige Dosya Planı                          | (020.00.00.00) Olurlar,        | Onaylar Bölüm:1 |                      |                    |                       |            |                      |  |  |  |
| elge DIII                                  | TÜRKÇE                         |                 |                      |                    | Belge Gönderi Tipi    | e-Yazışı   | na                   |  |  |  |
| elge Açıklama                              |                                |                 |                      |                    | Anahtar Kelime        |            |                      |  |  |  |
| rşiv Bilgisi                               |                                |                 |                      |                    | Teslim Bilgisi        |            |                      |  |  |  |
| limmed Dilate                              | Zimmet Alan Kisi               | Fiziksel Ek Ba  | ş.Tarihi fade.Tarihi | Durum              | Deževlene Veside      | _          |                      |  |  |  |
| annier Diigiei                             | Gösterecek Kayıt Yok           |                 |                      | Dogralania Tapilai |                       |            |                      |  |  |  |
| üm Kurum Görebilir                         |                                |                 |                      |                    | Barkod Bilgisi        | 🖨 Ba       | irkod Yazdır         |  |  |  |
| lağlı Klasörler                            | Birim:<br>000-Kurumumuzia İlqi | 115             |                      |                    |                       |            |                      |  |  |  |
|                                            |                                |                 |                      |                    | Kawt Tarihi           |            |                      |  |  |  |

Belge çift tıklayarak açıldığında, belge ayrıntıları belge göster ekranında görüntülenir ve kullanıcının işlem yapmasına izin verilmez. Belge işlem

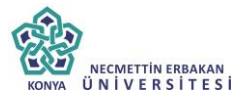

yap butonu ile açıldığında "metin ön izleme" penceresi açılır ve sistem belgeyi imzalamaya veya iade etmeye imkân sağlar.

| bege Látyaz metin ön lólene <mark>eker</mark> ligi látesi dağlım látel notar <mark>ligi kteóról</mark> rota bigisi işakışı<br>V Ehma Grada 4 Baka bak ti                                                                                                    |                          |
|----------------------------------------------------------------------------------------------------|--------------------------|
| (i) This file claims compliance with the PDF/A standard and has been opened read-only to prevent modification.                                                                                                    | Enable Editing           |
| Sayı : 20008792-020-<br>Konu : Yeni Başkanlık Onayı                                                                                                    |                          |
| BAŞKANLIK MAKAMINA                                                                                                    |                          |
| <b>İlgi</b> : 14/10/2014 tarihli ve 52826853-20162 sayılı yazınız.                                                                                                    |                          |
| 5070 sayılı Elektronik İmza Kanunu'nda yer alan şekliyle elektronik imza; başka bir elektron<br>veriye eklenen veya elektronik veriyle mantıksal bağlantısı bulunan ve kimlik doğrulama amacıyla<br>kullanılan elektronik veriyi tanımlar. Elektronik imza; bir bilginin üçüncü tarafların erişimine kapalı l<br>ortanda, bütünlüğü bozulmadan (bilgiyi ileten tarafın oluşturduğu orijinal haliyle) ve tarafların kimlikler<br>doğrulanarak iletildiğini elektronik veya benzeri araçlarla garanti eden harf, karakter veya sembollerde<br>oluşur. | ik<br>1<br>Dii<br>1<br>n |
| İşlem yap butonu ile açılan belgede bulunan sekmeler;                                                                                                    |                          |
| <ul> <li>Belge</li> <li>Üst yazı</li> <li>Metin ön izleme</li> <li>Ekler</li> <li>İlgi listesi</li> <li>Dağıtım listesi</li> <li>Notlar</li> <li>İlgi klasörü</li> <li>Rota bilgisi</li> <li>İş akışı</li> </ul>                                                                                                    |                          |

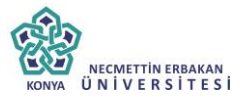

Şeklindedir. Bu sekmelerin içerikleri daha önce anlatılan içerikler ile aynıdır. Ancak kullanıcı bu alanlar üzerine etki edemez sadece görüntüleyebilir ya da metin üzerinde değişiklik yapabilir.

Hazırlanan belge ile herhangi bir belge arasında kurulan bir ilgi veya ilişki var ise "İlgi Listesi" sekmesinden görüntülenir.

| belge<br>belge e  | ekler<br>erişim kayitla      | ilgi listesi<br>ri | dağiti          | m listesi          | notlar                         | metin ön izle                       | me                         | ilgi klasörü                            | rota bilgisi                       | iş akişi        | üst yazi revizyonl          |
|-------------------|------------------------------|--------------------|-----------------|--------------------|--------------------------------|-------------------------------------|----------------------------|-----------------------------------------|------------------------------------|-----------------|-----------------------------|
|                   |                              |                    |                 |                    |                                |                                     |                            |                                         |                                    |                 |                             |
| Belge<br>Tipi     | Belge<br>Üzerindeki<br>Tarih | Kurum<br>Sayısı    | Belge<br>Konusu | Kaydeden           | İlgi Metni                     |                                     |                            |                                         |                                    | İlgi/<br>İlişki | Karşı Birimde<br>Görünürlük |
| Gelen<br>Dış Yazı | 13.10.2014                   | 14337              | ddeded          | Sami<br>KOBULAN    | Ankara 1 Nol<br>tarihli ve 608 | u F Tipi Yüksek<br>44260-854 sayı   | Güvenlikli<br>I yazısı     | Ceza İnfaz Ku                           | rumu 13/10/2014                    | İlgi            | Evet                        |
| Gelen<br>Dış Yazı | 08.10.2014                   | 14332              | scanner         | Sistem<br>Yönetici | 19 Mayıs Ünit<br>95441125-54   | versitesi Samsu<br>5465 sayılı yazı | n Devlet K<br>si           | onservatuari 0                          | 8/10/2014 tarihli ve               | İlgi            | Evet                        |
|                   |                              |                    | 0               | Dosyalama          | ve Havale İşlemi               | i 🖉 Belge                           | ye Üye Ol                  | 🗑 Belg                                  | e İptal İşlemi Başlat              |                 |                             |
|                   |                              | İtgili / İliş      | kili Yazı Tür   | ü Seçiniz          |                                | • /                                 | İlgili Yaz<br>İlişkili Yaz | nde görülü<br>iğü ayarlar<br>nde ve yaz | ir, yazı<br>nabilir<br>zı metninde |                 |                             |

İlgi tutulan yazıların içeriği incelenmek isteniyorsa, "İlgi Klasörü" sekmesi incelenmelidir.

| © İngöndet/löpköndeti.Begeer © İngilîşti Taluluğu Begeer ® Tümü<br>Beğerje direkt ya da dolayı olarak îgi veya lişki yolayla bağlanan beğeer |                     |            |                                  |                                                  |                                            |             |  |  |  |  |  |
|----------------------------------------------------------------------------------------------------|---------------------|------------|----------------------------------|--------------------------------------------------|--------------------------------------------|-------------|--|--|--|--|--|
| TIPI                                                                                                    | ÜZERİNDEKİ<br>TARİH | SAYI       | BELGE ÖZÜ/KONUSU                 | GÖNDEREN KURUM/KİŞİ                              | GÖNDERİLEN KURUM/KİŞİ                      | İlgi/İlişki |  |  |  |  |  |
| Gelen Dış Yazı                                                                                                    | 09.10.2014          | 2014/14335 | Elektronik Belge Yönetim Sistemi | TÜRK DİL KURUMU BAŞKANLIĞI<br>(Genel Evrak(Ank)) | UYGULAMA I DAİRE BAŞKANLIĞI,               |             |  |  |  |  |  |
| Yeni İç Yazı                                                                                                    | 09.10.2014          | 2014/20153 | Elektronik Belge                 | BAŞKAN YARDIMCILIĞI(Kemaleddin<br>KOYUNCU)       | BİLGİ SİSTEMLERİ UYUM DAİRE<br>BAŞKANLIĞI, |             |  |  |  |  |  |

İlgisindeki/İlişkisindeki Belgeler: Belgeye direk olarak ilgi ve ilişki olarak eklenen belgeler

İlgi/İlişki Tutulduğu Belgeler: Belgeye direk olarak ilgi ve ilişki olarak eklenen belgeler

**Tümü:** Belgeye direk ya da dolaylı olarak ilgi veya ilişki yoluyla bağlanan belgeler

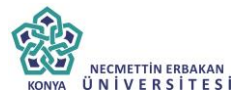

Seçenekleri ile istenilen şekilde görüntülenme yapılabilir.

Belge ilgili kullanıcı tarafından incelendikten sonra, belge metin ön izleme ekranındaki "onayla" butonu ile onaylanabilir ya da üst yazı sekmesinden gerekli değişiklikler yapıldıktan sonra "belge iade et" butonu ile bir önceki kullanıcıya iade edilebilir.

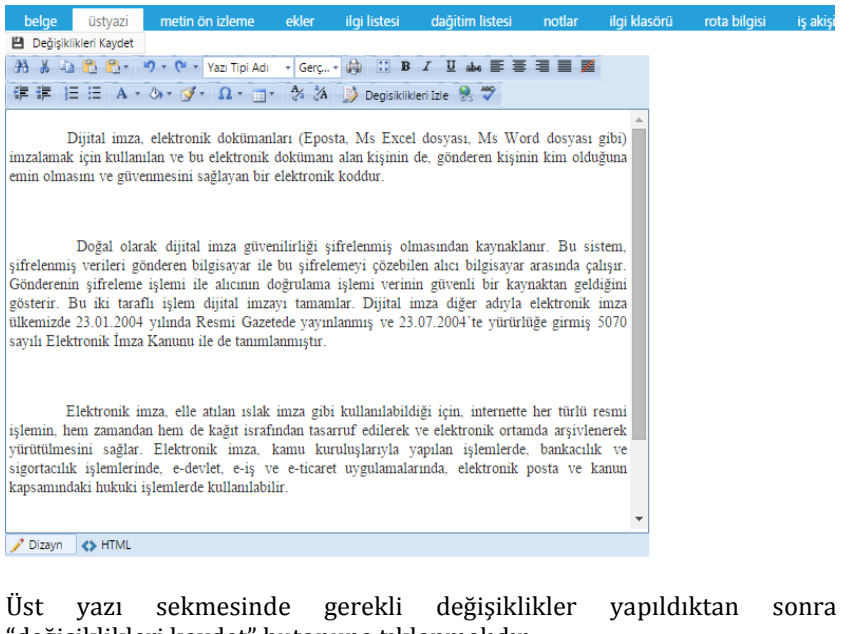

"değişiklikleri kaydet" butonuna tıklanmalıdır.

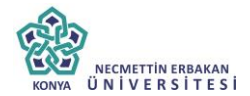

| belge                                                              | üstyazi                                                                                   | metin ön izleme                                                                                                    | ekler                                                      | ilgi listesi                                                     | dağitim listesi                                                                           | notlar                                                   | ilgi klasörü                  | rota bilgisi | iş akişi |
|--------------------------------------------------------------------|-------------------------------------------------------------------------------------------|----------------------------------------------------------------------------------------------------|------------------------------------------------------------|------------------------------------------------------------------|-------------------------------------------------------------------------------------------|----------------------------------------------------------|-------------------------------|--------------|----------|
| 💾 Değişikli                                                        | kleri Kaydet                                                                              |                                                                                                    |                                                            |                                                                  |                                                                                           |                                                          |                               |              |          |
| 33 X 43                                                            | 🔁 🔁 - 🕨                                                                                   | 🌱 🔹 🥙 Yazı Tipi Adı                                                                                                    | <ul> <li>Gerç</li> </ul>                                   | - 🖨 🕄 B                                                          | I ∐ abe ≣ ≣                                                                               | - /                                                      | 1                             |              |          |
| 律律法                                                                | III A -                                                                                   | ۵۰ 🖉 - Ω - 📺                                                                                                    | A/ %                                                       | 🔰 Degisiklik                                                     | deri Izle 😣 💖                                                                             |                                                          |                               |              |          |
| D<br>imzalamak<br>emin olma                                        | Dijital imza,<br>t için kullan<br>Isını ve güve                                           | elektronik doküman<br>ulan ve bu elektronik<br>enmesini sağlayan bir                                                                                  | ları (Epos<br>dokümanı<br>elektroni                        | ita, Ms Excel<br>alan kişinin<br>k koddur.                       | l dosyası, Ms Wor<br>de, gönderen kişini                                                  | d dosyası<br>n kim oldu                                  | gibi)<br>ğuna                 |              |          |
|                                                                    |                                                                                           |                                                                                                    |                                                            |                                                                  |                                                                                           |                                                          | ×                             |              |          |
| şifrelenmi<br>Göndereni<br>gösterir. H<br>ülkemizde<br>sayılı Elek | Doğal olara<br>ş verileri gö<br>n şifreleme<br>Bu iki tarat<br>23.01.2004<br>ttronik İmza | ak dijital imza güver<br>önderen bilgisayar ile<br>: işlemi ile alıcının d<br>flı işlem dijital imza<br>i yılında Resmi Gaze<br>a Kanunu ile de tanım | nilirli<br>buş<br>Boğru<br>ayıta<br>tede<br>lanm           | elgede değişik                                                   | lik yapıldı. Belgeyi iad                                                                  | e etmelisini:                                            | z.<br>OK                      |              |          |
| E<br>işlemin, h<br>yürütülme<br>sigortacılıl<br>kapsamınd          | lektronik in<br>em zamanda<br>sini sağlar.<br>k işlemlerin<br>laki hukuki                 | nza, elle atılan ıslak<br>an hem de kağıt israf<br>Elektronik imza,<br>nde, e-devlet, e-iş v<br>işlemlerde kullanılabı                                | imza gibi<br>ından tasa<br>kamu kun<br>e e-ticare<br>ilir. | kullanılabild<br>rruf edilerek<br>ruluşlarıyla y<br>t uygulamala | iği için, internette<br>ve elektronik ortam<br>yapılan işlemlerde,<br>rında, elektronik ş | her türlü ro<br>da arşivlen<br>bankacılık<br>bosta ve ka | esmi<br>herek<br>k ve<br>anun |              |          |
| 🥜 Dizayn                                                           | <> HTML                                                                                   |                                                                                                    |                                                            |                                                                  |                                                                                           |                                                          |                               |              |          |

Daha sonra, belge iade butonuna tıklayarak, iade nedeni ile ilgili not eklenerek iade işlemi gerçekleştirilebilir.

| Beige lade Et                        | ⊌ Not Tanım        |                                                                                                    |
|--------------------------------------|--------------------|----------------------------------------------------------------------------------------------------|
| This file claims compliance with the | Not Konusu         | Íade Apidamas                                                                                                    |
|                                      | Not Açıklaması     |                                                                                                    |
|                                      | Kişiye Özel        | •                                                                                                    |
|                                      | Notu Kanler Görsön | Koydeden ve Parolyter Olisolin (Yacya kocinkyan ve inzakryan tim kullencier glinti)     ® Oncekter Olisolin (5 Avognda siden äronakterin tim ligitid)     Somväl er Olisolin (5 Avognda siden aronakterin tim ligitid)     Somväl er Olisolin (5 Avognda siden aronakterin tim ligitid)     Somväl er Olisolin (1 azv. pasoda siden aronakterin tim ligitid)     Somväl er Olisolin (1 azv. pasoda siden aronakterin tim ligitid)     Somväl er Olisolin (1 azv. pasoda siden aronakterin tim ligitid)     Somväl er Sotsun (1 azv. pasoda siden aronakterin tim ligitid)     Somväl er Sotsun (1 azv. pasoda siden aronakterin aronakterin tim ligitid)     Transn Arona Estilägi Teth Kulanolar Gissun (Sacaso yazının havala adıldığı kulanolar gentr)     Tethi 8 Avian (Yazını gönne yetkin idan, pasoda bulunan ve Gağımı yapılanı tim birmer görlər) |
|                                      | Dosya Ekieme       | 🖉 Bilgisayardan 🖉 Tarayadan 🥥 Fizikzel Ek 🕖 Hario Referans                                                                                                    |
|                                      | Dosyalar           | DS_D BK TANIMI KAYDEDEN KULLANICI DOSYA TİRİ DOSYA ADI KAYIT TARİHİ Çilar<br>Gösterezek Keyit Yok                                                                                                    |

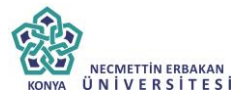

lade edilen belge, bir önceki kullanıcının bekleyen işlerindeki "iade onay/olur" kategorisi altında mavi renkli olarak görüntülenebilir. Belge işlem yap butonu ile açıldığında, belgeye eklenmiş nota dikkat çekmek için sistem notlar sekmesini turuncu renk ile renklendirecektir. Kullanıcı gerekli düzenlemeleri yaptıktan sonra belgeyi tekrar iş akışına sokabilir. Onay makamı belgeyi imzaladıktan sonra belge gerçek sayısını alacaktır.

| ADE ONAY/OLU            | R                       |                                                         |                           |                    |                 |                           |                      |                           |                          |                     |             |            |              |                   |
|-------------------------|-------------------------|---------------------------------------------------------|---------------------------|--------------------|-----------------|---------------------------|----------------------|---------------------------|--------------------------|---------------------|-------------|------------|--------------|-------------------|
|                         |                         |                                                         |                           |                    |                 |                           |                      |                           |                          |                     |             |            |              | 📓                 |
| BELGE TİRİ              | KURUM SAYISI            | KONU                                                    | GÖNDEREN K                | URUM/KİŞİ          |                 | GÖNDERİLEN KURL           | UM/KİŞİ KAY          | DEDEN KULLANICI           | KAYET TARÜHÉ             | HAVALE TARİHİ       | HAVALE TIP! | KATEGORÍ   |              | İŞLEM YAP         |
| Yeni Başkanlık<br>Onayı | -463524                 | Yeni Başkanlık Onayı                                    | UYGULAMA I<br>(BAŞKANLIK) | DAİRE BAŞKAN       | ALIĞI           |                           | Yav                  | uz ALBAYRAK               | 16.10.2014               | 16.10.2014 10:50:09 | Gereği      |            | •            | <u>i</u>          |
|                         |                         |                                                         |                           |                    |                 |                           |                      |                           |                          |                     |             |            |              |                   |
|                         |                         |                                                         |                           |                    |                 |                           |                      |                           |                          |                     |             |            |              |                   |
| helne istv              | azı metin               | ön izleme ekler                                         | ihilistesi                | rota biloisi       | notiar          |                           |                      |                           |                          |                     |             |            |              |                   |
| Yeni Baskanl            | ık Onavı                | on beine einer                                          | ignator.                  | rota brigar        | needi           |                           |                      |                           |                          |                     |             |            |              |                   |
| iklama: Varsayıları o   | ılarak 3 imza bioğu     | bulunmaktadır. 2 imza bioğun                            | un olması gerektiğ        | l durumlarda, beli | yeyi hazirlayan | kullanıcı, rota bilgisi s | sekmesinden imza bio | ğunda İşarətini kaldırara | k parafta görünmesin     | ri səğləyəbilir.    |             |            |              |                   |
| Jelge Cinel             | RESM                    | ÚYAZI +                                                 |                           |                    |                 |                           |                      | Bel                       | gə Güvənlik Kodu         | NORMAL              | ▼ Tar       | ih Giriniz | 🗒 (gåvenik k | odu geçerilik tar |
| Jelge (vedlik           | NOR                     | WAL +                                                   |                           |                    |                 |                           |                      | Bei                       | gə Tahmini Bitiş Tai     | thi Tarih Giriniz   | Ē           |            |              |                   |
| elge Son Onay Mal       | kamı BAŞK               | ANLIK (Mukim ÖZTEKİN)                                   |                           |                    |                 |                           |                      |                           |                          |                     |             |            |              |                   |
| elge Konusu             | Yeni                    | Başkanlık Onayı                                         |                           |                    |                 |                           |                      | Bel                       | gə Özəllikləri           |                     |             |            | -            |                   |
| ielge Hizmeti           | İÇ/DI                   | Ş YAZIŞMA                                               |                           |                    |                 |                           | Ŧ                    |                           |                          |                     |             |            |              |                   |
| ielge Dosya Planı       | (020)                   | 00.00.00) Olurlar, Onaylar                              |                           |                    | ₫ •             | Sık Kullanılan Ekle       | Q, Sik Kullania      | n Seç — Olik              | e İşbirliği / İl Plaka H | lodian              | •           |            |              |                   |
| losya Plan Ayrınb       | En az                   | 1 karakter girip arama yapı                             | nız. Ya da elle giri      | ş yapınız          |                 | ٣                         |                      | Yaz                       | ışma Adreel              | VARSAYILAN          |             |            | -            |                   |
| elge DIII               | TÜRK                    | ÇE *                                                    |                           |                    |                 |                           |                      |                           |                          |                     |             |            |              |                   |
| elge Açıklama           |                         |                                                         |                           |                    |                 |                           |                      | Ans                       | ehtar Kelime             |                     |             |            |              |                   |
|                         |                         |                                                         |                           |                    |                 |                           |                      |                           |                          |                     |             |            |              |                   |
| Jəlgə İçərik Şabioni    | İçerik                  | Şablonu Seçiniz                                         | •                         |                    |                 |                           |                      |                           |                          |                     |             |            |              |                   |
| ayıt Sonraaı Ortak      | Klastir<br><u>000-k</u> | Belge Klasörü Seçiniz 📋<br>Surumumuzia İlqil I <u>S</u> | Ortak Klasörleri          | Terrizle           |                 |                           |                      | Tür                       | n Kurum Görəbilir        |                     |             |            |              |                   |
| k Mətin                 |                         |                                                         |                           |                    |                 |                           |                      |                           |                          |                     |             |            |              |                   |
|                         |                         | # # 🖻 🛍 🛍 🖣                                             | • (* • Yazı Ti            | pi Adı 🔹 Geri      | <b></b>         | B I ∐iabe                 | 5 8 8 8 <b>9</b> 9   | ž                         |                          |                     |             |            |              |                   |
|                         |                         | 螺螺  三三 A・<                                              | »• <b>∛</b> •  Ω·         | · 💷 - 🖓 🤅          | â   Ď Degi      | isiklikleri Izle   🖁      | 7                    |                           |                          |                     |             |            |              |                   |

Belge bir sonraki imza makamı tarafından işlem yap butonu ile açıldığında sistem otomatik olarak yine metin ön izleme penceresini açacaktır. Kullanıcı belgeyi inceledikten sonra imzalayabilir ya da tekrar iade edebilir.